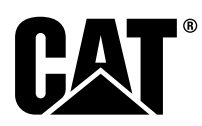

# Instrucción Especial

i08062664

### Procedimiento de instalación y configuración del sistema Cat<sup>®</sup> Detect Proximity Awareness -PL671

Código SMCS: 7606; 7620

Productos de control y orientación de la máquina

### CATDETECT-PROXIAWAIV (N/S: PA41-UP)

### Contenido

| Introducción                                      | 3  |
|---------------------------------------------------|----|
| Información importante de seguridad               | 3  |
| Advertencias específicas de la máquina            | 4  |
| Especificaciones y calificaciones de              |    |
| soldadura                                         | 5  |
| Procedimiento de soldadura correcto para          |    |
| máquinas v motores equipados con                  |    |
| controles electrónicos                            | 5  |
| Piezas necesarias                                 | 5  |
| Camiones Mineros Grandes 785 –797 de              |    |
| clase de 150 toneladas v siguientes, kits nuevos  |    |
| del cliente                                       | 6  |
| Contenido del 523 - 4399 Juego de                 |    |
| Cables                                            | 6  |
| Contenido del 462-5010 Juego de                   |    |
| Monitor                                           | 6  |
| Contenido del 468 - 5010 Kit de Montaje de        |    |
| la Antena                                         | 6  |
| Contenido del 489-4251 Juego de                   |    |
| Cables                                            | 6  |
| Contenido del 519-5020 Juego de                   |    |
| Cables                                            | 7  |
| Contenido del 523-4400 Kit de Antena              | 7  |
| Camiones Mineros Grandes 785 –797 de              |    |
| clase de 150 toneladas y siguientes, actualizació | ón |
| de CMPD                                           | 7  |
| Contenido del 523-4403 Juego de                   |    |
| Cables                                            | 7  |
|                                                   |    |

| Contenido del 451 - 2596 Juego de                            | _      |
|--------------------------------------------------------------|--------|
| Monitor                                                      | 7      |
| Contenido del 489-4251 Juego de                              | -      |
|                                                              | 1      |
| Camiones Mineros Grandes 785 – 797 de                        |        |
| Clase de 150 loneiadas y siguientes, adición de              | 0      |
| Contonido dol 522, 4406, luggo do                            | 0      |
| Cohlea                                                       | 0      |
| Capterido dol 490, 4251, luggo do                            | 0      |
|                                                              | Q      |
| Camiones de Obras 770 –777 de clase de                       | 0      |
| menos de 150 toneladas y camiones articulados                | •      |
| Nuevos kits del cliente                                      | ג<br>א |
| Contenido del 523-4401 Juego de                              | 0      |
| Cables                                                       | 8      |
| Contenido del 462-5010 Juego de                              |        |
| Monitor                                                      | 8      |
| Contenido del 468 - 5009 Kit de Montaie de                   |        |
| la Antena                                                    | 9      |
| Contenido del 515-9377 Juego de                              |        |
| Cables                                                       | 9      |
| Contenido del 519-5020 Juego de                              |        |
| Cables                                                       | 9      |
| Contenido del 523-4400 Kit de Antena                         | 9      |
| Camiones de Obras 770 –777 de clase de                       |        |
| menos de 150 toneladas y camiones articulados                | s      |
| actualización de CMPD                                        | .10    |
| Contenido del 523 - 4404 Juego de                            |        |
| Cables                                                       | .10    |
| Contenido del 451 - 2596 Juego de                            |        |
| Monitor                                                      | .10    |
| Contenido del 515-9377 Juego de                              |        |
| Cables                                                       | .10    |
| Camiones de Obras 770 –777 de clase de                       |        |
| menos de 150 toneladas y camiones articulados                | S      |
| Adicion de Proximity Awareness                               | 10     |
| Contenido del 523-4407 Juego de                              | 40     |
|                                                              | 10     |
| Contenido del 515-9377 Juego de                              | 40     |
| Udules                                                       | 10     |
| (corradoros do ruodos, tractoros tonadoros                   |        |
| de nouméticos de couche                                      |        |
| ue neumanous de Gaucho,<br>motoniveladoras), nuevos kits dol |        |
| cliente                                                      | 11     |
|                                                              |        |

| Contenido del 523 - 4402 Juego de                                  |           |
|--------------------------------------------------------------------|-----------|
| Cables                                                             | . 11      |
| Monitor                                                            | 11        |
| Contenido del 516-9764 Juego de                                    |           |
| Cables                                                             | . 11      |
| Contenido del 519-5020 Juego de                                    | 11        |
| Máquinas axuiliares y equipo de respaldo                           |           |
| (cargadores de ruedas, tractores topadores                         |           |
| de neumáticos de caucho,                                           |           |
| motoniveladoras), actualización de                                 | 10        |
| Contenido del 523-4405 Juego de                                    | . 12      |
| Cables                                                             | .12       |
| Contenido del 451 - 2596 Juego de                                  |           |
| Monitor                                                            | .12       |
| Cables                                                             | .12       |
| Máquinas axuiliares y equipo de respaldo                           |           |
| (cargadores de ruedas, tractores topadores                         |           |
| de neumaticos de caucho,<br>motoniveladoras), adición de Provimity |           |
| Awareness                                                          | .12       |
| Contenido del 523-4408 Juego de                                    |           |
| Cables                                                             | .12       |
| Contenido del 516-9764 Juego de<br>Cables                          | 12        |
| Vehículos livianos                                                 | .12       |
| Contenido del 523 - 4398 Juego de                                  | -         |
| Cables                                                             | .13       |
| Contenido del 451 - 3759 Kit de Montaje de<br>la Pantalla          | 13        |
| Contenido del 511 - 2366 Juego de                                  | . 10      |
| Cables                                                             | .13       |
| Kits nuevos del cliente para la máquina                            | 11        |
| Piezas necesarias para la onción 1                                 | . 14      |
| rotacional                                                         | .14       |
| Contenido del 523 - 4409 Juego de                                  |           |
| Cables                                                             | .14       |
| la Pantalla                                                        | 14        |
| Contenido del 564-2412 Grupo de Antena                             |           |
| y Montaje                                                          | .14       |
| Contenido del 565 - 0750 Juego de                                  | 11        |
| Piezas necesarias para la opción 2                                 | . 14      |
| rotacional                                                         | .15       |
| Contenido del 523-4409 Juego de                                    |           |
| Cables                                                             | .15       |
| la Pantalla                                                        | .15       |
| Contenido del 565-0750 Juego de                                    |           |
| Cables                                                             | .15       |
| Componentes del sistema y diagrama                                 | .16       |
| Identificación de la ubicación de montaie                          | .21       |
| Orientación del montaje                                            | .21       |
| Montaje vertical                                                   | .21       |
| Montaje horizontal                                                 | .21<br>20 |
| Instalación de la pantalla                                         | .22       |
| Montaje de la pantalla                                             | .22       |

| Camión minero grande 462 - 2978 Kit de<br>Montaie de la Pantalla Montaie de |     |
|-----------------------------------------------------------------------------|-----|
| pedestal                                                                    | 22  |
| Camión minero grande 450-5309 Kit de                                        |     |
| Montaje de la Pantalla Montaje sobre la                                     |     |
| cabeza                                                                      | 22  |
| Camión minero grande 450-5306 Kit de                                        |     |
| Montaje de la Pantalla serie Serie F Serie                                  |     |
| de montaje sobre la cabeza                                                  | 23  |
| Camión minero grande 450-5307 Kit de                                        |     |
| Montaje de la Pantalla serie Serie F Serie                                  |     |
| de montaje de la consola                                                    | 23  |
| Camión minero grande 450-5310 Kit de                                        |     |
| Montaje de la Pantalla Montaje de la                                        | ~ 1 |
| consola de modelos anteriores                                               | 24  |
| Camion de obras pequeno 450-5305 Kit                                        |     |
| de Montaje de la Pantalla Montaje sobre la                                  | 05  |
| Capeza                                                                      | 25  |
| AT740 y AT740B Camones Articulados                                          |     |
| 450-5520 Kil de Montaje de la Pantalia<br>Montoio pobro lo pobozo           | 26  |
| Linivorcal 451, 3750 Kit do Montaio do la                                   | 20  |
| Pantalla Sonorte estilo RAM                                                 | 27  |
| Armado de los componentes en el sonorte                                     | 21  |
| v montaie del sonorte                                                       | 28  |
| Instale v conecte el mazo de cables del                                     | 20  |
| PI 671 Mazo de cables                                                       | 28  |
| Instalación del 489-4246 Conjunto de                                        | 20  |
| Mazo de Cables de Control mazo de                                           |     |
| cables primario                                                             | 29  |
| Instalación del 515-4737 Conjunto de                                        |     |
| mazo de cables del chasis Mazo de                                           |     |
| cables secundario                                                           | 30  |
| Instale v conecte el 489-4247 Conjunto de                                   |     |
| Mazo de Cables de la Cabina Mazo de                                         |     |
| cables de la pantalla                                                       | 31  |
| Instale el 519-3668 Conjunto de Mazo de                                     | -   |
| Cables de la Radio Mazo de cables de                                        |     |
| suministro de corriente y de Ethernet de la                                 |     |
| pantalla                                                                    | 31  |
| Procedimiento de instalación de la                                          |     |
| configuración rotacional con dos PL671                                      |     |
| Módulos                                                                     | 32  |
| Conexión del mazo de cables del Módulo                                      |     |
| PL671 independiente a la Pantalla                                           |     |
| G407                                                                        | 32  |
| Ubicaciones de montaje recomendadas                                         |     |
| para la configuración de palas hidráulicas                                  |     |
| con dos PL671 Módulos                                                       | 34  |
| Procedimiento de instalación de la                                          |     |
| configuración rotacional con un MS352 y un                                  | 05  |
|                                                                             | 35  |
| Conexion del PL6/1 y el mazo de cables a                                    | 25  |
| la Pantalla G407                                                            | 35  |
| Conexion del MS352 y el mazo de                                             | 25  |
| Capies<br>Instalación del Módulo DI 671 on un vohículo                      | აാ  |
|                                                                             | 26  |
| IIVIAIIU<br>Montaie del soporto al vobículo                                 | JO  |
| Montaje de la pantalla                                                      | 26  |
| initiaje ut la falilalia<br>Instale v conecte el mazo do coblos dol         | 30  |
| Módulo PI 671                                                               | 27  |
| Instalación del mazo de cables                                              | 38  |
| Conexiones de suministro de corriente                                       | 30  |
| Puesta en servicio del Módulo PI 671                                        |     |
|                                                                             |     |

| Prueba de encendido                                                                                                    | 39                                                                                                    |
|----------------------------------------------------------------------------------------------------|----------------------------------------------------------------------------------------------------|
| Instalación del software en el Módulo PL671<br>mediante WinFlash                                                                                                    | 39                                                                                                    |
| Procedimiento de conexión entre el Módulo                                                                                                    |                                                                                                    |
| PL6/1 y una PC                                                                                                    | 41                                                                                                    |
| Configuración general del Módulo PL6/1                                                                                                    | 43                                                                                                    |
| Configuración del Modulo PL671 para                                                                                                    | 12                                                                                                    |
| Configuración específica de la anlicación para                                                                                                    | 45                                                                                                    |
| el Módulo PI 671                                                                                                    | 49                                                                                                    |
| Configuración de función independiente del                                                                                                    |                                                                                                    |
| Módulo PL671                                                                                                    | 49                                                                                                    |
| Configuración de función primaria o secundaria                                                                                                    |                                                                                                    |
| del Módulo PL671                                                                                                    | 53                                                                                                    |
| Función primaria                                                                                                    | 53                                                                                                    |
| Función secundaria                                                                                                    | 56                                                                                                    |
| Procedimiento de configuración de la opción 1                                                                                                    | 50                                                                                                    |
| rotacional con dos Modulos PL671                                                                                                    | 59                                                                                                    |
| Configuración del Modulo PL671                                                                                                    | 50                                                                                                    |
| Configuración dol módulo DI 671                                                                                                    | 59                                                                                                    |
| secundario                                                                                                    | 62                                                                                                    |
| Procedimiento de configuración de la onción 2                                                                                                    | 02                                                                                                    |
| rotacional con un Módulo PI 671 y un Módulo                                                                                                    |                                                                                                    |
| MS352                                                                                                    | 65                                                                                                    |
| Configuración de la función de baliza del                                                                                                    |                                                                                                    |
| Módulo PL671                                                                                                    | 69                                                                                                    |
| Configuración de la baliza con la opción WIFI                                                                                                    |                                                                                                    |
| Client activada                                                                                                    | 71                                                                                                    |
| Configuración de la baliza con la opción WIFI                                                                                                    |                                                                                                    |
| Client desactivada                                                                                                    | 72                                                                                                    |
| Accesso a la configuración web después de la                                                                                                    |                                                                                                    |
| Acceso a la configuración web después de la                                                                                                    |                                                                                                    |
| configuración inicial con la computadora                                                                                                    |                                                                                                    |
| configuración inicial con la computadora<br>portátil                                                                                                    | 73                                                                                                    |
| configuración inicial con la computadora<br>portátil<br>Instalación del software de la pantalla                                                                                                    | 73<br>74                                                                                                    |
| configuración inicial con la computadora<br>portátil<br>Instalación del software de la pantalla<br>Proximity Awareness Claves de configuración                                                                                                    | 73<br>74                                                                                                    |
| Acceso a la configuración web después de la<br>configuración inicial con la computadora<br>portátil<br>Instalación del software de la pantalla<br>Proximity Awareness Claves de configuración<br>Tope<br>Provimity Awareness de Provimity                                                                                                    | 73<br>74<br>76                                                                                                    |
| configuración inicial con la computadora<br>portátil<br>Instalación del software de la pantalla<br>Proximity Awareness Claves de configuración<br>Tope<br>Proximity Awareness de Proximity                                                                                                    | 73<br>74<br>76<br>76                                                                                                    |
| Accesso a la configuración web después de la<br>configuración inicial con la computadora<br>portátil<br>Instalación del software de la pantalla<br>Proximity Awareness Claves de configuración<br>Tope<br>Proximity Awareness de Proximity<br>Awareness<br>Proximity Awareness de Proximity                                                                                                    | 73<br>74<br>76<br>76                                                                                                    |
| configuración inicial con la computadora<br>portátil<br>Instalación del software de la pantalla<br>Proximity Awareness Claves de configuración<br>Tope<br>Proximity Awareness de Proximity<br>Awareness<br>Proximity Awareness de Proximity<br>Awareness                                                                                                    | 73<br>74<br>76<br>76                                                                                                    |
| Accesso a la configuración web despues de la<br>configuración inicial con la computadora<br>portátil<br>Instalación del software de la pantalla<br>Proximity Awareness Claves de configuración<br>Tope<br>Proximity Awareness de Proximity<br>Awareness<br>Proximity Awareness de Proximity<br>Awareness<br>Proximity Awareness de Proximity<br>Awareness<br>Proximity Awareness de Proximity                                                                                                    | 73<br>74<br>76<br>76<br>76                                                                                                    |
| Accesso a la configuración web despues de la<br>configuración inicial con la computadora<br>portátil<br>Instalación del software de la pantalla<br>Proximity Awareness Claves de configuración<br>Tope<br>Proximity Awareness de Proximity<br>Awareness<br>Proximity Awareness de Proximity<br>Awareness<br>Proximity Awareness de Proximity<br>Awareness<br>Proximity Awareness de Proximity<br>Awareness                                                                                                    | 73<br>74<br>76<br>76<br>76<br>76                                                                                                    |
| Accesso a la configuración web despues de la<br>configuración inicial con la computadora<br>portátil<br>Instalación del software de la pantalla<br>Proximity Awareness Claves de configuración<br>Tope<br>Proximity Awareness de Proximity<br>Awareness<br>Proximity Awareness de Proximity<br>Awareness<br>Proximity Awareness de Proximity<br>Awareness<br>Niveles de acercamiento recomendados de                                                                                                    | 73<br>74<br>76<br>76<br>76<br>76                                                                                                    |
| Accesso a la configuración web despues de la<br>configuración inicial con la computadora<br>portátil<br>Instalación del software de la pantalla<br>Proximity Awareness Claves de configuración<br>Tope<br>Proximity Awareness de Proximity<br>Awareness<br>Proximity Awareness de Proximity<br>Awareness<br>Proximity Awareness de Proximity<br>Awareness<br>Niveles de acercamiento recomendados de<br>Proximity Awareness                                                                                                    | 73<br>74<br>76<br>76<br>76<br>76<br>77                                                                                                    |
| Accesso a la configuración web despues de la<br>configuración inicial con la computadora<br>portátil<br>Instalación del software de la pantalla<br>Proximity Awareness Claves de configuración<br>Tope<br>Proximity Awareness de Proximity<br>Awareness<br>Proximity Awareness de Proximity<br>Awareness<br>Proximity Awareness de Proximity<br>Awareness<br>Niveles de acercamiento recomendados de<br>Proximity Awareness<br>Claves de V2X                                                                                                    | 73<br>74<br>76<br>76<br>76<br>76<br>77<br>77                                                                                                    |
| Accesso a la configuración web despues de la<br>configuración inicial con la computadora<br>portátil<br>Instalación del software de la pantalla<br>Proximity Awareness Claves de configuración<br>Tope<br>Proximity Awareness de Proximity<br>Awareness<br>Proximity Awareness de Proximity<br>Awareness<br>Proximity Awareness de Proximity<br>Awareness<br>Niveles de acercamiento recomendados de<br>Proximity Awareness<br>Claves de V2X<br>Proximity Awareness de Proximity                                                                                                    | 73<br>74<br>76<br>76<br>76<br>76<br>77<br>77                                                                                                    |
| Access a la comiguración web despues de la<br>configuración inicial con la computadora<br>portátil<br>Instalación del software de la pantalla<br>Proximity Awareness Claves de configuración<br>Tope<br>Proximity Awareness de Proximity<br>Awareness<br>Proximity Awareness de Proximity<br>Awareness<br>Proximity Awareness de Proximity<br>Awareness<br>Niveles de acercamiento recomendados de<br>Proximity Awareness de Proximity<br>Claves de V2X<br>Proximity Awareness de Proximity<br>Awareness                                                                                                    | 73<br>74<br>76<br>76<br>76<br>76<br>77<br>77<br>81                                                                                                    |
| Access a la comiguración web despues de la<br>configuración inicial con la computadora<br>portátil<br>Instalación del software de la pantalla<br>Proximity Awareness Claves de configuración<br>Tope<br>Proximity Awareness de Proximity<br>Awareness<br>Proximity Awareness de Proximity<br>Awareness<br>Proximity Awareness de Proximity<br>Awareness<br>Niveles de acercamiento recomendados de<br>Proximity Awareness de Proximity<br>Awareness<br>Claves de V2X<br>Proximity Awareness de Proximity<br>Awareness<br>Claves de V2X<br>Proximity Awareness de Proximity<br>Awareness                                                                                                    | 73<br>74<br>76<br>76<br>76<br>76<br>77<br>77<br>81                                                                                                    |
| Accesso a la configuración web despues de la<br>configuración inicial con la computadora<br>portátil<br>Instalación del software de la pantalla<br>Proximity Awareness Claves de configuración<br>Tope<br>Proximity Awareness de Proximity<br>Awareness<br>Proximity Awareness de Proximity<br>Awareness<br>Proximity Awareness de Proximity<br>Awareness<br>Niveles de acercamiento recomendados de<br>Proximity Awareness<br>Claves de V2X<br>Proximity Awareness de Proximity<br>Awareness<br>Claves de V2X<br>Proximity Awareness de Proximity<br>Awareness<br>Configuración del supervisor de<br>MineStar                                                                                                    | 73<br>74<br>76<br>76<br>76<br>76<br>77<br>77<br>81<br>81                                                                                                    |
| Accesso a la configuración web despues de la<br>configuración inicial con la computadora<br>portátil<br>Instalación del software de la pantalla<br>Proximity Awareness Claves de configuración<br>Tope<br>Proximity Awareness de Proximity<br>Awareness<br>Proximity Awareness de Proximity<br>Awareness<br>Proximity Awareness de Proximity<br>Awareness<br>Niveles de acercamiento recomendados de<br>Proximity Awareness de Proximity<br>Awareness<br>Claves de V2X<br>Proximity Awareness de Proximity<br>Awareness<br>Claves de V2X<br>Proximity Awareness de Proximity<br>Awareness<br>Configuración del supervisor de<br>MineStar<br>Configuración del cliente MineStar<br>Configuración del cliente MineStar                                                                                                    | 73<br>74<br>76<br>76<br>76<br>76<br>77<br>81<br>81<br>81                                                                                                    |
| Accesso a la configuración web despues de la<br>configuración inicial con la computadora<br>portátil<br>Instalación del software de la pantalla<br>Proximity Awareness Claves de configuración<br>Tope<br>Proximity Awareness de Proximity<br>Awareness<br>Proximity Awareness de Proximity<br>Awareness<br>Proximity Awareness de Proximity<br>Awareness<br>Niveles de acercamiento recomendados de<br>Proximity Awareness<br>Claves de V2X<br>Proximity Awareness de Proximity<br>Awareness<br>Claves de V2X<br>Proximity Awareness de Proximity<br>Awareness<br>Configuración del supervisor de<br>MineStar<br>Configuración del cliente MineStar<br>Configuración del cliente MineStar<br>Dimensiones de la máquina                                                                                                    | 73<br>74<br>76<br>76<br>76<br>76<br>77<br>81<br>81<br>81<br>82<br>82                                                                                                    |
| Accesso a la configuración web despues de la<br>configuración inicial con la computadora<br>portátil<br>Instalación del software de la pantalla<br>Proximity Awareness Claves de configuración<br>Tope<br>Proximity Awareness de Proximity<br>Awareness<br>Proximity Awareness de Proximity<br>Awareness<br>Proximity Awareness de Proximity<br>Awareness<br>Niveles de acercamiento recomendados de<br>Proximity Awareness<br>Claves de V2X<br>Proximity Awareness de Proximity<br>Awareness<br>Claves de V2X<br>Proximity Awareness de Proximity<br>Awareness<br>Configuración del supervisor de<br>MineStar<br>Configuración del cliente MineStar<br>Configuración del cliente MineStar<br>Dimensiones de la máquina<br>Área de la caja                                                                                                    | 73<br>74<br>76<br>76<br>76<br>76<br>77<br>77<br>81<br>81<br>81<br>82<br>82<br>82                                                                                                    |
| Accesso a la configuración web despues de la<br>configuración inicial con la computadora<br>portátil<br>Instalación del software de la pantalla<br>Proximity Awareness Claves de configuración<br>Tope<br>Proximity Awareness de Proximity<br>Awareness<br>Proximity Awareness de Proximity<br>Awareness<br>Proximity Awareness de Proximity<br>Awareness<br>Niveles de acercamiento recomendados de<br>Proximity Awareness<br>Claves de V2X<br>Proximity Awareness de Proximity<br>Awareness<br>Claves de V2X<br>Proximity Awareness de Proximity<br>Awareness<br>Configuración del supervisor de<br>MineStar<br>Configuración del cliente MineStar<br>Configuración del cliente MineStar<br>Dimensiones de la máquina<br>Área de la caja<br>Área de la caja                                                                                                    | 73<br>74<br>76<br>76<br>76<br>76<br>77<br>77<br>81<br>81<br>81<br>81<br>82<br>82<br>82<br>84<br>85                                                                                           |
| Acceso a la comiguración web despues de la<br>configuración inicial con la computadora<br>portátil<br>Instalación del software de la pantalla<br>Proximity Awareness Claves de configuración<br>Tope<br>Proximity Awareness de Proximity<br>Awareness<br>Proximity Awareness de Proximity<br>Awareness<br>Proximity Awareness de Proximity<br>Awareness<br>Niveles de acercamiento recomendados de<br>Proximity Awareness de Proximity<br>Awareness<br>Claves de V2X<br>Proximity Awareness de Proximity<br>Awareness<br>Claves de V2X<br>Proximity Awareness de Proximity<br>Awareness<br>Configuración del supervisor de<br>MineStar<br>Configuración del cliente MineStar<br>Configuración de la máquina<br>Área de la caja<br>Área de la caja<br>Área de la caja<br>Configuración de la máquina                                                                                                    | 73<br>74<br>76<br>76<br>76<br>76<br>77<br>77<br>81<br>81<br>81<br>81<br>82<br>82<br>82<br>84<br>85<br>86                                                                                     |
| Actualización inicial con la computadora<br>portátil<br>Instalación del software de la pantalla<br>Proximity Awareness Claves de configuración<br>Tope<br>Proximity Awareness de Proximity<br>Awareness<br>Proximity Awareness de Proximity<br>Awareness<br>Proximity Awareness de Proximity<br>Awareness<br>Niveles de acercamiento recomendados de<br>Proximity Awareness de Proximity<br>Awareness<br>Claves de V2X<br>Proximity Awareness de Proximity<br>Awareness<br>Configuración del supervisor de<br>MineStar<br>Configuración del supervisor de<br>MineStar<br>Dimensiones de la máquina<br>Área de la caja<br>Actualización inalámbrica del Módulo PL 671                                                                                                    | 73<br>74<br>76<br>76<br>76<br>76<br>77<br>77<br>81<br>81<br>81<br>82<br>82<br>82<br>84<br>85<br>86                                                                                           |
| Accesso a la configuración web despues de la<br>configuración inicial con la computadora<br>portátil<br>Instalación del software de la pantalla<br>Proximity Awareness Claves de configuración<br>Tope<br>Proximity Awareness de Proximity<br>Awareness<br>Proximity Awareness de Proximity<br>Awareness<br>Proximity Awareness de Proximity<br>Awareness<br>Niveles de acercamiento recomendados de<br>Proximity Awareness de Proximity<br>Awareness<br>Claves de V2X<br>Proximity Awareness de Proximity<br>Awareness<br>Configuración del supervisor de<br>MineStar<br>Configuración del cliente MineStar<br>Configuración del cliente MineStar<br>Dimensiones de la máquina<br>Área de la caja<br>Área de la caja<br>Actualización inalámbrica del Módulo PL671<br>mediante el uso de Fleet Office                                                                                                    | 73<br>74<br>76<br>76<br>76<br>76<br>77<br>81<br>81<br>81<br>82<br>82<br>82<br>82<br>84<br>85<br>86                                                                                           |
| Accesso a la configuración web despues de la<br>configuración inicial con la computadora<br>portátil<br>Instalación del software de la pantalla<br>Proximity Awareness Claves de configuración<br>Tope<br>Proximity Awareness de Proximity<br>Awareness<br>Proximity Awareness de Proximity<br>Awareness<br>Proximity Awareness de Proximity<br>Awareness<br>Niveles de acercamiento recomendados de<br>Proximity Awareness de Proximity<br>Awareness<br>Claves de V2X<br>Proximity Awareness de Proximity<br>Awareness<br>Configuración del supervisor de<br>MineStar<br>Configuración del cliente MineStar<br>Configuración del cliente MineStar<br>Dimensiones de la máquina<br>Área de la caja<br>Área de evitación<br>Configuración de la máquina<br>Actualización inalámbrica del Módulo PL671<br>mediante el uso de Fleet Office<br>Luces indicadoras del Módulo PL671                                                                                                    | 73<br>74<br>76<br>76<br>76<br>76<br>77<br>81<br>81<br>81<br>82<br>81<br>82<br>84<br>85<br>86<br>88                                                                                           |
| Accesso a la comiguración web despues de la<br>configuración inicial con la computadora<br>portátil<br>Instalación del software de la pantalla<br>Proximity Awareness Claves de configuración<br>Tope<br>Proximity Awareness de Proximity<br>Awareness<br>Proximity Awareness de Proximity<br>Awareness<br>Proximity Awareness de Proximity<br>Awareness<br>Niveles de acercamiento recomendados de<br>Proximity Awareness de Proximity<br>Awareness<br>Claves de V2X<br>Proximity Awareness de Proximity<br>Awareness<br>Configuración del supervisor de<br>MineStar<br>Configuración del cliente MineStar<br>Configuración del cliente MineStar<br>Dimensiones de la máquina<br>Área de la caja<br>Área de evitación<br>Configuración de la máquina<br>Actualización inalámbrica del Módulo PL671<br>mediante el uso de Fleet Office<br>Luces indicadoras del Módulo PL671<br>LED verde                                                                                                    | 73<br>74<br>76<br>76<br>76<br>76<br>77<br>81<br>81<br>81<br>81<br>82<br>82<br>84<br>85<br>86<br>88<br>88                                                                                     |
| Accesso a la configuración web despues de la<br>configuración inicial con la computadora<br>portátil<br>Instalación del software de la pantalla<br>Proximity Awareness Claves de configuración<br>Tope<br>Proximity Awareness de Proximity<br>Awareness<br>Proximity Awareness de Proximity<br>Awareness<br>Proximity Awareness de Proximity<br>Awareness<br>Niveles de acercamiento recomendados de<br>Proximity Awareness<br>Claves de V2X<br>Proximity Awareness de Proximity<br>Awareness<br>Claves de V2X<br>Proximity Awareness de Proximity<br>Awareness<br>Configuración del supervisor de<br>MineStar<br>Configuración del cliente MineStar<br>Configuración de la máquina<br>Área de la caja<br>Área de la caja<br>Área de evitación<br>Configuración de la máquina<br>Actualización inalámbrica del Módulo PL671<br>mediante el uso de Fleet Office<br>Luces indicadoras del Módulo PL671<br>LED verde<br>LED naranja - GPS                                                                                                    | 73<br>74<br>76<br>76<br>76<br>76<br>77<br>77<br>81<br>81<br>81<br>81<br>82<br>84<br>85<br>86<br>88<br>88<br>88<br>88                                                                         |
| Accesso a la configuración web despues de la<br>configuración inicial con la computadora<br>portátil<br>Instalación del software de la pantalla<br>Proximity Awareness Claves de configuración<br>Tope<br>Proximity Awareness de Proximity<br>Awareness<br>Proximity Awareness de Proximity<br>Awareness<br>Proximity Awareness de Proximity<br>Awareness<br>Niveles de acercamiento recomendados de<br>Proximity Awareness de Proximity<br>Awareness<br>Claves de V2X<br>Proximity Awareness de Proximity<br>Awareness<br>Claves de V2X<br>Proximity Awareness de Proximity<br>Awareness<br>Configuración del supervisor de<br>MineStar<br>Configuración del cliente MineStar<br>Configuración de la máquina<br>Área de la caja<br>Área de la caja<br>Área de acaja<br>Área de evitación<br>Configuración de la máquina<br>Actualización inalámbrica del Módulo PL671<br>mediante el uso de Fleet Office<br>LED naranja - GPS<br>LED amarillo: comunicaciones DSRC | 73<br>74<br>76<br>76<br>76<br>76<br>77<br>77<br>81<br>81<br>81<br>81<br>81<br>81<br>81<br>81<br>81<br>81<br>81<br>81<br>81<br>81<br>81<br>81<br>82<br>86<br>88<br>88<br>88<br>88<br>88<br>88 |

### Introducción

En esta Instrucción especial, se proporcionarán instrucciones para instalar el módulo PL671 para su uso en productos Detect.

En el sistema Cat<sup>®</sup> Detect Proximity Awareness, se utiliza una combinación de hardware y software, tanto a bordo (en la máquina) como remotos (en la infraestructura y la oficina), para proporcionar información al operador de la máquina. La máquina envía las posiciones del GPS a otras máquinas por medio de una radio de corto alcance dedicada y, a la oficina (servidor), por medio de una red de radio inalámbrica. La oficina procesa todos los mensajes de las máquinas individuales y los transmite por medio de la red de radio inalámbrica. La pantalla procesa los mensajes y realiza cálculos de las máquinas de interés según la posición de sus máquinas y las que están alrededor.

# Información importante de seguridad

No efectúe procedimientos de esta Instrucción especial sin antes haber leído esta Instrucción especial y haber comprendido la información. Utilice solamente las herramientas apropiadas y obedezca todas las precauciones relacionadas con dichas herramientas. El incumplimiento de estos procedimientos puede provocar lesiones. También se deben cumplir los siguientes procedimientos.

Trabaje de forma segura. La mayoría de los accidentes durante la operación, el mantenimiento y la reparación del producto se deben al incumplimiento de las reglas o precauciones básicas de seguridad. Siempre es posible evitar un accidente si se reconocen las situaciones potencialmente peligrosas antes de que un accidente ocurra.

Una persona debe estar alerta a los peligros potenciales. Estas personas también deben disponer de la capacitación, habilidades y herramientas necesarias, a fin de llevar a cabo estas funciones correctamente.

En esta instrucción y en el producto se proporcionan precauciones y advertencias de seguridad. Si se ignoran estas advertencias de peligro, usted o las demás personas pueden sufrir lesiones graves o mortales. Caterpillar no puede anticipar cada circunstancia posible que podría implicar un peligro potencial.

Por lo tanto, las advertencias en esta publicación, y las que están en el producto, no abarcan todas las posibles circunstancias. Asegúrese de que cualquier herramienta, procedimiento, método de trabajo o técnica de operación usados y que no estén recomendados por Caterpillar sean seguros.

Asegúrese de que el producto no se dañe ni sea peligroso debido a los procedimientos de operación, lubricación, mantenimiento o reparación.

### 🏠 WARNING

Pueden ocurrir lesiones graves o mortales si se anula esta certificación.

El daño estructural, un vuelco, una modificación, alteración o reparación inadecuadas pueden dañar la capacidad de protección de la ROPS (Rollover Protective Structure, estructura de protección en caso de vuelcos) y anular así esta certificación.

No taladre agujeros en la ROPS. No realice soldaduras en la ROPS a menos que se especifique una soldadura en el procedimiento. Realice las soldaduras solo en las partes que se especifican en el procedimiento.

Para evitar posibles debilitaciones de la ROPS, contáctese con un distribuidor de Caterpillar antes de alterar la ROPS de cualquier modo. La protección que ofrece esta ROPS se verá disminuida si ha sufrido daño estructural.

Consulte con un distribuidor de Caterpillar para determinar cuáles son las limitaciones de esta estructura sin que se anule la certificación.

### 

La operación incorrecta de una plataforma de acceso puede resultar en lesiones personales y mortales. El operador debe realizar su trabajo correctamente y hacer caso de todas las instrucciones y pautas que se dan para la máquina y para la plataforma de acceso.

Advertencias específicas de la máquina

### 🏠 WARNING

No opere esta máguina ni trabaje en ella a menos que haya leído y comprendido las instrucciones y advertencias contenidas en el Manual de Operación y Mantenimiento. Si no se siguen las instrucciones o no se hace caso de las advertencias se pueden producir accidentes graves. Comuníquese con cualquier distribuidor Caterpillar para obmanuales de repuesto. Usted tener es responsable del cuidado apropiado de la máquina.

### 🛕 WARNING

El movimiento repentino o el arranque por accidente de la máquina puede causar lesiones personales o mortales a las personas que estén en la máquina o en sus cercanías.

Para evitar lesiones personales o mortales, haga lo siguiente:

Estacione la máquina en una superficie lisa y horizontal.

Baje la hoja y otros accesorios al suelo.

Pare el motor y conecte el freno de estacionamiento.

Bloquee las ruedas e instale la traba del bastidor de la dirección. i

Gire el interruptor general a la posición DESCO-NECTADA y saque la llave.

Coloque una etiqueta Instrucción Especial, SSHS7332, No Operar en el interruptor general para informar al personal que se está trabajando en la máquina.

# Especificaciones y calificaciones de soldadura

### A WARNING

Pueden ocurrir lesiones graves o mortales como resultado de vapores, gases y rayos ultravioletas del arco de la soldadura.

La soldadura puede causar vapores, quemadura de la piel y producir rayos ultravioletas.

Mantenga la cabeza alejada de los vapores. Use un sistema de ventilación o un sistema de escape en el arco, o ambos sistemas, para mantener los vapores y gases alejados de la zona donde usted respira. Antes de empezar a trabajar, póngase protección apropiada para los ojos, orejas y resto del cuerpo.

Protéjase usted mismo y proteja a otros; lea y comprenda el contenido de esta advertencia. Los vapores y gases pueden ser perjudiciales para su salud. Los rayos ultravioletas del arco de la soldadura pueden dañarle los ojos y quemarle la piel. Una descarga eléctrica puede causarle la muerte.

Lea y comprenda las instrucciones del fabricante y las normas de seguridad de su empleador. No toque componentes eléctricos activados.

Consulte la norma "American National Standard Z49.1, Seguridad en cortes y soldaduras" publicada por la American Welding Society.

American Welding Society 2501 N.W. 7th Street Miami, Florida 33125

Consulte "OSHA Safety and Health Standards, 29 CFR 1910", que se puede obtener por medio del Ministerio de Trabajo de los EE.UU.

U.S. Department of Labor Washington, D.C. 20210

**Referencia:** En Instrucción especial, REHS1841, General Welding Procedures, se incluyen instrucciones adicionales de soldadura.

### Procedimiento de soldadura correcto para máquinas y motores equipados con controles electrónicos

Es necesario tomar las medidas apropiadas para evitar daños a los controles electrónicos. Cuando suelde en una máquina con controles electrónicos, siga los pasos que se describen a continuación:

1. Apague el motor. Coloque el interruptor de llave de arranque en la posición DESCONECTADA.

- Si la máquina tiene un interruptor de desconexión de la batería, abra el interruptor. Si la máquina no tiene un interruptor de desconexión de la batería, desconecte el cable de alimentación negativa de la batería.
- 3. Conecte el cable de conexión a tierra para la soldadora directamente al componente existente de la máquina que se vaya a soldar. Fije la abrazadera para el cable de conexión a tierra lo más cercano posible al área que se está soldando. Esta conexión reduce la posibilidad de que la corriente de soldadura dañe los cojinetes, los componentes hidráulicos y los componentes eléctricos.

**Nota:** NO utilice componentes eléctricos como punto de conexión a tierra para la soldadora. NO utilice los puntos de conexión a tierra para componentes electrónicos como puntos de conexión a tierra para la soldadora.

4. Proteja los mazos de cables contra las salpicaduras de soldadura.

### Piezas necesarias

Tabla 1

Utilice la tabla 1 para determinar los kits necesarios para la instalación en particular.

| Piezas necesarias                                                                                                   |                                                                 |                                     |                                              |                                                                 |
|----------------------------------------------------------------------------------------------------|-----------------------------------------------------------------|-------------------------------------|----------------------------------------------|-----------------------------------------------------------------|
| Máquinas                                                                                                    | Cantidad<br>de dispo-<br>sitivos<br>PL671<br>que se<br>utilizan | Nuevos<br>kits del<br>cliente       | Actuali-<br>zación de<br>CMPD del<br>cliente | G407 Adi-<br>ción del<br>cliente<br>Proximity<br>Aware-<br>ness |
| Camiones<br>Mineros<br>Grandes<br>785 –797<br>de clase<br>de 150 to-<br>neladas y<br>siguientes                     | 2                                                               | 523 -<br>4399<br>Juego de<br>Cables | 523 -<br>4403<br>Juego de<br>Cables          | 523 -<br>4406<br>Juego de<br>Cables                             |
| Camiones<br>de Obras<br>770 –777<br>de clase<br>de menos<br>de 150 to-<br>neladas y<br>camiones<br>articula-<br>dos | 2                                                               | 523 -<br>4401<br>Juego de<br>Cables | 523 -<br>4404<br>Juego de<br>Cables          | 523 -<br>4407<br>Juego de<br>Cables                             |

(continúa)

(Tabla 1, cont.)

| Máquinas<br>auxiliares<br>y equipo<br>de respal-<br>do (carga-<br>dores de<br>ruedas,<br>tractores<br>topadores<br>de neu-<br>máticos<br>de cau-<br>cho, moto-<br>nivelado-<br>ras ) | 1 | 523 -<br>4402<br>Juego de<br>Cables | 523 -<br>4405<br>Juego de<br>Cables | 523 -<br>4408<br>Juego de<br>Cables |
|----------------------------------------------------------------------------------------------------|---|-------------------------------------|-------------------------------------|-------------------------------------|
| Vehículos<br>livianos                                                                                                    | 1 | 523 -<br>4398<br>Juego de<br>Cables | x                                   | x                                   |
| Cualquier<br>máquina<br>rotacional                                                                                                    | 2 | 523 -<br>4409<br>Juego de<br>Cables | x                                   | 565 -<br>0750<br>Juego de<br>Cables |

### Camiones Mineros Grandes 785 –797 de clase de 150 toneladas y siguientes, kits nuevos del cliente

### Contenido del 523-4399 Juego de Cables

Tabla 2

| Contenido del 523-4399 Juego de Cables |                 |                                |  |
|----------------------------------------|-----------------|--------------------------------|--|
| Cantidad                               | Número de pieza | Descripción                    |  |
| 1                                      | 394-0742        | Placa                          |  |
| 1                                      | 416-9115        | Software                       |  |
| 1                                      | 462-5010        | Juego de Monitor               |  |
| 1                                      | 468-5010        | Kit de Montaje de<br>la Antena |  |
| 1                                      | 489-4251        | Juego de Cables                |  |
| 1                                      | 519-5020        | Juego de Cables                |  |
| 1                                      | 523-4400        | Kit de Antena                  |  |

### Contenido del 462-5010 Juego de Monitor

Tabla 3

| Contenido del 462-5010 Juego de Monitor |                 |                                 |  |
|-----------------------------------------|-----------------|---------------------------------|--|
| Cantidad                                | Número de pieza | Descripción                     |  |
| 1                                       | 459-2220        | Grupo de Control<br>Electrónico |  |
| 1                                       | 517-1039        | Grupo de Software<br>Monitor    |  |

# Contenido del 468-5010 Kit de Montaje de la Antena

Tabla 4

| Contenido del 468-5009 Kit de Montaje de la Antena |                 |                        |  |
|----------------------------------------------------|-----------------|------------------------|--|
| Cantidad                                           | Número de pieza | Descripción            |  |
| 1                                                  | 348-8145        | Soporte                |  |
| 1                                                  | 385-4503        | Conjunto de<br>Soporte |  |
| 1                                                  | 385-4505        | Conjunto de<br>Soporte |  |
| 1                                                  | 417-6822        | Conjunto de Mástil     |  |
| 1                                                  | 453-1571        | Conjunto de<br>Soporte |  |
| 2                                                  | 453-1573        | Conjunto de<br>Plancha |  |
| 4                                                  | 158-5052        | Medias<br>Abrazaderas  |  |
| 4                                                  | 3K-6060         | Contratuercas          |  |
| 4                                                  | 6V-7744         | Contratuercas          |  |
| 2                                                  | 7K-4667         | Pernos en U            |  |
| 8                                                  | 7X-7729         | Arandelas              |  |
| 4                                                  | 8T-0389         | Contratuercas          |  |
| 4                                                  | 8T-4195         | Pernos                 |  |
| 4                                                  | 8T-4196         | Pernos                 |  |
| 4                                                  | 8T-4198         | Pernos                 |  |
| 16                                                 | 8T-4896         | Arandelas duras        |  |

### Contenido del 489-4251 Juego de Cables

| Contenido del 489-4251 Juego de Cables |                 |                                               |  |
|----------------------------------------|-----------------|-----------------------------------------------|--|
| Cantidad                               | Número de pieza | Descripción                                   |  |
| 18                                     | 38-2093         | Correas para<br>Cables                        |  |
| 36                                     | 7K-1181         | Correas para<br>Cables                        |  |
| 8                                      | 196-4687        | Abrazaderas                                   |  |
| 2                                      | 520-4349        | Grupo de Control<br>Electrónico               |  |
| 1                                      | 489-4246        | Conjunto de Mazo<br>de Cables de<br>Control   |  |
| 1                                      | 489-4247        | Conjunto de Mazo<br>de Cables de la<br>Cabina |  |
| 2                                      | 505-4338        | Conjunto de<br>Soporte                        |  |

(Tabla 5, cont.)

| 1  | 515-4737 | Conjunto de mazo<br>de cables del<br>chasis |
|----|----------|---------------------------------------------|
| 16 | 8T-8737  | Tapones de sello                            |
| 8  | 169-0705 | Sellos                                      |
| 4  | 7R-7951  | Planchas                                    |
| 2  | 490-0571 | Conjunto de Tapón<br>de Conector            |
| 12 | 8T-4138  | Pernos                                      |
| 2  | 490-0578 | Conjunto de Tapón<br>de Conector            |
| 8  | 9X-8256  | Arandelas                                   |
| 4  | 492-0394 | Soportes                                    |
| 4  | 114-6658 | Arandelas                                   |
| 2  | 155-2264 | Conjunto de Tapón<br>de Conector            |
| 2  | 7G-7053  | Arandelas de<br>Goma                        |
| 8  | 8T-6974  | Pernos                                      |

### Contenido del 519-5020 Juego de Cables

Tabla 6

| Contenido del 519-5020 Juego de Cables |                 |                                              |
|----------------------------------------|-----------------|----------------------------------------------|
| Cantidad                               | Número de pieza | Descripción                                  |
| 1                                      | 419-5974        | Conjunto de<br>Adaptador                     |
| 1                                      | 435-9854        | Adaptador de sello                           |
| 1                                      | 519-3668        | Conjunto de Mazo<br>de Cables de la<br>Radio |

### Contenido del 523-4400 Kit de Antena

Tabla 7

| Contenido del 523-4400 Kit de Antena |                 |                       |
|--------------------------------------|-----------------|-----------------------|
| Cantidad                             | Número de pieza | Descripción           |
| 1                                    | 372-4806        | Antena                |
| 1                                    | 424-0877        | Conjunto de<br>Cables |
| 1                                    | 516-1632        | Conjunto de<br>Cables |

### Camiones Mineros Grandes 785 –797 de clase de 150 toneladas y siguientes, actualización de CMPD

### Contenido del 523-4403 Juego de Cables

Tabla 8

| Contenido del 523-4403 Juego de Cables |                 |                  |
|----------------------------------------|-----------------|------------------|
| Cantidad                               | Número de pieza | Descripción      |
| 1                                      | 416-9115        | Software         |
| 1                                      | 451-2596        | Juego de Monitor |
| 1                                      | 489-4251        | Juego de Cables  |

### Contenido del 451-2596 Juego de Monitor

Tabla 9

| Contenido del 451-2596 Juego de Monitor |                 |                                              |
|-----------------------------------------|-----------------|----------------------------------------------|
| Cantidad                                | Número de pieza | Descripción                                  |
| 4                                       | 7K-1181         | Correas para<br>Cables                       |
| 1                                       | 444-7972        | Conjunto de Mazo<br>de Cables del<br>Monitor |
| 1                                       | 459-2220        | Grupo de Control<br>Electrónico              |

### Contenido del 489-4251 Juego de Cables

| Contenido del 489-4251 Juego de Cables |                 |                                               |
|----------------------------------------|-----------------|-----------------------------------------------|
| Cantidad                               | Número de pieza | Descripción                                   |
| 19                                     | 38-2093         | Correas para<br>Cables                        |
| 36                                     | 7K-1181         | Correas para<br>Cables                        |
| 8                                      | 196-4687        | Abrazaderas                                   |
| 2                                      | 520-4349        | Grupo de Control<br>Electrónico               |
| 1                                      | 489-4246        | Conjunto de Mazo<br>de Cables de<br>Control   |
| 1                                      | 489-4247        | Conjunto de Mazo<br>de Cables de la<br>Cabina |
| 2                                      | 505-4338        | Conjunto de<br>Soporte                        |
| 1                                      | 515-4737        | Conjunto de mazo<br>de cables del<br>chasis   |
| 16                                     | 8T-8737         | Tapones de sello                              |

(Tabla 10, cont.)

| 8  | 169-0705 | Sellos                           |
|----|----------|----------------------------------|
| 4  | 7R-7951  | Planchas                         |
| 2  | 490-0571 | Conjunto de Tapón<br>de Conector |
| 12 | 8T-4138  | Pernos                           |
| 2  | 490-0578 | Conjunto de Tapón<br>de Conector |
| 8  | 9X-8256  | Arandelas                        |
| 4  | 492-0394 | Soportes                         |
| 4  | 114-6658 | Arandelas                        |
| 2  | 155-2264 | Conjunto de Tapón<br>de Conector |
| 2  | 7G-7053  | Arandelas de<br>Goma             |
| 8  | 8T-6974  | Pernos                           |

### Camiones Mineros Grandes 785 –797 de clase de 150 toneladas y siguientes, adición de Proximity Awareness

Contenido del 523-4406 Juego de Cables

Tabla 11

| Contenido del 523-4406 Juego de Cables |                 |                 |
|----------------------------------------|-----------------|-----------------|
| Cantidad                               | Número de pieza | Descripción     |
| 1                                      | 416-9115        | Software        |
| 1                                      | 489-4251        | Juego de Cables |

### Contenido del 489-4251 Juego de Cables

Tabla 12

| Contenido del 489-4251 Juego de Cables |                 |                                               |
|----------------------------------------|-----------------|-----------------------------------------------|
| Cantidad                               | Número de pieza | Descripción                                   |
| 19                                     | 38-2093         | Correas para<br>Cables                        |
| 36                                     | 7K-1181         | Correas para<br>Cables                        |
| 8                                      | 196-4687        | Abrazaderas                                   |
| 2                                      | 520-4349        | Grupo de Control<br>Electrónico               |
| 1                                      | 489-4246        | Conjunto de Mazo<br>de Cables de<br>Control   |
| 1                                      | 489-4247        | Conjunto de Mazo<br>de Cables de la<br>Cabina |
| 2                                      | 505-4338        | Conjunto de<br>Soporte                        |

| (Tabla 12, cont.) |          |                                             |
|-------------------|----------|---------------------------------------------|
| 1                 | 515-4737 | Conjunto de mazo<br>de cables del<br>chasis |
| 16                | 8T-8737  | Tapones de sello                            |
| 8                 | 169-0705 | Sellos                                      |
| 4                 | 7R-7951  | Planchas                                    |
| 2                 | 490-0571 | Conjunto de Tapón<br>de Conector            |
| 12                | 8T-4138  | Pernos                                      |
| 2                 | 490-0578 | Conjunto de Tapón<br>de Conector            |
| 8                 | 9X-8256  | Arandelas                                   |
| 4                 | 492-0394 | Soportes                                    |
| 4                 | 114-6658 | Arandelas                                   |
| 2                 | 155-2264 | Conjunto de Tapón<br>de Conector            |
| 2                 | 7G-7053  | Arandelas de<br>Goma                        |
| 8                 | 8T-6974  | Pernos                                      |

### Camiones de Obras 770 –777 de clase de menos de 150 toneladas y camiones articulados Nuevos kits del cliente

### Contenido del 523-4401 Juego de Cables

Tabla 13

| Contenido del 523-4401 Juego de Cables |                 |                                |
|----------------------------------------|-----------------|--------------------------------|
| Cantidad                               | Número de pieza | Descripción                    |
| 1                                      | 394-0742        | Placa                          |
| 1                                      | 416-9115        | Lista de Software              |
| 1                                      | 462-5010        | Juego de Monitor               |
| 1                                      | 468-5009        | Kit de Montaje de<br>la Antena |
| 1                                      | 515-9377        | Juego de Cables                |
| 1                                      | 519-5020        | Juego de Cables                |
| 1                                      | 523-4400        | Kit de Antena                  |

### Contenido del 462-5010 Juego de Monitor

| Contenido del 462-5010 Juego de Monitor |                 |                                 |
|-----------------------------------------|-----------------|---------------------------------|
| Cantidad                                | Número de pieza | Descripción                     |
| 1                                       | 459-2220        | Grupo de Control<br>Electrónico |
| 1                                       | 517-1039        | Grupo de Software<br>Monitor    |

# Contenido del 468-5009 Kit de Montaje de la Antena

Tabla 15

| Contenido del 468-5009 Kit de Montaje de la Antena |                 |                        |
|----------------------------------------------------|-----------------|------------------------|
| Cantidad                                           | Número de pieza | Descripción            |
| 1                                                  | 348-8145        | Soporte                |
| 1                                                  | 385-4503        | Conjunto de<br>Soporte |
| 1                                                  | 385-4505        | Conjunto de<br>Soporte |
| 1                                                  | 394-0745        | Conjunto de Mástil     |
| 1                                                  | 453-1571        | Conjunto de<br>Soporte |
| 2                                                  | 453-1573        | Conjunto de<br>Plancha |
| 4                                                  | 158-5052        | Medias<br>Abrazaderas  |
| 4                                                  | 3K-6060         | Contratuercas          |
| 4                                                  | 6V-7744         | Contratuercas          |
| 2                                                  | 7K-4667         | Pernos en U            |
| 8                                                  | 7X-7729         | Arandelas              |
| 4                                                  | 8T-0389         | Contratuercas          |
| 4                                                  | 8T-4195         | Pernos                 |
| 4                                                  | 8T-4196         | Pernos                 |
| 4                                                  | 8T-4198         | Pernos                 |
| 16                                                 | 8T-4896         | Arandelas duras        |

### Contenido del 515-9377 Juego de Cables

Tabla 16

| Contenido del 515-9377 Juego de Cables |                 |                                               |
|----------------------------------------|-----------------|-----------------------------------------------|
| Cantidad                               | Número de pieza | Descripción                                   |
| 17                                     | 38-2093         | Correas para<br>Cables                        |
| 29                                     | 7K-1181         | Correas para<br>Cables                        |
| 8                                      | 196-4687        | Abrazaderas                                   |
| 2                                      | 520-4349        | Grupo de Control<br>Electrónico               |
| 1                                      | 489-4246        | Conjunto de Mazo<br>de Cables de<br>Control   |
| 1                                      | 489-4247        | Conjunto de Mazo<br>de Cables de la<br>Cabina |
| 2                                      | 505-4338        | Conjunto de<br>Soporte                        |

(continúa)

| 1  | 515-5587 | Conjunto de mazo<br>de cables del<br>chasis |
|----|----------|---------------------------------------------|
| 16 | 8T-8737  | Tapones de sello                            |
| 8  | 169-0705 | Sellos                                      |
| 4  | 7R-7951  | Planchas                                    |
| 2  | 490-0571 | Conjunto de Tapón<br>de Conector            |
| 4  | 8T-4138  | Pernos                                      |
| 2  | 490-0578 | Conjunto de Tapón<br>de Conector            |
| 8  | 9X-8256  | Arandelas                                   |
| 4  | 492-0394 | Soportes                                    |
| 4  | 114-6658 | Arandelas                                   |
| 2  | 155-2264 | Conjunto de Tapón<br>de Conector            |
| 2  | 7G-7053  | Arandelas de<br>Goma                        |
| 8  | 8T-6974  | Pernos                                      |

### Contenido del 519-5020 Juego de Cables

Tabla 17

(Tabla 16, cont.)

| Contenido del 519-5020 Juego de Cables |                 |                                              |
|----------------------------------------|-----------------|----------------------------------------------|
| Cantidad                               | Número de pieza | Descripción                                  |
| 1                                      | 419-5974        | Conjunto de<br>Adaptador                     |
| 1                                      | 435-9854        | Adaptador de sello                           |
| 1                                      | 519-3668        | Conjunto de Mazo<br>de Cables de la<br>Radio |

### Contenido del 523-4400 Kit de Antena

| Contenido del 523-4400 Kit de Antena |                 |                       |
|--------------------------------------|-----------------|-----------------------|
| Cantidad                             | Número de pieza | Descripción           |
| 1                                    | 372-4806        | Antena                |
| 1                                    | 424-0877        | Conjunto de<br>Cables |
| 1                                    | 516-1632        | Conjunto de<br>Cables |

### Camiones de Obras 770 –777 de clase de menos de 150 toneladas y camiones articulados actualización de CMPD

### Contenido del 523-4404 Juego de Cables

### Tabla 19

| Contenido del 523-4404 Juego de Cables |                 |                  |
|----------------------------------------|-----------------|------------------|
| Cantidad                               | Número de pieza | Descripción      |
| 1                                      | 416-9115        | Software         |
| 1                                      | 451-2596        | Juego de Monitor |
| 1                                      | 515-9377        | Juego de Cables  |

Contenido del 451 - 2596 Juego de Monitor

Tabla 20

| Contenido del 451-2596 Juego de Monitor |                 |                                              |
|-----------------------------------------|-----------------|----------------------------------------------|
| Cantidad                                | Número de pieza | Descripción                                  |
| 4                                       | 7K-1181         | Correas para<br>Cables                       |
| 1                                       | 444-7972        | Conjunto de Mazo<br>de Cables del<br>Monitor |
| 1                                       | 459-2220        | Grupo de Control<br>Electrónico              |

### Contenido del 515-9377 Juego de Cables

Tabla 21

| Contenido del 515-9377 Juego de Cables |                 |                                               |
|----------------------------------------|-----------------|-----------------------------------------------|
| Cantidad                               | Número de pieza | Descripción                                   |
| 17                                     | 38-2093         | Correas para<br>Cables                        |
| 27                                     | 7K-1181         | Correas para<br>Cables                        |
| 8                                      | 196-4687        | Abrazaderas                                   |
| 2                                      | 520-4349        | Grupo de Control<br>Electrónico               |
| 1                                      | 489-4246        | Conjunto de Mazo<br>de Cables de<br>Control   |
| 1                                      | 489-4247        | Conjunto de Mazo<br>de Cables de la<br>Cabina |
| 2                                      | 505-4338        | Conjunto de<br>Soporte                        |
| 1                                      | 515-5587        | Conjunto de mazo<br>de cables del<br>chasis   |
| 16                                     | 8T-8737         | Tapones de sello                              |

(continúa)

| (Tabla 21, | cont.) |
|------------|--------|
|------------|--------|

| 8  | 169-0705 | Sellos                           |
|----|----------|----------------------------------|
| 4  | 7R-7951  | Planchas                         |
| 2  | 490-0571 | Conjunto de Tapón<br>de Conector |
| 12 | 8T-4138  | Pernos                           |
| 2  | 490-0578 | Conjunto de Tapón<br>de Conector |
| 8  | 9X-8256  | Arandelas                        |
| 4  | 492-0394 | Soportes                         |
| 4  | 114-6658 | Arandelas                        |
| 2  | 155-2264 | Conjunto de Tapón<br>de Conector |
| 2  | 7G-7053  | Arandelas de<br>Goma             |
| 8  | 8T-6974  | Pernos                           |

### Camiones de Obras 770 –777 de clase de menos de 150 toneladas y camiones articulados Adición de Proximity Awareness

### Contenido del 523-4407 Juego de Cables

Tabla 22

| Contenido del 523-4407 Juego de Cables |                 |                 |
|----------------------------------------|-----------------|-----------------|
| Cantidad                               | Número de pieza | Descripción     |
| 1                                      | 416-9115        | Software        |
| 1                                      | 515-9377        | Juego de Cables |

### Contenido del 515-9377 Juego de Cables

Tabla 23

| Contenido del 515-9377 Juego de Cables |                 |                                               |
|----------------------------------------|-----------------|-----------------------------------------------|
| Cantidad                               | Número de pieza | Descripción                                   |
| 17                                     | 38-2093         | Correas para<br>Cables                        |
| 27                                     | 7K-1181         | Correas para<br>Cables                        |
| 8                                      | 196-4687        | Abrazaderas                                   |
| 2                                      | 520-4349        | Grupo de Control<br>Electrónico               |
| 1                                      | 489-4246        | Conjunto de Mazo<br>de Cables de<br>Control   |
| 1                                      | 489-4247        | Conjunto de Mazo<br>de Cables de la<br>Cabina |

(continúa)

| 2  | 505-4338 | Conjunto de<br>Soporte                      |
|----|----------|---------------------------------------------|
| 1  | 515-5587 | Conjunto de mazo<br>de cables del<br>chasis |
| 16 | 8T-8737  | Tapones de sello                            |
| 8  | 169-0705 | Sellos                                      |
| 4  | 7R-7951  | Planchas                                    |
| 2  | 490-0571 | Conjunto de Tapón<br>de Conector            |
| 12 | 8T-4138  | Pernos                                      |
| 2  | 490-0578 | Conjunto de Tapón<br>de Conector            |
| 8  | 9X-8256  | Arandelas                                   |
| 4  | 492-0394 | Soportes                                    |
| 4  | 114-6658 | Arandelas                                   |
| 2  | 155-2264 | Conjunto de Tapón<br>de Conector            |
| 2  | 7G-7053  | Arandelas de<br>Goma                        |
| 8  | 8T-6974  | Pernos                                      |

### Máquinas axuiliares y equipo de respaldo (cargadores de ruedas, tractores topadores de neumáticos de caucho, motoniveladoras), nuevos kits del cliente

### Contenido del 523-4402 Juego de Cables

Tabla 24

| Contenido del 523-4402 Juego de Cables |                 |                        |
|----------------------------------------|-----------------|------------------------|
| Cantidad                               | Número de pieza | Descripción            |
| 1                                      | 416-9115        | Software               |
| 1                                      | 426-5010        | Conjunto de<br>Soporte |
| 1                                      | 516-9764        | Juego de Cables        |
| 1                                      | 519-5020        | Juego de Cables        |

### Contenido del 462-5010 Juego de Monitor

Tabla 25

| Contenido del 462-5010 Juego de Monitor |                 |                                 |
|-----------------------------------------|-----------------|---------------------------------|
| Cantidad                                | Número de pieza | Descripción                     |
| 1                                       | 459-2220        | Grupo de Control<br>Electrónico |
| 1                                       | 517-1039        | Grupo de Software<br>Monitor    |

### Contenido del 516-9764 Juego de Cables

Tabla 26

| Contenido del 516-9764 Juego de Cables |                 |                                               |
|----------------------------------------|-----------------|-----------------------------------------------|
| Cantidad                               | Número de pieza | Descripción                                   |
| 15                                     | 3S-2093         | Correas para<br>Cables                        |
| 20                                     | 7K-1181         | Correas para<br>Cables                        |
| 4                                      | 196-4687        | Abrazaderas                                   |
| 1                                      | 520-4349        | Grupo de Control<br>Electrónico               |
| 1                                      | 489-4246        | Conjunto de Mazo<br>de Cables de<br>Control   |
| 1                                      | 489-4247        | Conjunto de Mazo<br>de Cables de la<br>Cabina |
| 1                                      | 505-4338        | Conjunto de<br>Soporte                        |
| 8                                      | 8T-8737         | Tapones de sello                              |
| 4                                      | 169-0705        | Sellos                                        |
| 1                                      | 374-7467        | Tapa de Sello                                 |
| 2                                      | 7R-7951         | Planchas                                      |
| 4                                      | 8T-6974         | Pernos                                        |
| 6                                      | 8T-4138         | Pernos                                        |
| 1                                      | 490-0571        | Conjunto de Tapón<br>de Conector              |
| 4                                      | 9X-8256         | Arandelas                                     |
| 1                                      | 490-0578        | Conjunto de Tapón<br>de Conector              |
| 2                                      | 492-0394        | Soportes                                      |
| 2                                      | 114-6658        | Arandelas                                     |
| 1                                      | 155-2264        | Conjunto de Tapón<br>de Conector              |
| 2                                      | 7G-7053         | Arandelas de<br>Goma                          |

### Contenido del 519-5020 Juego de Cables

| Contenido del 519-5020 Juego de Cables |                 |                                              |
|----------------------------------------|-----------------|----------------------------------------------|
| Cantidad                               | Número de pieza | Descripción                                  |
| 1                                      | 419-5974        | Conjunto de<br>Adaptador                     |
| 1                                      | 435-9854        | Adaptador de sello                           |
| 1                                      | 519-3668        | Conjunto de Mazo<br>de Cables de la<br>Radio |

Máquinas axuiliares y equipo de respaldo (cargadores de ruedas, tractores topadores de neumáticos de caucho, motoniveladoras ), actualización de CMPD

### Contenido del 523-4405 Juego de Cables

Tabla 28

| Contenido del 523-4405 Juego de Cables |                 |                  |
|----------------------------------------|-----------------|------------------|
| Cantidad                               | Número de pieza | Descripción      |
| 1                                      | 416-9115        | Software         |
| 1                                      | 451-2596        | Juego de Monitor |
| 1                                      | 516-9764        | Juego de Cables  |

### Contenido del 451 - 2596 Juego de Monitor

Tabla 29

| Contenido del 451-2596 Juego de Monitor |                 |                                              |
|-----------------------------------------|-----------------|----------------------------------------------|
| Cantidad                                | Número de pieza | Descripción                                  |
| 4                                       | 7K-1181         | Correas para<br>Cables                       |
| 1                                       | 444-7972        | Conjunto de Mazo<br>de Cables del<br>Monitor |
| 1                                       | 459-2220        | Grupo de Control<br>Electrónico              |

### Contenido del 516-9764 Juego de Cables

Tabla 30

| Contenido del 516-9764 Juego de Cables |                 |                                               |
|----------------------------------------|-----------------|-----------------------------------------------|
| Cantidad                               | Número de pieza | Descripción                                   |
| 15                                     | 38-2093         | Correas para<br>Cables                        |
| 20                                     | 7K-1181         | Correas para<br>Cables                        |
| 4                                      | 196-4687        | Abrazaderas                                   |
| 1                                      | 520-4349        | Grupo de Control<br>Electrónico               |
| 1                                      | 489-4246        | Conjunto de Mazo<br>de Cables de<br>Control   |
| 1                                      | 489-4247        | Conjunto de Mazo<br>de Cables de la<br>Cabina |
| 1                                      | 505-4338        | Conjunto de<br>Soporte                        |
| 8                                      | 8T-8737         | Tapones de sello                              |
| 4                                      | 169-0705        | Sellos                                        |

| 1 | 374-7467 | Tapa de Sello                    |
|---|----------|----------------------------------|
| 2 | 7R-7951  | Planchas                         |
| 4 | 8T-6974  | Pernos                           |
| 6 | 8T-4138  | Pernos                           |
| 1 | 490-0571 | Conjunto de Tapón<br>de Conector |
| 4 | 9X-8256  | Arandelas                        |
| 1 | 490-0578 | Conjunto de Tapón<br>de Conector |
| 2 | 492-0394 | Soportes                         |
| 2 | 114-6658 | Arandelas                        |
| 1 | 155-2264 | Conjunto de Tapón<br>de Conector |
| 2 | 7G-7053  | Arandelas de<br>Goma             |

Máquinas axuiliares y equipo de respaldo (cargadores de ruedas, tractores topadores de neumáticos de caucho, motoniveladoras ), adición de Proximity Awareness

### Contenido del 523-4408 Juego de Cables

Tabla 31

(Tabla 30, cont.)

| Contenido del 523-4408 Juego de Cables |                 |                 |
|----------------------------------------|-----------------|-----------------|
| Cantidad                               | Número de pieza | Descripción     |
| 1                                      | 416-9115        | Software        |
| 1                                      | 516-9764        | Juego de Cables |

### Contenido del 516-9764 Juego de Cables

| Contenido del 516-9764 Juego de Cables |                 |                                               |
|----------------------------------------|-----------------|-----------------------------------------------|
| Cantidad                               | Número de pieza | Descripción                                   |
| 15                                     | 38-2093         | Correas para<br>Cables                        |
| 20                                     | 7K-1181         | Correas para<br>Cables                        |
| 4                                      | 196-4687        | Abrazaderas                                   |
| 1                                      | 520-4349        | Grupo de Control<br>Electrónico               |
| 1                                      | 489-4246        | Conjunto de Mazo<br>de Cables de<br>Control   |
| 1                                      | 489-4247        | Conjunto de Mazo<br>de Cables de la<br>Cabina |

(Tabla 32, cont.)

| 1 | 505-4338 | Conjunto de<br>Soporte           |
|---|----------|----------------------------------|
| 8 | 8T-8737  | Tapones de sello                 |
| 4 | 169-0705 | Sellos                           |
| 1 | 374-7467 | Tapa de Sello                    |
| 2 | 7R-7951  | Planchas                         |
| 4 | 8T-6974  | Pernos                           |
| 6 | 8T-4138  | Pernos                           |
| 1 | 490-0571 | Conjunto de Tapón<br>de Conector |
| 4 | 9X-8256  | Arandelas                        |
| 1 | 490-0578 | Conjunto de Tapón<br>de Conector |
| 2 | 492-0394 | Soportes                         |
| 2 | 114-6658 | Arandelas                        |
| 1 | 155-2264 | Conjunto de Tapón<br>de Conector |
| 2 | 7G-7053  | Arandelas de<br>Goma             |

### Vehículos livianos

### Contenido del 523-4398 Juego de Cables

Tabla 33

| Contenido del 523-4398 Juego de Cables |                 |                                                                   |
|----------------------------------------|-----------------|-------------------------------------------------------------------|
| Cantidad                               | Número de pieza | Descripción                                                       |
| 1                                      | 7K-1181         | Correa para<br>Cables                                             |
| 1                                      | 416-9115        | Software                                                          |
| 1                                      | 451-3759        | Kit de Montaje de<br>la Pantalla                                  |
| 1                                      | 462-5010        | Juego de Monitor                                                  |
| 1                                      | 518-1142        | Conjunto del Mazo<br>de Cables de Su-<br>ministro de<br>Corriente |
| 1                                      | 511-2366        | Juego de Cables                                                   |

# Contenido del 451-3759 Kit de Montaje de la Pantalla

Tabla 34

| Contenido del 451-3759 Kit de Montaje de la Pantalla |                 |             |
|------------------------------------------------------|-----------------|-------------|
| Cantidad                                             | Número de pieza | Descripción |
| 1                                                    | 329-2679        | Abrazadera  |
| 2                                                    | 329-2680        | Bases       |

(continúa)

| (Tabla 34, cont.) |          |                        |
|-------------------|----------|------------------------|
| 1                 | 329-2682 | Conjunto de<br>Soporte |
| 1                 | 450-0297 | Conjunto de<br>Soporte |
| 4                 | 114-6658 | Arandelas              |
| 2                 | 5C-7261  | Tuercas                |
| 4                 | 6V-5683  | Pernos                 |
| 2                 | 8T-4189  | Pernos                 |
| 4                 | 8T-4224  | Arandelas duras        |
| 8                 | 8T-4753  | Tornillos              |

### Contenido del 511-2366 Juego de Cables

| Contenido del 511-2366 Juego de Cables |                 |                                             |
|----------------------------------------|-----------------|---------------------------------------------|
| Cantidad                               | Número de pieza | Descripción                                 |
| 8                                      | 8T-8737         | Tapones de sello                            |
| 4                                      | 169-0705        | Sellos                                      |
| 1                                      | 419-5974        | Conjunto de<br>Adaptador                    |
| 1                                      | 462-5010        | Juego de Monitor                            |
| 1                                      | 490-0571        | Conjunto de Tapón<br>de Conector            |
| 1                                      | 490-0578        | Conjunto de Tapón<br>de Conector            |
| 2                                      | 492-0394        | Soportes                                    |
| 1                                      | 505-4338        | Conjunto de<br>Soporte                      |
| 1                                      | 509-8032        | Conjunto de Mazo<br>de Cables de<br>Control |
| 1                                      | 520-4349        | Grupo de Control<br>Electrónico             |
| 1                                      | 155-2264        | Conjunto de Tapón<br>de Conector            |
| 1                                      | 3E-3370         | Conjunto de recep-<br>táculo del conector   |
| 6                                      | 8T-4138         | Pernos                                      |
| 2                                      | 9X-8256         | Arandelas                                   |

# Kits nuevos del cliente para la máquina rotacional

### Piezas necesarias para la opción 1 rotacional

Tabla 36

| Piezas necesarias para la opción 1 rotacional |                 |                 |
|-----------------------------------------------|-----------------|-----------------|
| Cantidad                                      | Número de pieza | Descripción     |
| 1                                             | 523-4409        | Juego de Cables |

### Contenido del 523-4409 Juego de Cables

Tabla 37

| Contenido del 523-4409 Juego de Cables |                 |                                  |
|----------------------------------------|-----------------|----------------------------------|
| Cantidad                               | Número de pieza | Descripción                      |
| 1                                      | 416-9115        | Software                         |
| 1                                      | 451-3759        | Kit de Montaje de<br>la Pantalla |
| 1                                      | 462-5010        | Juego de Monitor                 |
| 1                                      | 519-5020        | Juego de Cables                  |
| 2                                      | 564-2412        | Grupo de Antena y<br>Montaje     |
| 1                                      | 565-0750        | Juego de Cables                  |

# Contenido del 451-3759 Kit de Montaje de la Pantalla

Tabla 38

| Contenido del 451-3759 Kit de Montaje de la Pantalla |                 |                        |
|------------------------------------------------------|-----------------|------------------------|
| Cantidad                                             | Número de pieza | Descripción            |
| 1                                                    | 329-2679        | Abrazadera             |
| 2                                                    | 329-2680        | Bases                  |
| 1                                                    | 329-2682        | Conjunto de<br>Soporte |
| 1                                                    | 450-0297        | Conjunto de<br>Soporte |
| 4                                                    | 114-6658        | Arandelas              |
| 2                                                    | 5C-7261         | Tuercas                |
| 4                                                    | 6V-5683         | Pernos                 |
| 2                                                    | 8T-4189         | Pernos                 |
| 4                                                    | 8T-4224         | Arandelas duras        |
| 8                                                    | 8T-4753         | Tornillos              |

### Contenido del 564-2412 Grupo de Antena y Montaje

Tabla 39

Contenido del 564-2412 Grupo de Antena y Montaje

| Cantidad | Número de pieza | Descripción            |
|----------|-----------------|------------------------|
| 1        | 178-8510        | Placa de soldadura     |
| 2        | 196-4687        | Abrazaderas            |
| 1        | 372-4806        | Antena                 |
| 1        | 516-1632        | Conjunto de<br>Cables  |
| 1        | 559-0333        | Conjunto de<br>Soporte |
| 2        | 8T-3844         | Pernos                 |

### Contenido del 565-0750 Juego de Cables

| Contenido del 565-0750 Juego de Cables |                 |                                               |
|----------------------------------------|-----------------|-----------------------------------------------|
| Cantidad                               | Número de pieza | Descripción                                   |
| 18                                     | 38-2093         | Correas para<br>Cables                        |
| 36                                     | 7K-1181         | Correas para<br>Cables                        |
| 8                                      | 196-4687        | Abrazaderas                                   |
| 2                                      | 520-4349        | Grupo de Control<br>Electrónico               |
| 1                                      | 489-4246        | Conjunto de Mazo<br>de Cables de<br>Control   |
| 1                                      | 489-4247        | Conjunto de Mazo<br>de Cables de la<br>Cabina |
| 2                                      | 505-4338        | Conjunto de<br>Soporte                        |
| 16                                     | 8T-8737         | Tapones de sello                              |
| 4                                      | 114-6658        | Arandelas                                     |
| 2                                      | 115-2264        | Conjunto de<br>bastidor                       |
| 4                                      | 7R-7951         | Planchas                                      |
| 4                                      | 490-0590        | Tapas de<br>Receptáculo                       |
| 4                                      | 8T-4138         | Pernos                                        |
| 4                                      | 492-0394        | Imanes                                        |
| 8                                      | 9X-8256         | Arandelas                                     |
| 2                                      | 539-0985        | Planchas                                      |
| 1                                      | 565-5135        | Mazo de cables                                |
| 8                                      | 6V-8490         | Pernos                                        |

(Tabla 40, cont.)

| 2 | 7G-7053 | Arandelas de<br>Goma |
|---|---------|----------------------|
| 8 | 8T-6974 | Pernos               |

### Piezas necesarias para la opción 2 rotacional

### Tabla 41

| Piezas necesarias para la opción 2 rotacional |                 |                                                    |
|-----------------------------------------------|-----------------|----------------------------------------------------|
| Cantidad                                      | Número de pieza | Descripción                                        |
| 1                                             | 371-7044        | Grupo de sistema<br>electrónico de<br>comunicación |
| 1                                             | 367-3253        | Mazo de cables                                     |
| 1                                             | 523-4409        | Juego de Cables                                    |
| 2                                             | 419-5974        | Conjunto de<br>Adaptador                           |
| 2                                             | 382-0995        | Conjunto del cable<br>de comunicación              |

### Contenido del 523-4409 Juego de Cables

Tabla 42

| Contenido del 523-4409 Juego de Cables |                 |                                  |
|----------------------------------------|-----------------|----------------------------------|
| Cantidad                               | Número de pieza | Descripción                      |
| 1                                      | 416-9115        | Software                         |
| 1                                      | 451-3759        | Kit de Montaje de<br>la Pantalla |
| 1                                      | 462-5010        | Juego de Monitor                 |
| 1                                      | 519-5020        | Juego de Cables                  |
| 2                                      | 562-2412        | Soporte                          |
| 1                                      | 565-0750        | Juego de Cables                  |

# Contenido del 451-3759 Kit de Montaje de la Pantalla

Tabla 43

| Contenido del 451-3759 Kit de Montaje de la Pantalla |                 |                        |
|------------------------------------------------------|-----------------|------------------------|
| Cantidad                                             | Número de pieza | Descripción            |
| 1                                                    | 329-2679        | Abrazadera             |
| 2                                                    | 329-2680        | Bases                  |
| 1                                                    | 329-2682        | Conjunto de<br>Soporte |
| 1                                                    | 450-0297        | Conjunto de<br>Soporte |
| 4                                                    | 114-6658        | Arandelas              |
| 2                                                    | 5C-7261         | Tuercas                |
| 4                                                    | 6V-5683         | Pernos                 |

(Tabla 43, cont.)

| . , |         |                 |
|-----|---------|-----------------|
| 2   | 8T-4189 | Pernos          |
| 4   | 8T-4224 | Arandelas duras |
| 8   | 8T-4753 | Tornillos       |

### Contenido del 565-0750 Juego de Cables

### Tabla 44

| Contenido del 565-0750 Juego de Cables |                 |                                               |
|----------------------------------------|-----------------|-----------------------------------------------|
| Cantidad                               | Número de pieza | Descripción                                   |
| 18                                     | 3S-2093         | Correas para<br>Cables                        |
| 36                                     | 7K-1181         | Correas para<br>Cables                        |
| 8                                      | 196-4687        | Abrazaderas                                   |
| 2                                      | 520-4349        | Grupo de Control<br>Electrónico               |
| 1                                      | 489-4246        | Conjunto de Mazo<br>de Cables de<br>Control   |
| 1                                      | 489-4247        | Conjunto de Mazo<br>de Cables de la<br>Cabina |
| 2                                      | 505-4338        | Conjunto de<br>Soporte                        |
| 16                                     | 8T-8737         | Tapones de sello                              |
| 4                                      | 114-6658        | Arandelas                                     |
| 2                                      | 115-2264        | Conjunto de<br>bastidor                       |
| 4                                      | 7R-7951         | Planchas                                      |
| 4                                      | 490-0590        | Tapas de<br>Receptáculo                       |
| 4                                      | 8T-4138         | Pernos                                        |
| 4                                      | 492-0394        | Imanes                                        |
| 8                                      | 9X-8256         | Arandelas                                     |
| 2                                      | 539-0985        | Planchas                                      |
| 1                                      | 565-5135        | Mazo de cables                                |
| 8                                      | 6V-8490         | Pernos                                        |
| 2                                      | 7G-7053         | Arandelas de<br>Goma                          |
| 8                                      | 8T-6974         | Pernos                                        |

(continúa)

### Componentes del sistema y diagrama

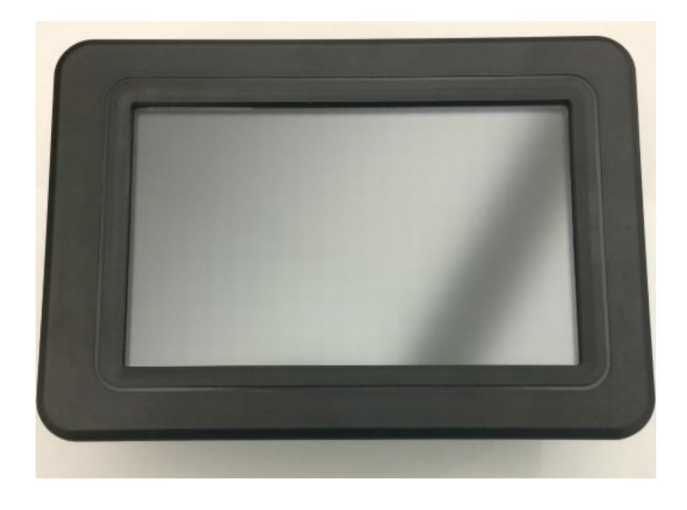

llustración 1 Pantalla G407 g06148271

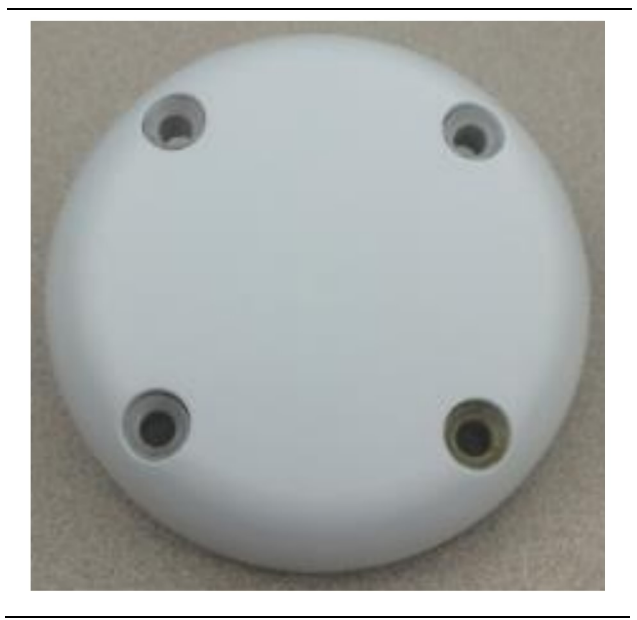

Ilustración 2 GPS Antenna (Antena de GPS)

g06148306

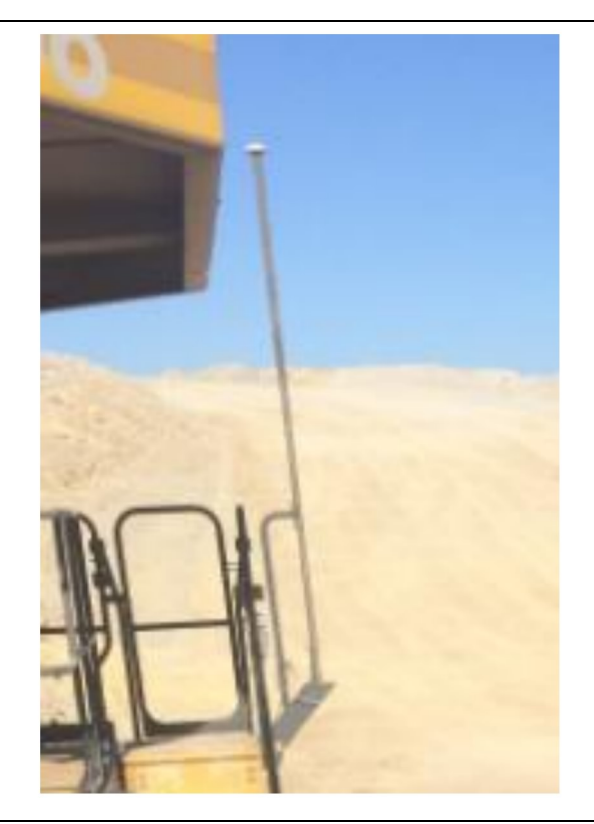

llustración 3 Mástil de GPS

g06148308

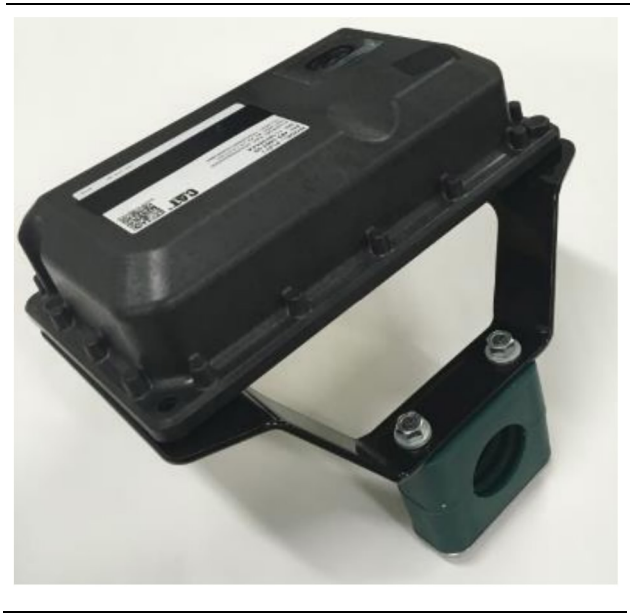

llustración 4 Módulo PL671

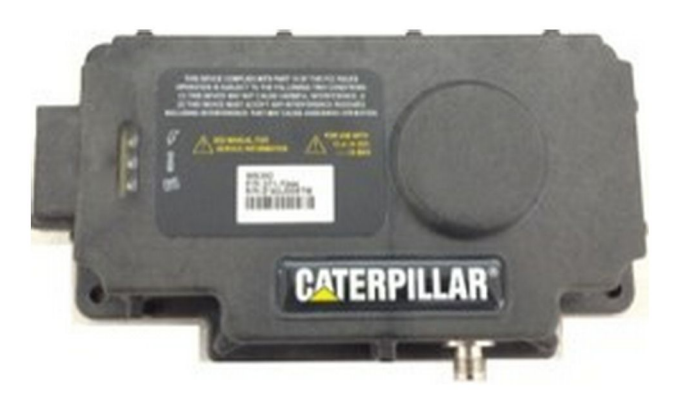

llustración 5 MS352 optativo. g06367295

**Nota:** Consulte Operación de sistemas, Cat Detect and Cat MineStar System Onboard Configuration for the MS352 Satellite Receiver UENR4696 para conocer la configuración del modelo MS352.

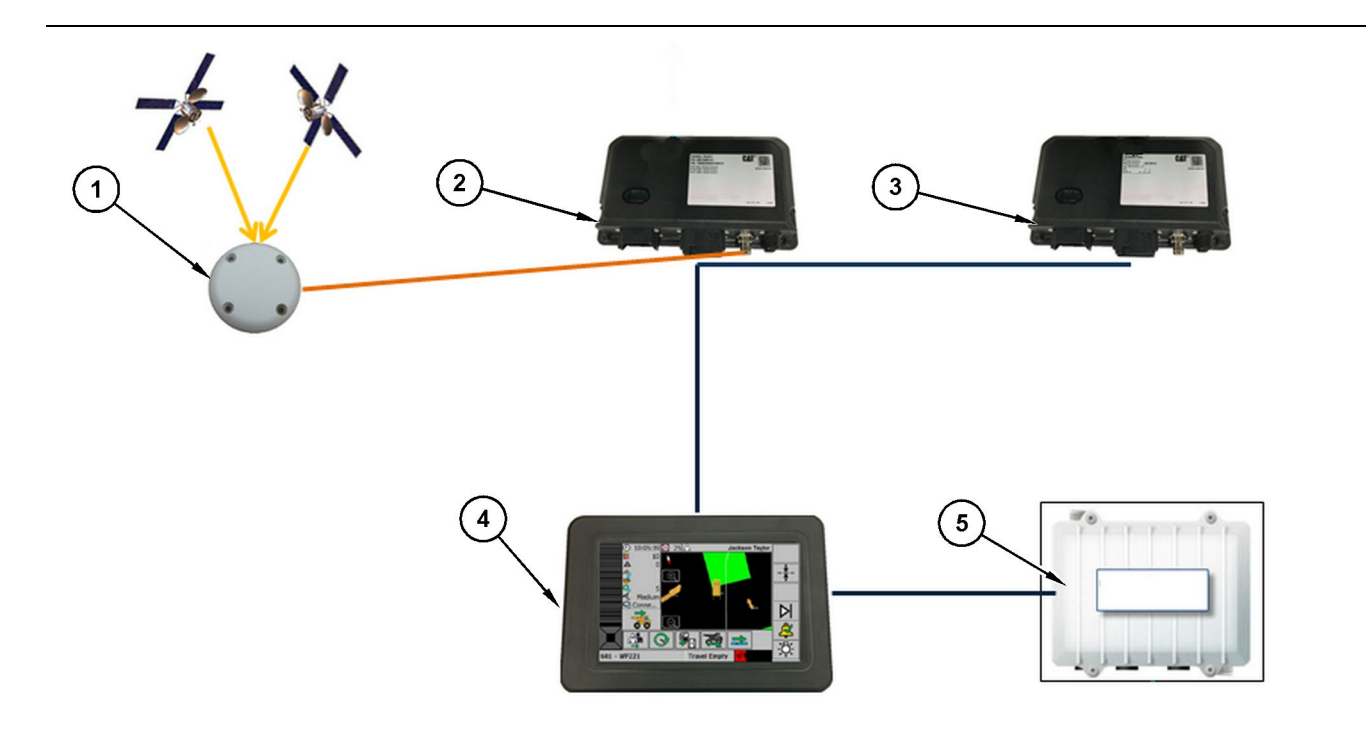

Ilustración 6

Sistema autónomo Proximity Awareness

(1) Antena (2) PL671 (3) PL671 (4) Pantalla de Minestar

(5) Radio wifi (optativa)

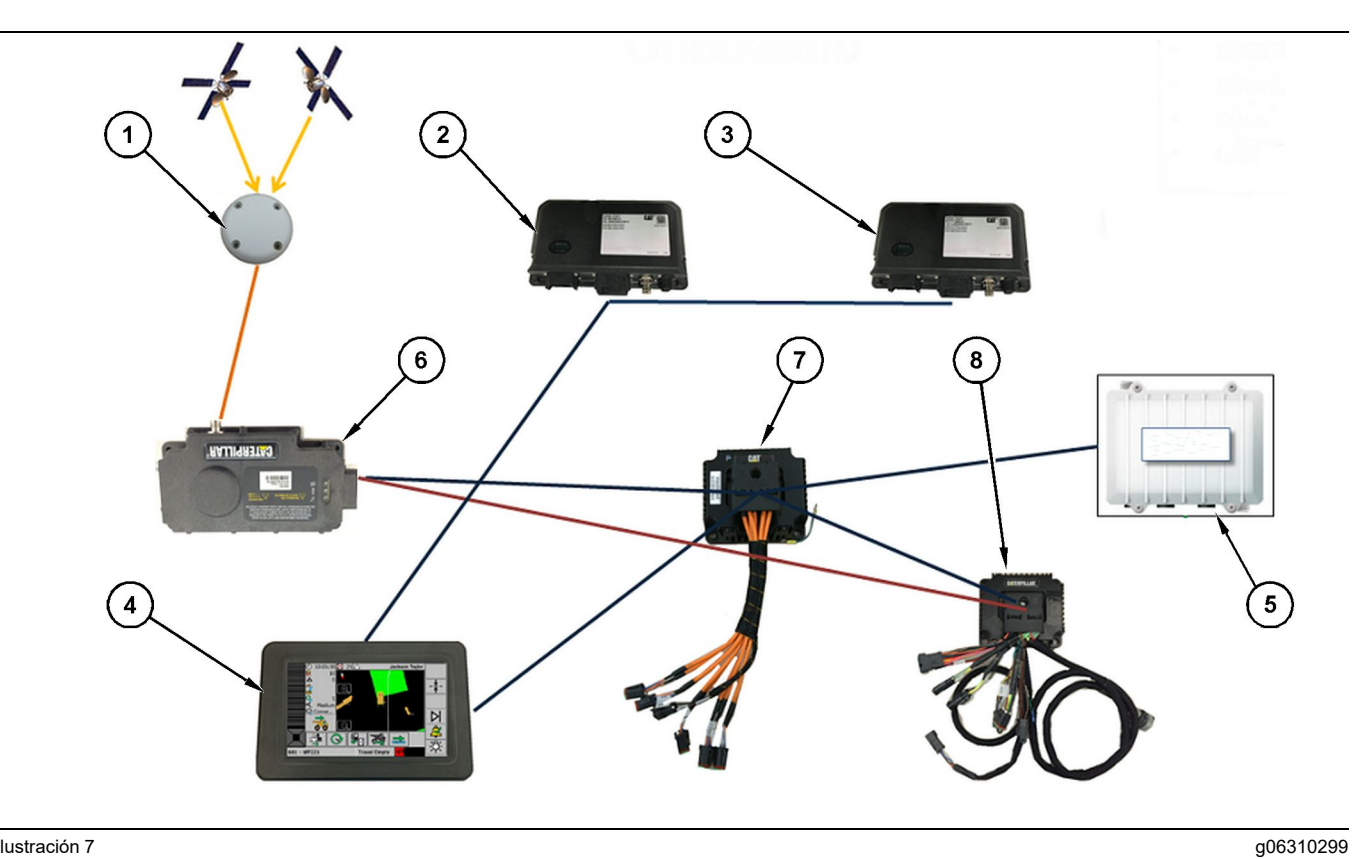

Sistema Proximity Awareness integrado con Fleet

(1) Antena (2) PL671 (3) PL671

(4) Pantalla de Minestar(5) Radio wifi(6) Receptor GPS

(7) Interruptor de red no controlado(8) Módulo de interfaz de Health

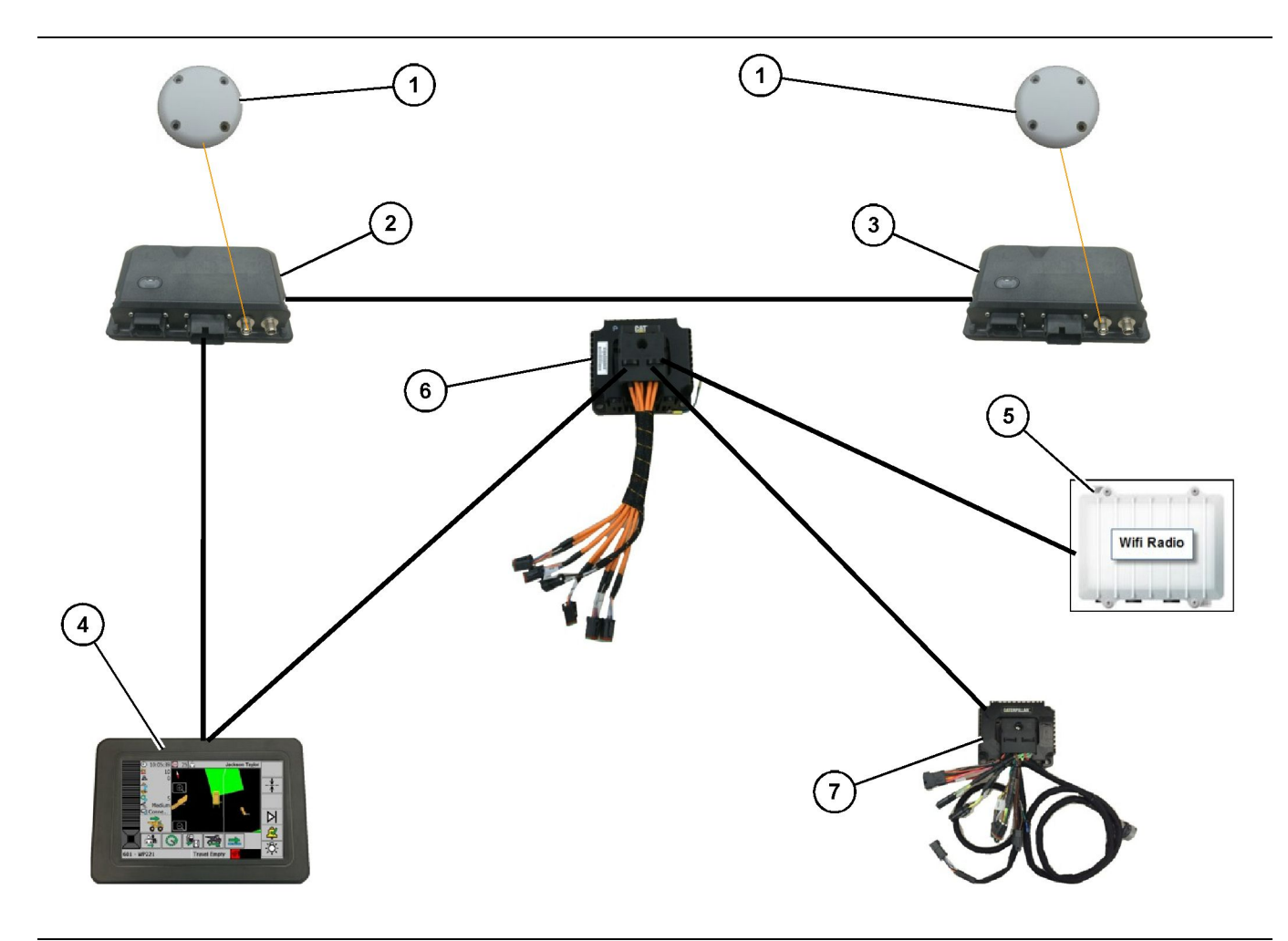

Sistema rotacional Proximity Awareness integrado con la opción 1 de Fleet

- (1) GPS Antenna (Antena de GPS)
   (2) Módulo PL671 secundario
   (3) Módulo PL671 primario

- (4) Pantalla G407 de MineStar(5) Radio del sitio(6) Módulo de interfaz de Health
- (7) Interruptor de red no controlado

g06372138

19

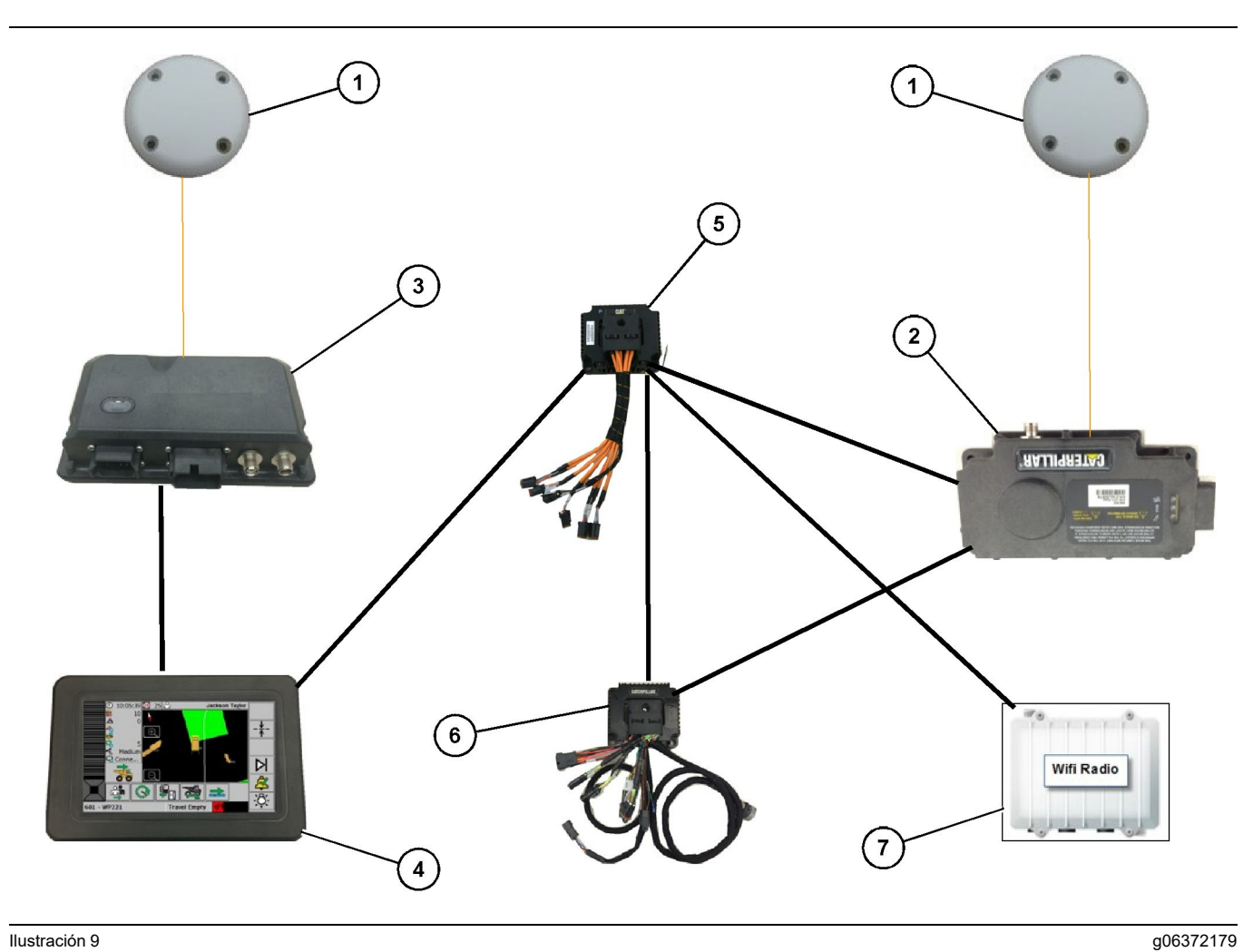

Sistema rotacional Proximity Awareness integrado con la opción 2 de Fleet

(1) GPS Antenna (Antena de GPS)(2) MS352(3) PL671

- (4) Pantalla G407 de MineStar(5) Interruptor de red no controlado(6) Módulo de interfaz de Health

(7) Radio del sitio

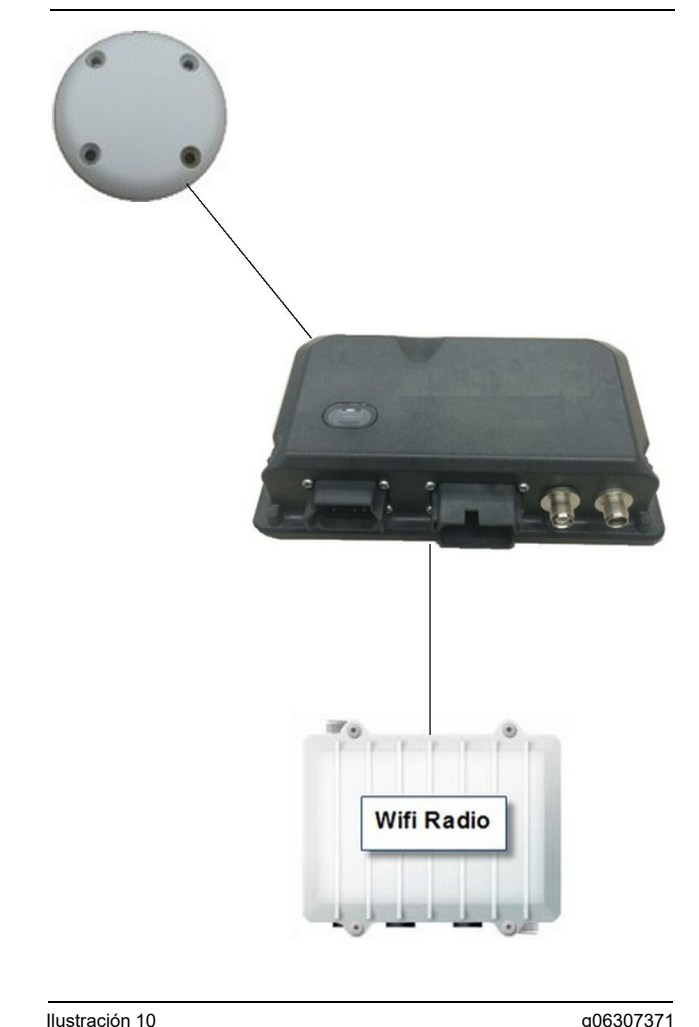

Sistema de baliza del sistema Proximity Awareness.

(1) Antena

(2) PL671 (3) Radio wifi (optativa)

### Pautas generales de instalación

Este sistema se puede instalar a bordo de manera independiente, o integrado en una instalación a bordo de MineStar. Consulte las ilustraciones 6 y 7.

### Identificación de la ubicación de montaje

Identifique la ubicación para montar el Módulo PL671

Para camiones grandes, como camiones mineros grandes, camiones de obras y camiones articulados, se necesitarán dos módulos. Los módulos deben montarse en lados opuestos del camión, al menos 30.48 cm (12 inch) por encima de la superficie para caminar y detrás de los espejos de visión lateral. Después de efectuar la instalación y la configuración, se debe verificar y documentar la cobertura de los módulos.

Nota: Si la plataforma de la cabina tiene una gran cantidad de roca esparcida o de residuos, coloque la unidad del Módulo PL671 en frente de los espejos para reducir posibles daños.

Para el equipo de soporte, como motoniveladoras, tractores topadores de neumáticos de caucho, tractores de cadenas, cargadores de ruedas y otras máquinas de construcción, se necesitará un módulo. El módulo se debe montar en un pasamanos o en un punto alto de la máquina. Después de efectuar la instalación y la configuración, se debe verificar y documentar la cobertura del módulo.

Evite montar el Módulo PL671 en los siguientes lugares:

- Donde interfiera con la accesibilidad de la máguina
- Donde obstruya la vista del operador
- Donde esté expuesto a continuos golpes de rocas o residuos
- Donde no tenga visibilidad total del cielo al montarse en posición horizontal

### Orientación del montaje

### Montaje vertical

Cuando se monta como un Sistema PL671 doble con una antena externa. los módulos se deben montar en posición vertical con los conectores orientados hacia abajo.

Ejemplos de montajes en posición vertical con una antena externa:

- Instalación en un camión minero grande
- Instalación en un camión de obras
- Instalación en un camión articulado

### Montaje horizontal

Cuando se monta como un sistema sencillo, el módulo debe estar en posición horizontal para permitir que la antena interna tenga visibilidad al cielo.

Ejemplos de montaje en posición horizontal con una antena interna en una configuración sencilla:

- Cargadores de Ruedas
- Motoniveladoras
- tractores topadores de neumáticos de caucho
- Tractores de cadenas
- Vehículos livianos

### Instalación del Sistema PL671

Para la instalación del Sistema PL671 en una máquina, se deben seguir los pasos a continuación:

**Instalación de la pantalla** – En esta sección, se incluye la instalación y el montaje de la pantalla.

Armado de los componentes en el soporte y montaje del soporte – En esta sección, se incluye el armado y la instalación del Módulo PL671 y el soporte relacionado.

**Instalación de los mazos de cables** – En tres secciones, se incluye la instalación de los mazos de cables primario, secundario y de la pantalla, y de la conexión de suministro de corriente del sistema. Para cada instalación en la máquina, se necesitan los mazos de cables primario y de la pantalla. El secundario solo se necesita en las instalaciones de un Módulo PL671 doble.

### Instalación de la pantalla

### Montaje de la pantalla

El Grupo de Control Electrónico459-2220 se puede montar en varios soportes de diferentes aplicaciones universales y de máquinas específicas.

### Camión minero grande 462-2978 Kit de Montaje de la Pantalla Montaje de pedestal

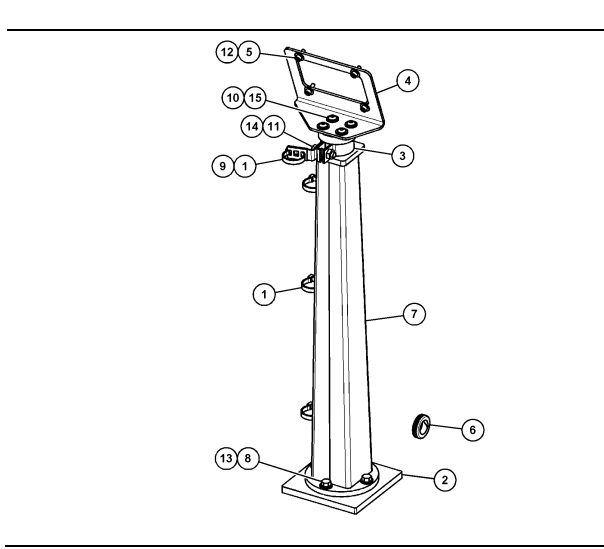

Ilustración 11

- (1) Correa para Cables 7K-1181
- (2) Placa 167-8748
- (3) Soporte 352-4694
- (4) Placa 444-7077
- (5) Arandela 114-6658
- (6) Arandela de Goma 2D-0388
- (7) Conjunto de Pedestal 348-2163
- (8) Perno 3Y-8100
- (9) Presilla 4P-7429
- (10) Arandela Dura 5P-4116
- (11) Perno 5S-7382
- (12) Perno 6V-5683
- (13) Arandela Dura 8T-4121
- (14) Arandela Dura 8T-4896
- (15) Tornillo 9X-2044

Camión minero grande 450 - 5309 Kit de Montaje de la Pantalla Montaje sobre la cabeza

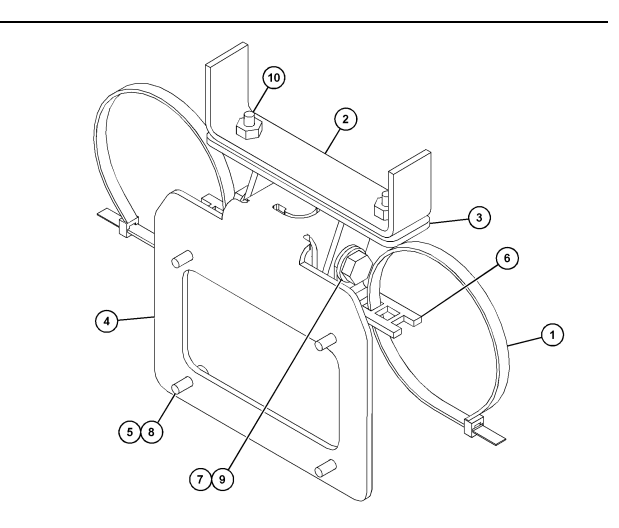

g06024631

Ilustración 12

- (1) Correa para Cables 7K-1181
- (2) Conjunto de Soporte 253-9507
- (3) Tuerca de Soldadura 6V-9632
- (4) Conjunto de Soporte 398-1744
- (5) Arandela 114-6658
- (6) Presilla 132-5789
- (7) Perno 6V-4248
- (8) Perno 6V-5683
- (9) Arandela Dura 8T-4121
- (10) Tornillo 9X-2045

### Camión minero grande 450-5306 Kit de Montaje de la Pantalla serie Serie F Serie de montaje sobre la cabeza

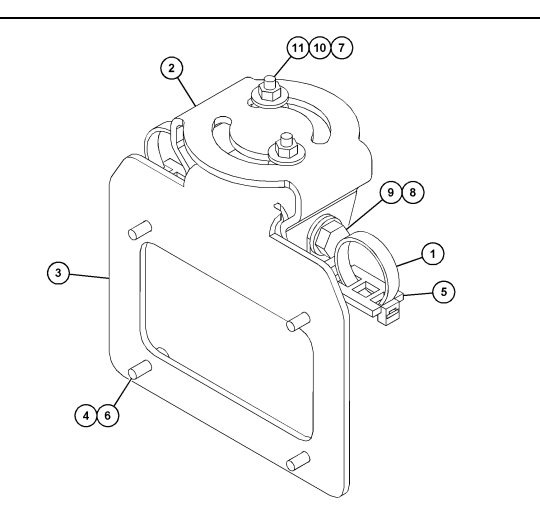

### Ilustración 13

- (1) Correa para Cables 7K-1181
- (2) Soporte 362-1249
  (3) Conjunto de Soporte 398-1744
- (4) Arandela 114-6658
  (5) Presilla 132-5789
- (6) Perno 6V-5683
- (7) Tuerca 6V-8225(8) Arandela Dura 8T-4121
- (9) Perno 8T-4136 (10) Arandela 9X-2038
- (11) Tornillo 9X-2045

### Camión minero grande 450-5307 Kit de Montaje de la Pantalla serie Serie F Serie de montaje de la consola

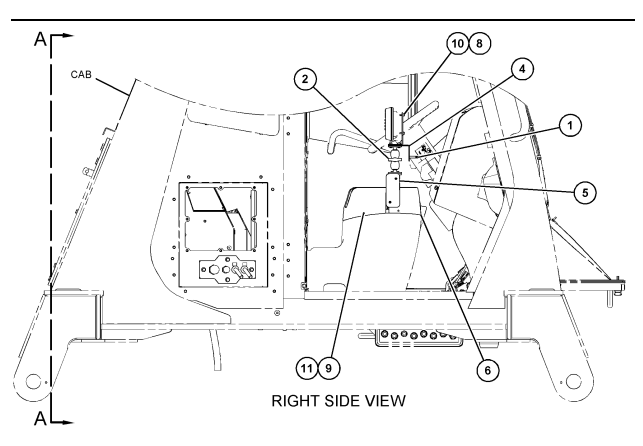

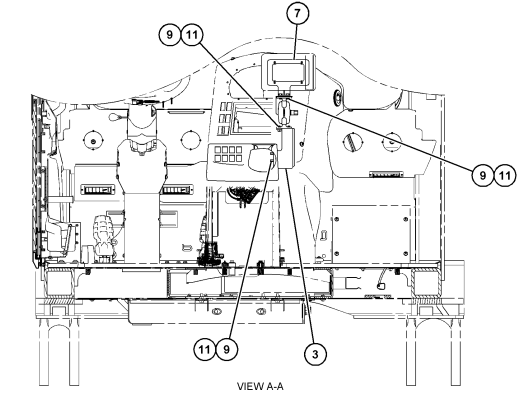

Ilustración 14

g06025825

- (1) Correa para Cables 7K-1181
- (2) Grupo de Montaje de la Pantalla 261-3222
  (3) Conjunto de Soporte 426-5346

- (4) Soporte 433-4905

- (4) Soporte 433-4905
  (5) Tapa 433-4915
  (6) Tapa 439-6917
  (7) Conjunto de Soporte 444-7076
  (8) Arandela 114-6658
  (9) Tamilla 100-6658
- (9) Tornillo 166-3777
- (10) Perno 6V-5683
- (11) Arandela 9X-8256

### Camión minero grande 450-5310 Kit de Montaje de la Pantalla Montaje de la consola de modelos anteriores

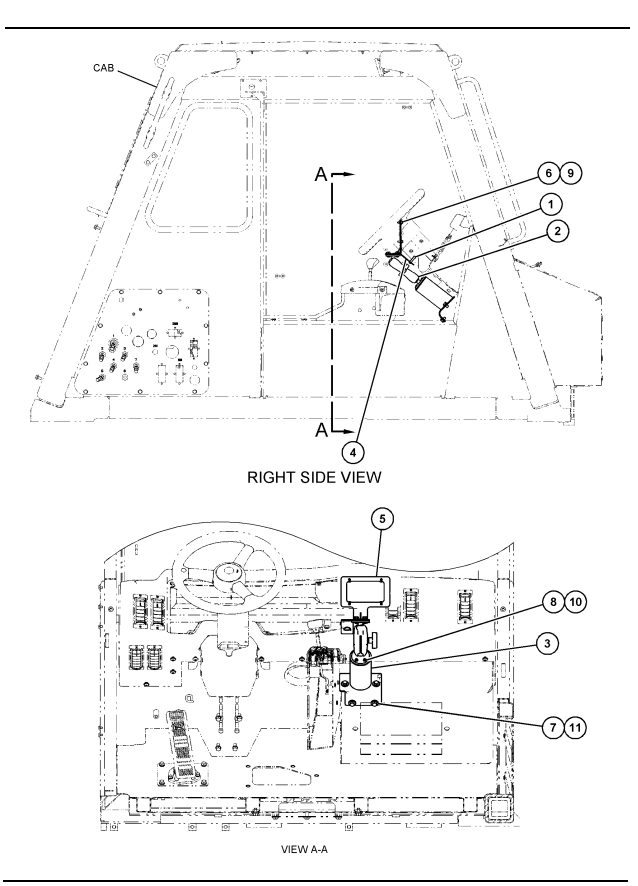

Ilustración 15

- (1) Correa para Cables 7K-1181
   (2) Grupo de Soporte de Montaje 300-3582
   (3) Montaje 426-4883
   (4) Soporte 434-6219
   (5) Conjunto de Soporte 444-7076
   (6) Arandela 114-6658
   (7) Perno 0T-0102
   (8) Tornillo 335-4416
   (9) Perno 6V-5683

- (9) Perno 6V-5683
- (10) Arandela Dura 8T-0328 (11) Arandela Dura 9N-0869

### Camión de obras pequeño 450-5305 Kit de Montaje de la Pantalla Montaje sobre la cabeza

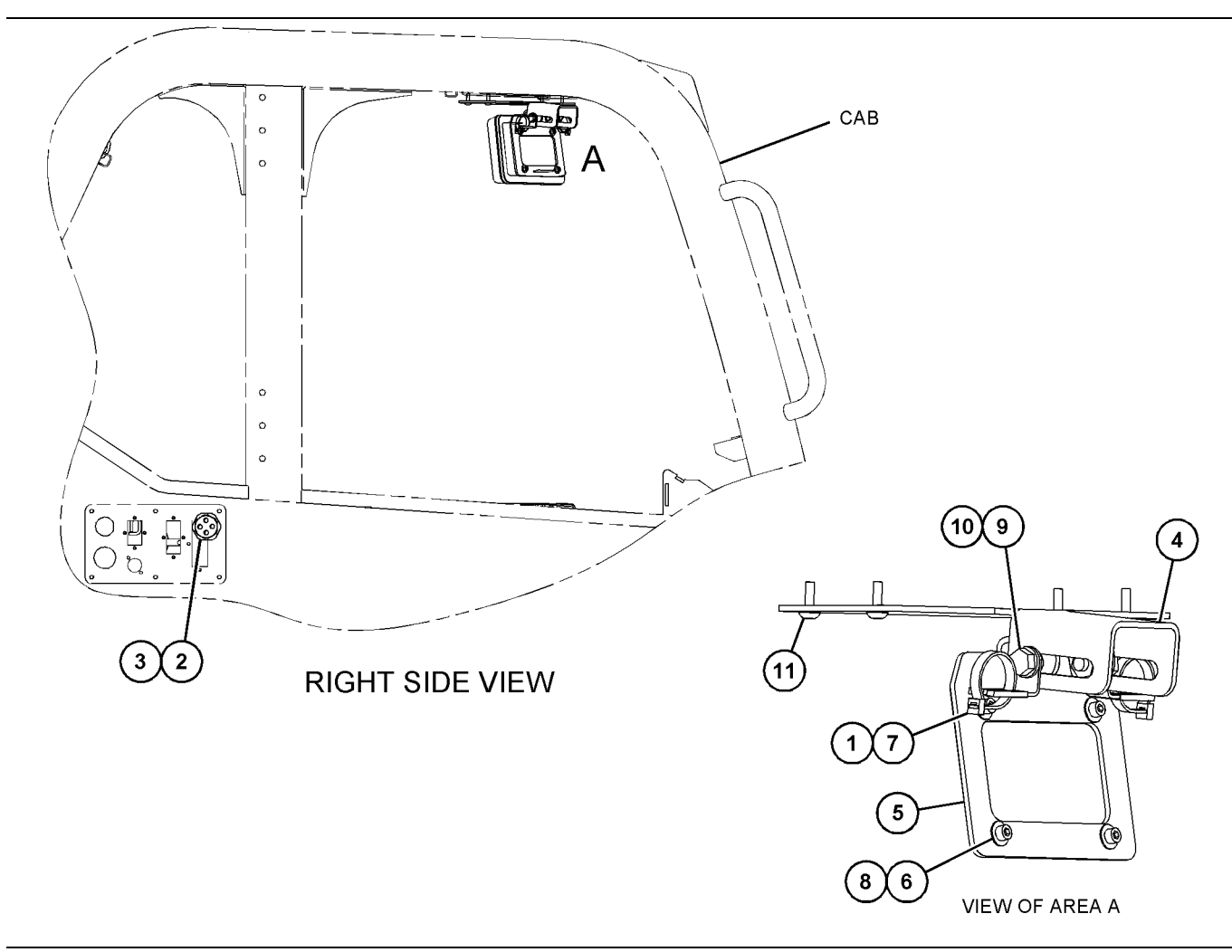

### Ilustración 16

- (1) Correa para Cables 7K-1181
   (2) Tuerca 315-5391
   (3) Conjunto de Arandela de Goma 348-9226
- (4) Soporte 360-0168
  (5) Conjunto de Soporte 398-1744
  (6) Arandela 114-6658
  (7) Presilla 132-5789

- (8) Perno 6V-5683
  (9) Arandela Dura 8T-4121
  (10) Perno 8T-4136
  (11) Tornillo 9X-2045

### AT740 y AT740B Camiones Articulados 450-5320 Kit de Montaje de la Pantalla Montaje sobre la cabeza

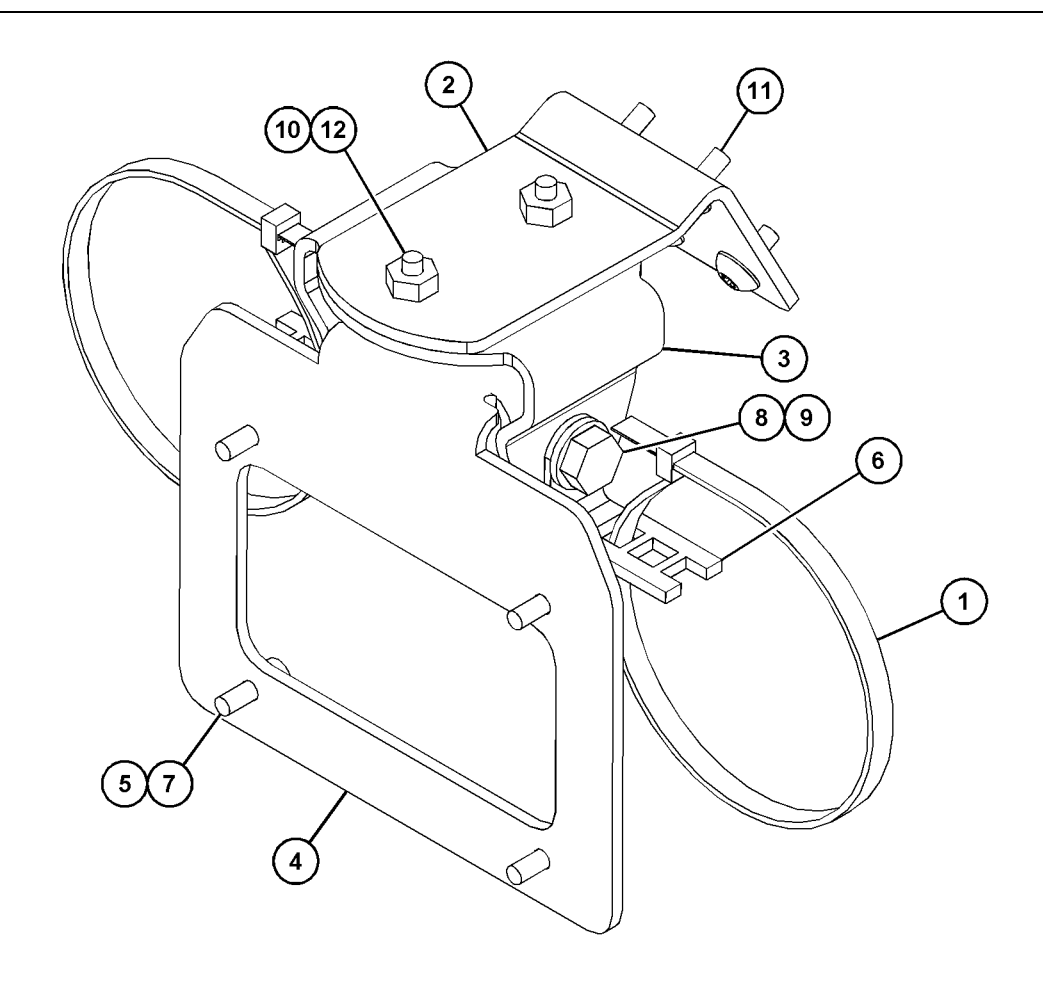

g06023869

Ilustración 17

| (1) Correa para Cables 7K-1181 | (5) 114-6658 | (9) 8T-4136  |
|--------------------------------|--------------|--------------|
| (2) 361-2255                   | (6) 132-5789 | (10) 9X-2038 |
| (3) 362-1249                   | (7) 6V-5683  | (11) 9X-2043 |
| (4) 398-1744                   | (8) 8T-4121  | (12) 9X-2045 |

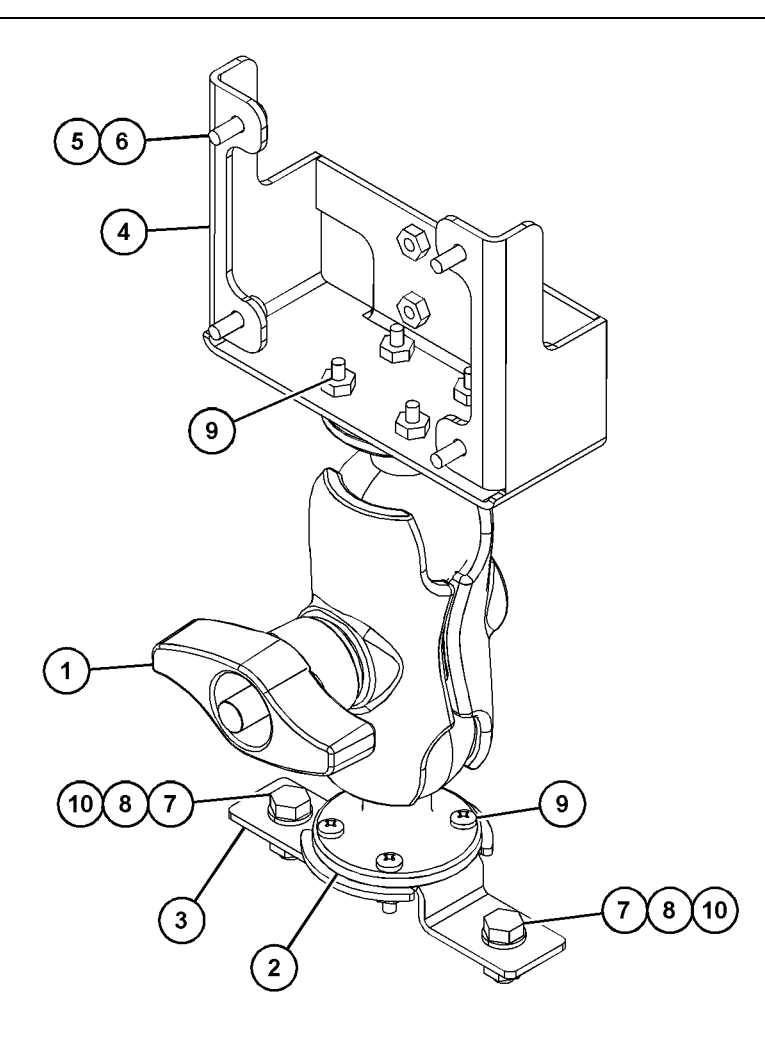

(5) 114-6658 (6) 6V-5683 (7) 8T-4189 (8) 8T-4224

Ilustración 18

| (1) 329-2679 |  |
|--------------|--|
| (2) 329-2680 |  |
| (3) 329-2682 |  |
| (4) 450-0297 |  |

(9) 8T-4753 (10) 5C-7261

### Armado de los componentes en el soporte y montaje del soporte

 519-3668 Conjunto de Mazo de Cables de la Radio (mazo de cables de suministro de corriente y de la radio)

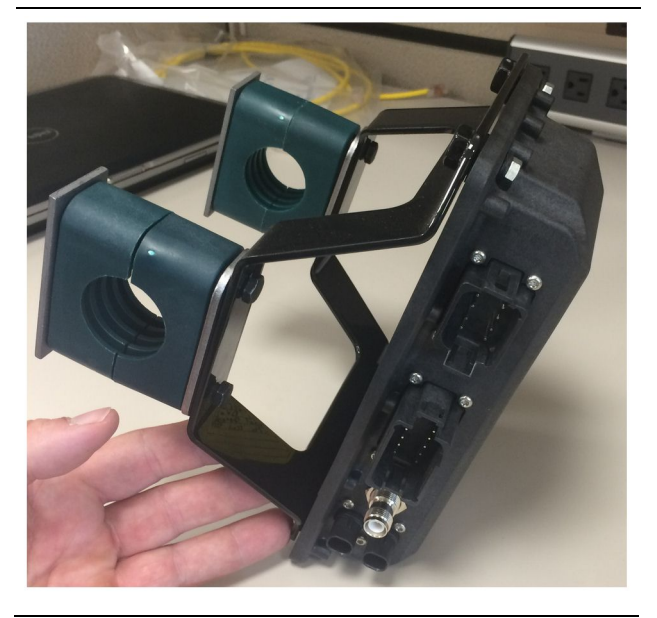

Ilustración 19

g06217950

1. Monte el Grupo de Control Electrónico520-4349 en el Conjunto de Soporte505-4338 con cuatro Pernos8T-4138 y cuatro Arandelas9X-8256.

**Nota:** Repita este paso en la instalación de un Sistema PL671 doble.

- 2. Monte el conjunto del paso 1 en el montaje seleccionado anteriormente. Utilice cuatro Abrazaderas196-4687. Monte dos abrazaderas alrededor de la ubicación de montaje, inserte dos Pernos8T-6974 a través de la Placa7R-7951, y enrosque los pernos en el Conjunto de Soporte 505-4338.
- **3.** Repita el procedimiento para el segundo conjunto de abrazadera con las Presillas341-3624 entre los dos Pernos8T-6974 y la Placa7R-7951 para poder sujetar el mazo de cables.

### Instale y conecte el mazo de cables del PL671 Mazo de cables

En el Sistema PL671 para las máquinas, se pueden utilizar los siguientes mazos de cables:

- 489-4246 Conjunto de Mazo de Cables de Control (mazo de cables del Módulo PL671 primario)
- 515-4737 Conjunto de mazo de cables del chasis (mazo de cables del Módulo PL671 secundario)
- 489-4247 Conjunto de Mazo de Cables de la Cabina (mazo de cables de la pantalla al Módulo PL671)

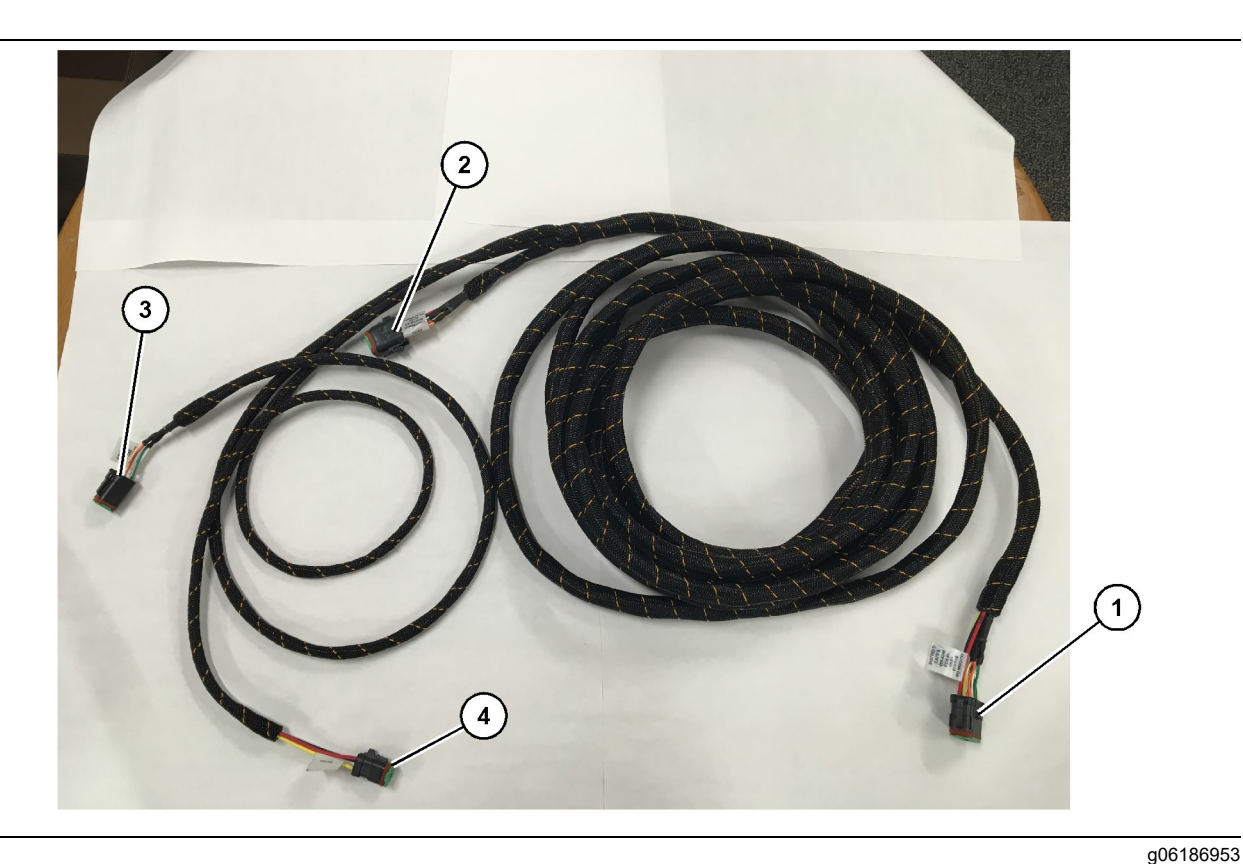

Conjunto de Mazo de Cables de Control489-4246

- (1) Conexión del Módulo PL671
  (2) Conexión del mazo de cables del Módulo PL671 secundario
- (3) Conexión Ethernet al mazo de cables de la pantalla
- (4) Conexión de suministro de corriente del mazo de cables de la pantalla

- 1. Conecte el conector "CV-C16" de 12 clavijas al Módulo PL671.
- Sujete el mazo de cables a la presilla de la escalera con una Correa para Cables7K-1181 y deje al menos 100 mm (3.94 inch) de alivio de tensión para efectuar el servicio.
- **3.** Tienda el extremo del mazo de cables opuesto hacia la interfaz de conexión entre la cabina y el chasis. Siga las pautas y las mejores prácticas para el tendido de los mazos de cables.
- 4. Introduzca los conectores "CV-C3" de tres clavijas y "CV-C1" de seis clavijas en el panel del sistema electrónico. Las conexiones al mazo de cables de la pantalla se harán en esta área.
- **5.** El conector "CV-C2" de ocho clavijas se puede tender al panel del sistema electrónico para conectarlo al mazo de cables secundario.
- Después de tender el mazo de cables, sujételo mediante las Correas para Cables7K-1181 que se proporcionan. Siga las pautas y las mejores prácticas para el tendido de los mazos de cables.

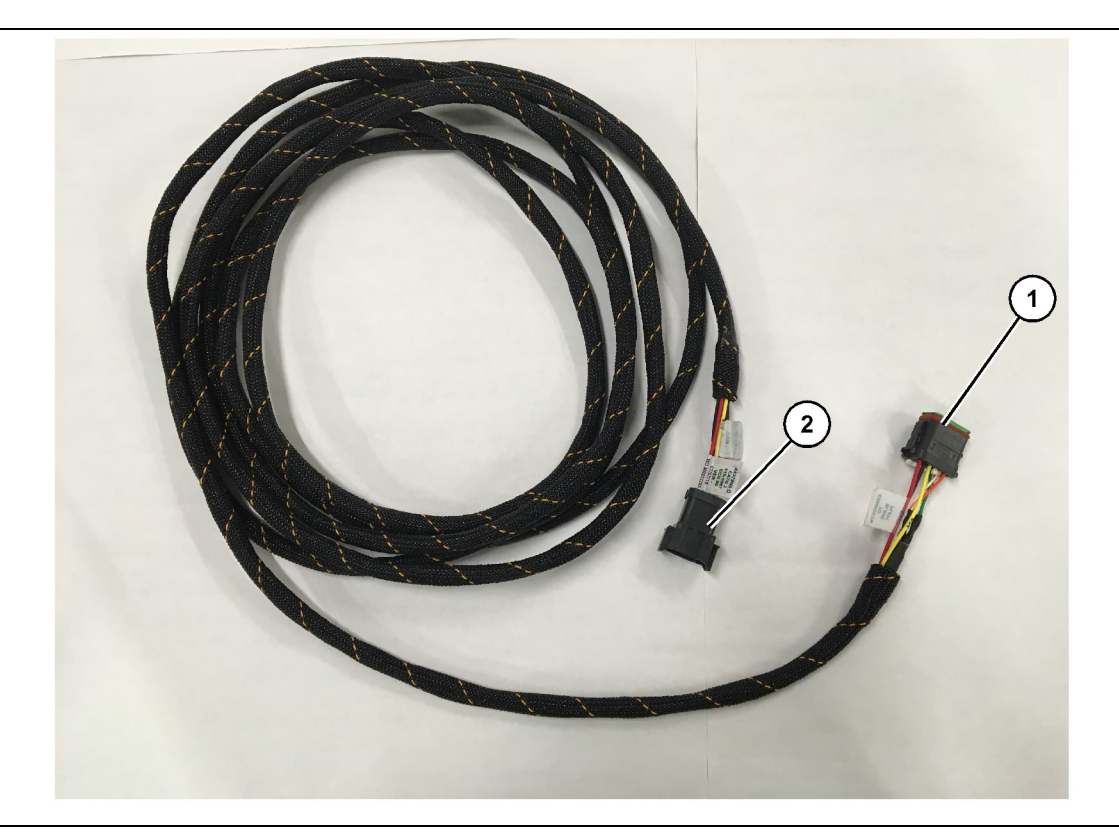

Conjunto de Mazo de Cables del Chasis515-4737

(1) Conexión del Módulo PL671

(2) Conexión del mazo de cables del Módulo PL671 primario

- 1. Conecte el conector "AC-C2" de 12 clavijas al Módulo PL671.
- Sujete el mazo de cables a la presilla de la escalera con una Correa para Cables7K-1181. Deje al menos 100 mm (3.94 inch) de alivio de tensión para efectuar el servicio.
- **3.** Tienda el extremo del mazo de cables opuesto hacia la interfaz de conexión entre la cabina y el chasis. Siga las pautas y las mejores prácticas para el tendido de los mazos de cables.
- El conector "AC-C1" de ocho clavijas se puede tender a la conexión al mazo de cables secundario en el panel del sistema electrónico o en el chasis.
- 5. Haga la conexión al conector de ocho clavijas del Conjunto de Mazo de Cables de Control489-4246 (mazo de cables primario).
- 6. Después de tender el mazo de cables, sujételo mediante las Correas para Cables7K-1181. Siga las pautas y las mejores prácticas para el tendido de los mazos de cables.

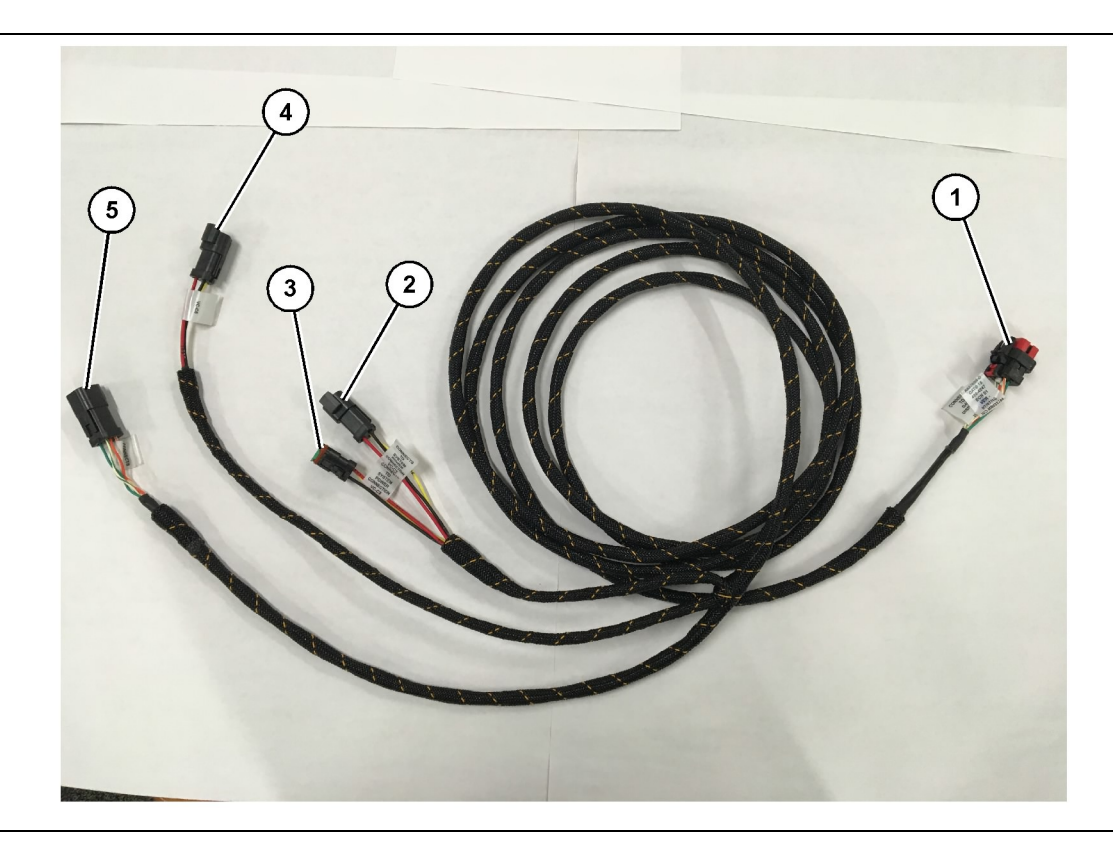

Conjunto de Mazo de Cables de la Cabina489-4247

- (1) Conexión Ethernet de la pantalla
- (2) ENTRADA de suministro de corriente
- (3) SALIDA de suministro de corriente
- Quite los componentes de la cabina que sean necesarios para poder acceder al tendido del mazo de cables de la pantalla. En general, se deben quitar el revestimiento del techo y los paneles de acceso.
- 2. Conecte el conector "VC-C1" de seis clavijas a la conexión "Ethernet 2" de las pantallas.
- 3. Tienda el resto del mazo de cables hacia el panel del sistema electrónico. Siga las pautas y las mejores prácticas para el tendido de los mazos de cables. Las conexiones al mazo de cables de la pantalla se harán en el panel del sistema electrónico.
- 4. Conecte los conectores "VC-C5" de seis clavijas y "VC-C4" de tres clavijas del mazo de cables de la pantalla a los conectores "CV-C1" de seis clavijas y "CV-C3" de tres clavijas del Conjunto de Mazo de Cables de Control489-4246 del Módulo PL671 primario.
- Si la máquina tiene un sistema Fleet a bordo instalado con anterioridad, identifique el Cable de Suministro de Corriente343 - 8444 y desconéctelo del conector "H-C1".

- (4) Suministro de corriente a los Módulos PL671
- (5) Conexión Ethernet al Módulo PL671 primario

g06187064

- Conecte el enchufe "H-C1" al conector "VC-C3" del Conjunto de Mazo de Cables de la Cabina 489-4247.
- 7. Conecte el conector "VC-C2" al receptáculo del cual se quitó el conector "H-C1".
- 8. Si la pantalla tiene suministro de corriente y conexión Ethernet a través de otra instalación del sistema, los componentes y los paneles que se quitaron con anterioridad se pueden volver a instalar. Si la pantalla necesita suministro de corriente y conexión Ethernet, continúe con la instalación del mazo de cables de suministro de corriente y de Ethernet de la pantalla.

### Instale el 519-3668 Conjunto de Mazo de Cables de la Radio Mazo de cables de suministro de corriente y de Ethernet de la pantalla

- 1. Después quitar los componentes de la cabina, conecte el conector "VC-C1" de seis clavijas a la conexión "Ethernet 1" de la pantalla.
- **2.** Conecte el conector "NC-C2" al conector de suministro de corriente de la pantalla.
- 31

- 3. Tienda el resto del mazo de cables hacia el panel del sistema electrónico. Siga las pautas y las mejores prácticas para el tendido de los mazos de cables. Las conexiones al mazo de cables de la radio del cliente y al suministro de corriente de la máquina se harán en el panel del sistema electrónico.
- 4. El extremo sin terminación del Conjunto de Mazo de Cables de la Radio519-3668 se utilizará para la conexión del suministro de corriente. Aplique tres Clavijas de Conector8T-8729 y un Kit de Receptáculo102-8803 al extremo sin terminación del Conjunto de Mazo de Cables de la Radio 519-3668. La ubicación del cable debe ser la siguiente:

**Posición A** – 109-RD(Rojo)Suministro de corriente sin interruptor

Posición B - 229-BK(Negro)Conexión a tierra

**Posición C** – 308-YL(Amarillo)Corriente eléctrica con interruptor

- **5.** Conecte el Kit de Receptáculo102-8803 al conector "VC-C2" del Conjunto de Mazo de Cables de la Cabina489-4247.
- 6. La conexión a la radio del cliente se debe hacer mediante la instalación del Conjunto de Adaptador 419-5974 en el conector "N-C2" de seis clavijas del Conjunto de Mazo de Cables de la Radio 519-3668. De este modo, se puede hacer una conexión RJ45 entre la radio de datos del cliente y el Conjunto de Adaptador419-5974. El Adaptador de Sello435-9854 se puede aplicar a un extremo sin terminación del cable CAT 5, o de mayor clasificación, antes de aplicar un extremo RJ45.

### Procedimiento de instalación de la configuración rotacional con dos PL671 Módulos

Conexión del mazo de cables del Módulo PL671 independiente a la Pantalla G407

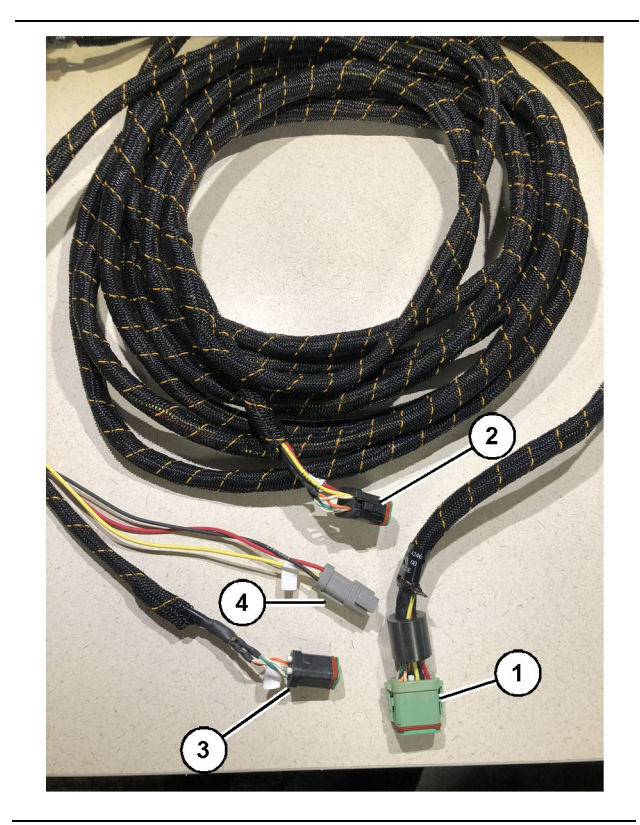

#### Ilustración 23

#### g06373473

Conjunto de Mazo de Cables de Control489-4246

(1) Conexión del Módulo PL671 primario

- (2) Conexión del Módulo PL671 secundario
- (3) Conexión Ethernet al mazo de cables de la pantalla
- (4) Conexión de suministro de corriente del mazo de cables de la pantalla

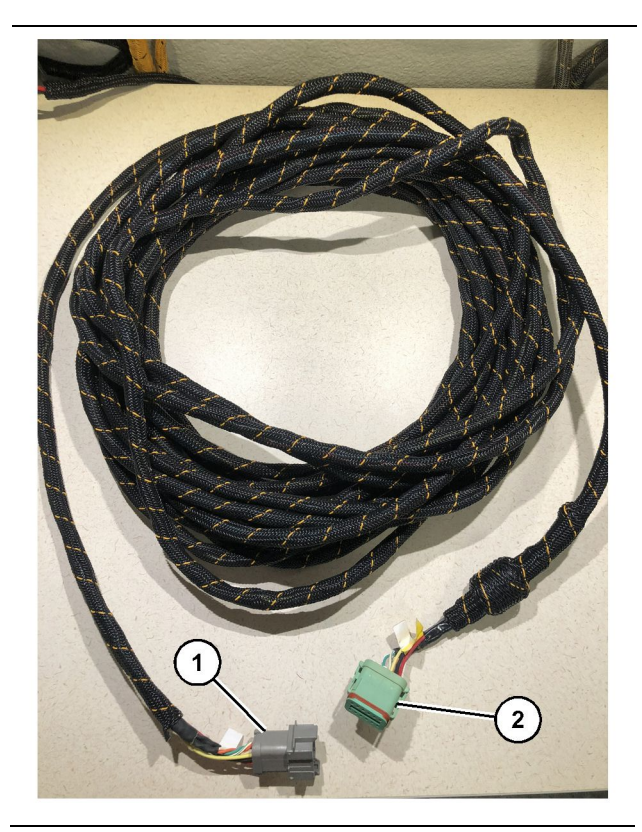

g06373481

Mazo de Cables565-5135 (1) Conexión del Módulo PL671

- (2) Conexión del mazo de cables del Módulo PL671 primario
- 1. Conecte el conector de 12 clavijas del Conjunto de Mazo de Cables de Control489-4246 al Módulo PL671 independiente.
- 2. Conecte el conector "AC-C1" del Conjunto de Mazo de Cables de Control489-4246 al enchufe de conexión "CV-C2" del Mazo de Cables 565-5135.
- **3.** Conecte el conector "esclavo" del Mazo de Cables 565 5135 al Módulo PL671 secundario.
- **4.** Conecte el conector "VC-C1" de seis clavijas a la conexión "Ethernet 2" de las pantallas.
- Conecte la conexión de interfaz de la cabina "VC-C5" del Conjunto de Mazo de Cables de Control 489-4246 al enchufe de conexión "CV-C1" del Conjunto de Mazo de Cables de la Cabina 489-4247.
- 6. Conecte el enchufe de interfaz de la cabina "VC-V4" del Conjunto de Mazo de Cables de Control 489-4246 al conector de suministro de corriente del sistema.
- 7. Conecte el enchufe "G407 Ethernet 1" al puerto "ETH 1" de la Pantalla G407.
- 8. Conecte el Conjunto de Cable516-1632 a ambos Módulos PL671 y a la Antena372-4806.

Ubicaciones de montaje recomendadas para la configuración de palas hidráulicas con dos PL671 Módulos

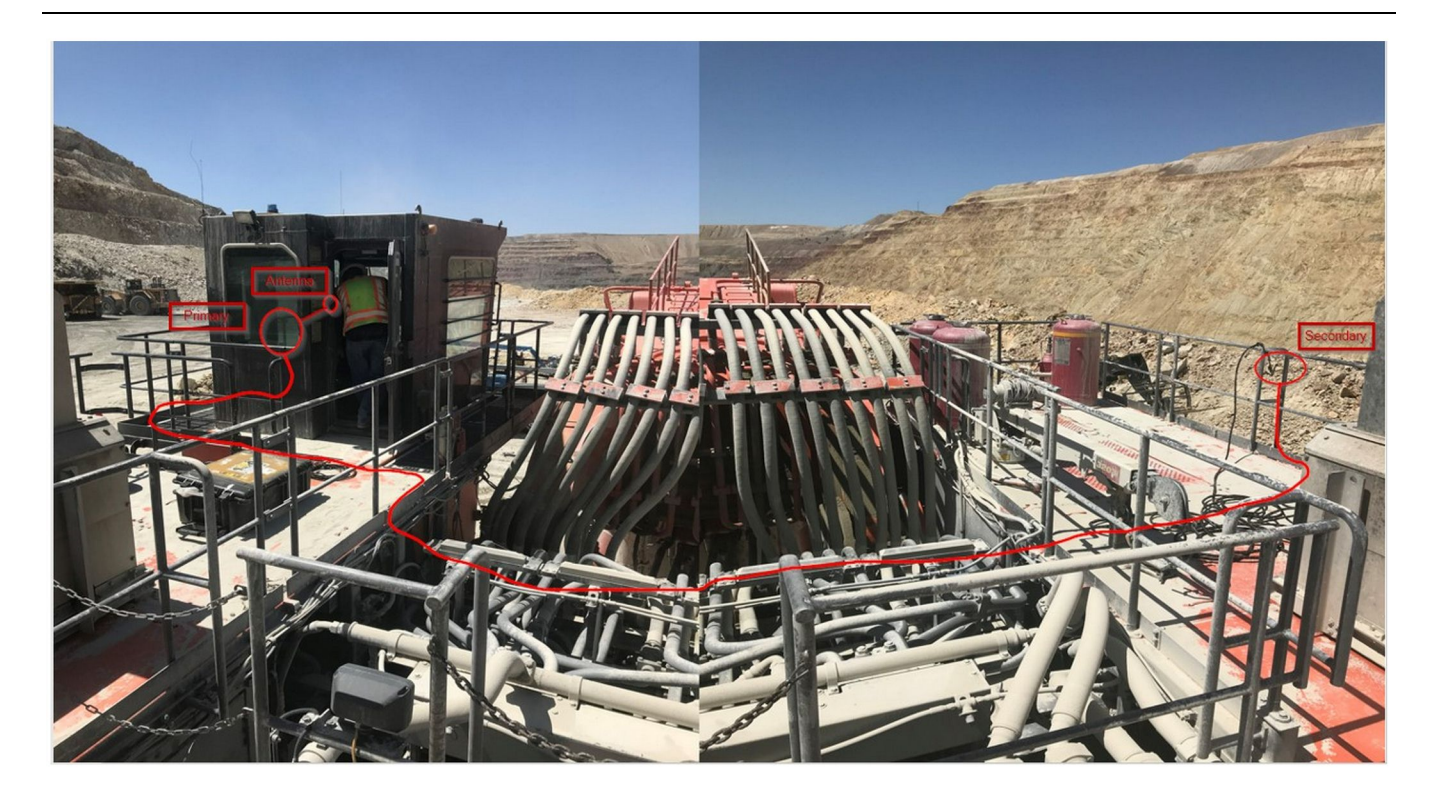

### Ilustración 25

**Nota:** Las unidades primaria y secundaria se deben montar en posición vertical con una antena externa, y opuestas una de la otra en la máquina para tener una cobertura y un reconocimiento completos. Tenga en cuenta las mejores prácticas de instalación para evitar todos los peligros de tropezones.El cable de la unidad del Módulo PL671 secundario se debe tener a lo largo del lado de la caja, junto a los rieles para los pies, debajo de la pasarela y a través de la caja, y de regreso hacia arriba de dichos rieles hacia la unidad del Módulo PL671 primario. Conecte el cable coaxial a la antena. Consulte la ilustración 25.

Procedimiento de instalación de la configuración rotacional con un MS352 y un PL671

Conexión del PL671 y el mazo de cables a la Pantalla G407

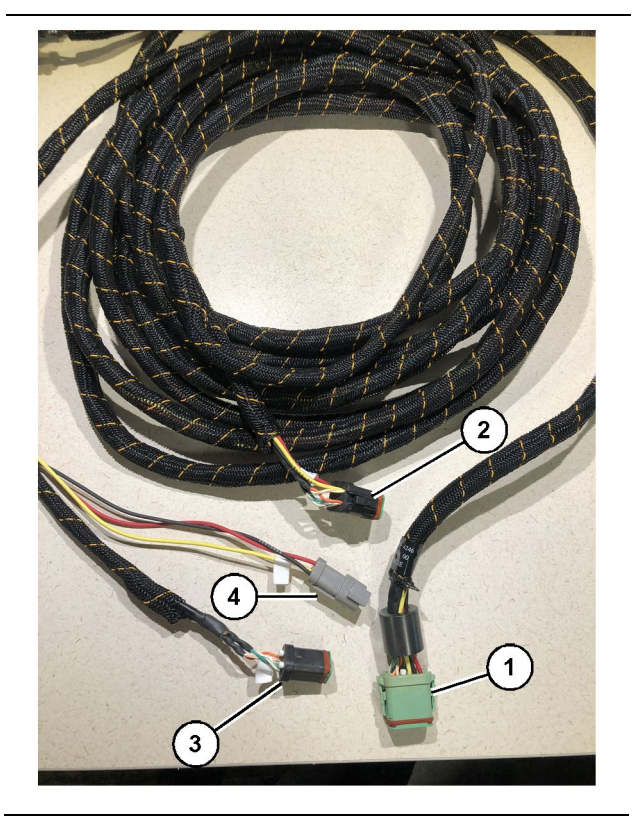

### Ilustración 26

g06373473

Conjunto de Mazo de Cables de Control489-4246

- (1) Conexión del Módulo PL671 primario
- (2) Conexión del Módulo PL671 secundario
- (3) Conexión Ethernet al mazo de cables de la pantalla
- (4) Conexión de suministro de corriente del mazo de cables de la pantalla
- Conecte el conector de 12 clavijas del Conjunto de Mazo de Cables de Control489-4246 al Módulo PL671.
- Conecte la conexión de interfaz de la cabina "VC-C5" del Conjunto de Mazo de Cables de Control 489 - 4246 al enchufe de conexión "CV-C1" del Conjunto de Mazo de Cables de la Cabina 489 - 4247.
- **3.** Conecte el conector "VC-C1" de seis clavijas a la conexión "Ethernet 2" de las pantallas.
- **4.** Conecte el enchufe de interfaz de la cabina "VC-C4" del Conjunto de Mazo de Cables de Control 489-4246 al conector de suministro de corriente del sistema.
- **5.** Conecte el enchufe "G407 Ethernet 1" al puerto "Eth 1" de la Pantalla G407.
- 6. Conecte el Conjunto de Cable516-1632 a ambos Módulos PL671 y a la Antena372-4806.

### Conexión del MS352 y el mazo de cables

- 1. Conecte el conector "CAT 4" del Mazo de Cables 367 3253 al Módulo MS352.
- 2. Conecte el Conjunto de Adaptador RJ-45 419-5974 al enchufe de conexión de seis clavijas del Mazo de Cables367-3253.
- Conecte el Conjunto de Cable516-1632 al Módulo MS352 y a la Antena372-4806.
- Conecte un cable Ethernet Cat 5 o Cat 6 al Conjunto de Adaptador RJ-45419 - 5974 y al interruptor Ethernet no controlado de la máquina.

# Instalación del Módulo PL671 en un vehículo liviano

### Montaje del soporte al vehículo

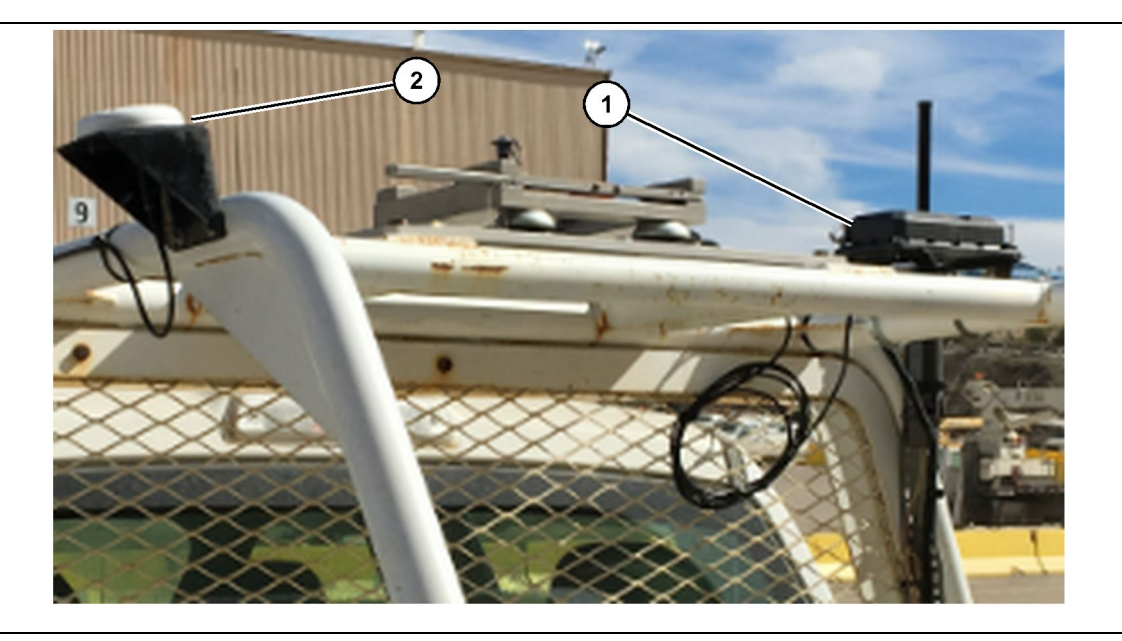

Ilustración 27

(1) Radio del Módulo PL671

(2) Antena del Módulo PL671

g06222854

- Seleccione una ubicación de montaje para el Módulo PL671 y la antena de GPS. El Módulo PL671 y la antena deben estar separados al menos 91.44 cm (36 inch) para evitar la pérdida de señal. Las ubicaciones de montaje deben tener una vista despejada del cielo para el GPS y un área de transmisión de 360 grados para el Módulo PL671.
- Monte el Grupo de Control Electrónico520-4349 en el Conjunto de Soporte505-4338 con cuatro Pernos8T-4138 y cuatro Arandelas9X-8256.
- **3.** Monte el conjunto en la ubicación de montaje que se seleccionó con anterioridad.

### Montaje de la pantalla

- 1. Seleccione una ubicación de montaje de la pantalla que cumpla los requisitos específicos del sitio.
- **2.** Arme el montaje de la pantalla y móntela en el soporte.
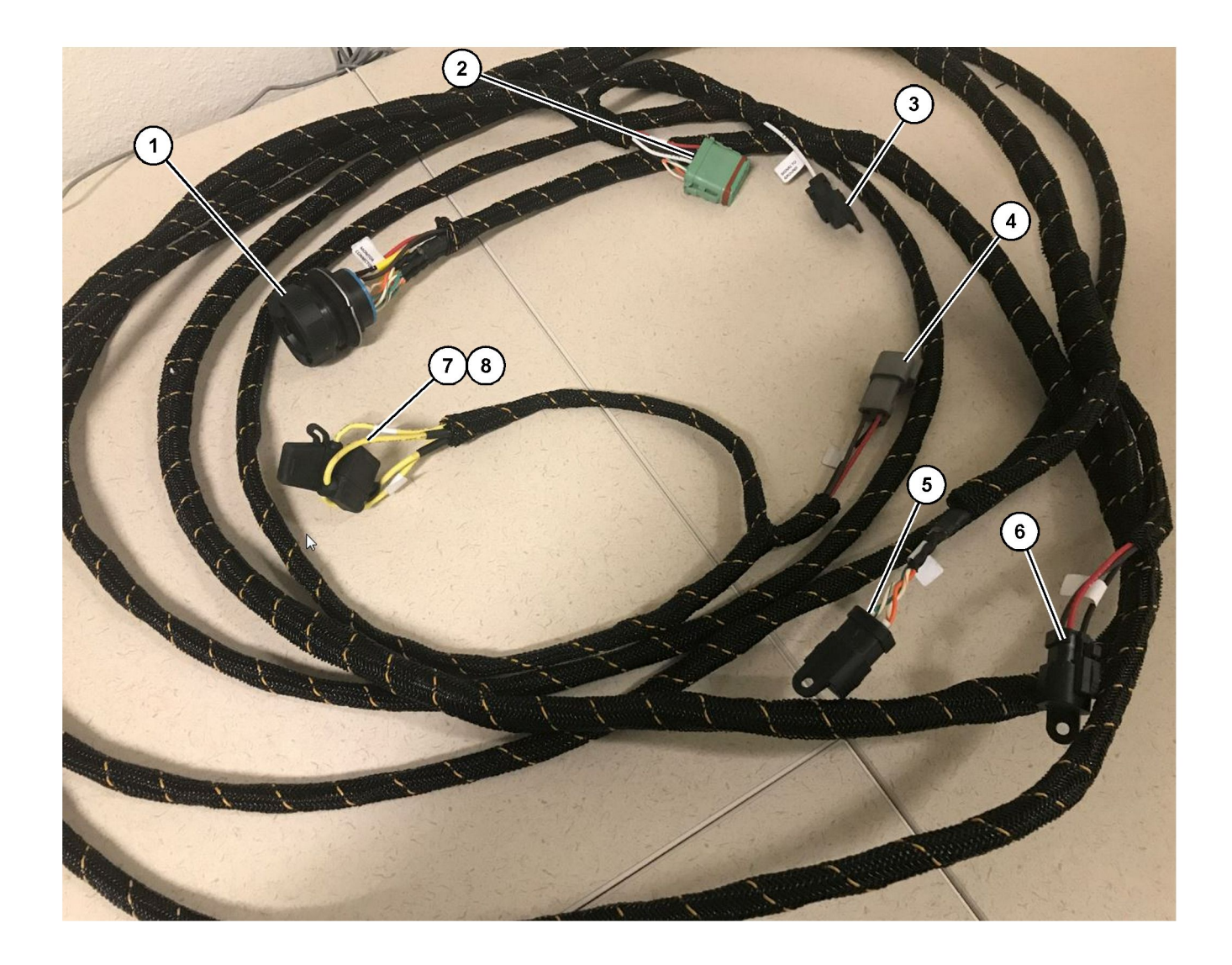

Conjunto de Mazo de Cables de Control509-8032

Mazo de cables principal del vehículo liviano

- (1) Conector del monitor
   (2) Conector de la radio de GPS
   (3) Señal a la conexión a tierra
- (4) Conexión de suministro de corriente
  (5) Conector de la radio del cliente
  (6) Suministro de corriente del cliente

(7) Fusible 1 (+) (8) Fusible 2 (-)

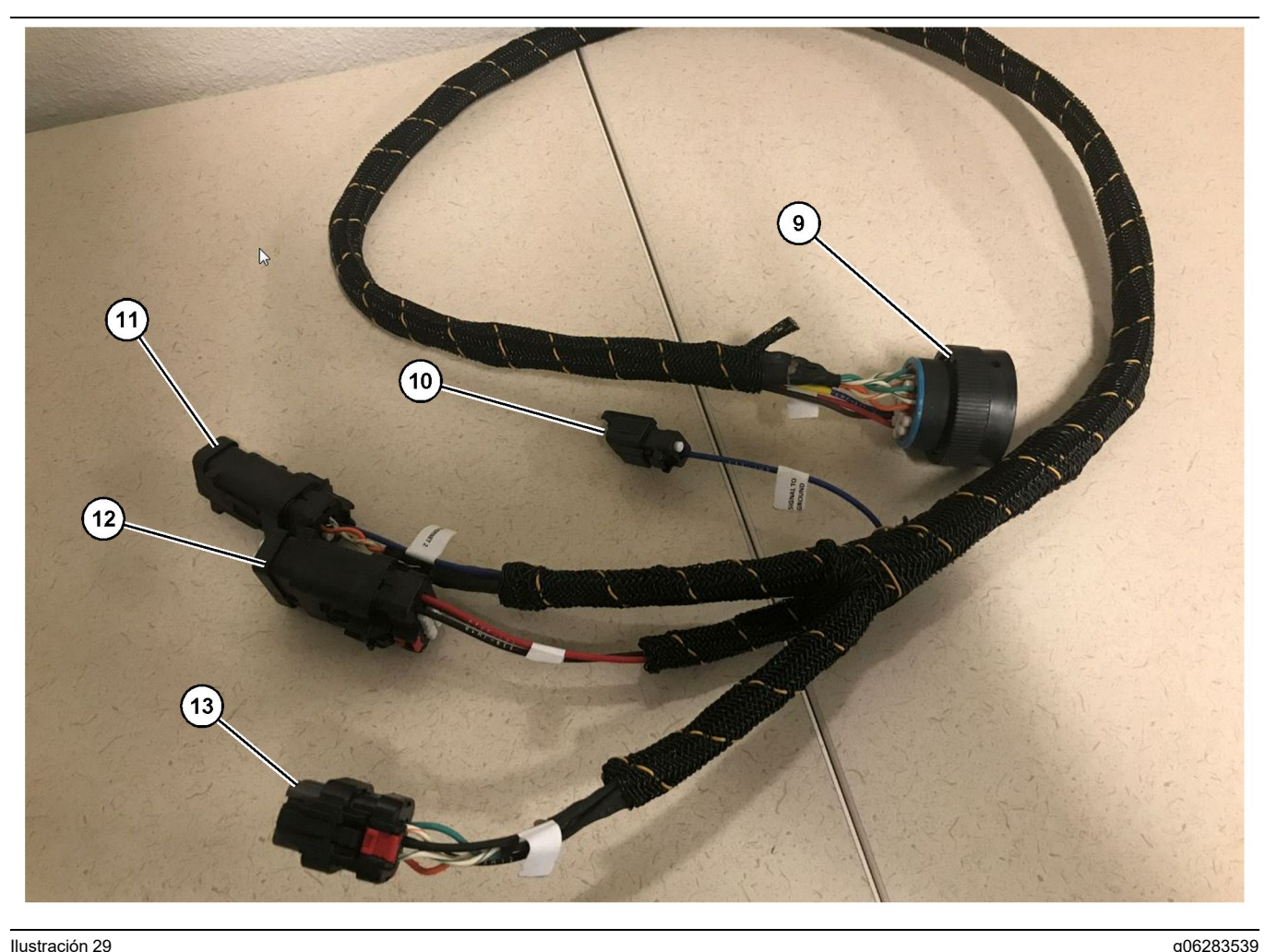

Conjunto de Mazo de Cables de Suministro de Corriente518-1142

- (9) Conector del mazo de cables principal
- (10) Señal a la conexión a tierra

### Instalación del mazo de cables

- 1. Conecte el "conector de la radio de GPS" (2) del Conjunto de Mazo de Cables de Control509-8032 al Módulo PL671.
- 2. Tienda el Conjunto de Mazo de Cables de Control 509 - 8032 en la cabina del vehículo según los requisitos del sitio y siga las mejores prácticas de tendido de mazo de cables.

Nota: Las "señales a la conexión a tierra" (3) y (10) son conexiones y configuraciones optativas. Siga las mejores prácticas del sitio para configurar esta opción de los vehículos.La "señal a la conexión a tierra" se utiliza como la conexión para la entrada de señal de retroceso.

3. Conecte el "conector de la radio del cliente" (5) del Conjunto de Mazo de Cables de Control509- 8032 a un adaptador RJ45 y, después, a la radio del sitio.

(11) Fthernet 2 (12) Suministro de corriente de la pantalla

(13) Ethernet 1

Nota: Fuera de la misma sección del Conjunto de Mazo de Cables de Control509 - 8032 se encuentra una conexión de suministro de corriente; consulte la sección "Conexiones de suministro de corriente" para obtener más detalles.

4. Conecte el "conector del monitor" (1) del Conjunto de Mazo de Cables de Control509 - 8032 al "conector del mazo de cables principal" (9) del Mazo de Cables de Suministro de Corriente 518 - 1142 .

Nota: Fuera de la misma sección del Conjunto 518-1142 se encuentra una conexión de suministro de corriente; consulte la sección "Conexiones de suministro de corriente" para obtener más detalles.

- 5. Tienda el Conjunto de Mazo de Cables de Suministro de Corriente518 - 1142 a la ubicación de la pantalla montada con anterioridad.
- 6. Conecte las conexiones "Ethernet 2" (11), de "suministro de corriente de la pantalla" (12) y "Ethernet 1" (13) del Conjunto de Mazo de Cables de Suministro de Corriente518-1142 a la pantalla.

### Conexiones de suministro de corriente

Las conexiones de suministro de corriente al mazo de cables son específicas de cada vehículo y las determinan el distribuidor o el sitio. Consulte https:// dealer.cat.com/content/dam/dealer/Products/ Technology/Mining%20Technology%20and% 20Autonomy/detect/PL671-information-sheet.pdf para obtener más detalles.

# Puesta en servicio del Módulo PL671

## Prueba de encendido

**Nota:** A fin de evitar posibles problemas de registro, no aplique corriente al sistema hasta que se haya instalado toda la tornillería y se hayan hecho todas las conexiones eléctricas.

Una vez que se haya conectado la radio y que los cables del mazo de cables de modificación de los terminales positivo y negativo de la batería y el interruptor de llave se hayan conectado correctamente al equipo, conecte el suministro de corriente al equipo.

## Instalación del software en el Módulo PL671 mediante WinFlash

**Nota:** Los archivos Flash están en https://dealer.cat. com/PL en la sección "Service Technician's Toolbox (Caja de herramientas del técnico de servicio)".

Efectúe el siguiente procedimiento para actualizar la radio. La radio se actualiza a una nueva versión del software. También se debe programar la actualización de la radio si se ha reemplazado. El Técnico Electrónico Cat (Cat ET) tiene el programa WinFlash. El WinFlash se usa para cargar el software en la radio. Para actualizar el software de la radio, se utiliza el siguiente procedimiento.

 Conecte la computadora portátil al Módulo PL671 mediante el Conjunto de Mazo de Cables de Control517-2604, el Conjunto de Adaptador 419-5974 un cable Ethernet Cat 5 o superior.

| Directories                 | Regional              | CBT         | SIS       |
|-----------------------------|-----------------------|-------------|-----------|
| Communications              | Confirmation          | Show Dialog | s Startup |
| thernet Direct Connection 👻 |                       |             | ОК        |
| Intel(R) 82579LM Gigab      | it Network Connection | •           | Cancel    |
| .,                          |                       |             | Help      |
|                             |                       |             | Advanced  |

 Mediante el Cat ET, acceda al Módulo PL671 a través de una "Conexión Ethernet Directa" e ingrese a WinFlash.

|                         | D> <not programme<="" th=""><th>ED&gt; - IP - S/N: 16082300D01100</th><th>)13 - Current S/W Part # : -</th><th></th></not> | ED> - IP - S/N: 16082300D01100 | )13 - Current S/W Part # : -               |       |
|-------------------------|----------------------------------------------------------------------------------------------------|--------------------------------|--------------------------------------------|-------|
| 📑 Flash File:           | C:\Users\taylowr\Docum                                                                                                    | nents\V2X\Software\Field Foll  | ow\Build 17\Production Unit\5196719-17.fl2 | P 🔍 🗙 |
| File Description:       | lo Description                                                                                                    |                                |                                            |       |
| ECM/File                | lick For Content Inform                                                                                                    | nation                         |                                            |       |
| Parameter               | EC                                                                                                    | CM Values                      | File Values                                |       |
| Application Description | ption <n< td=""><td>IOT PROGRAMMED&gt;</td><td>Generic Machine</td><td></td></n<>                                          | IOT PROGRAMMED>                | Generic Machine                            |       |
| Component Descri        | ption <n< td=""><td>IOT PROGRAMMED&gt;</td><td>V2X Radio</td><td></td></n<>                                                | IOT PROGRAMMED>                | V2X Radio                                  |       |
| Software Part Num       | iber -                                                                                                    |                                | 5196719-17                                 |       |
| ECM Part Number         | 48                                                                                                    | 33663-01                       | Not Applicable                             |       |
| ECM Serial Numbe        | r 16                                                                                                    | 082300D0110013                 | Not Applicable                             |       |
| Last Service Tool       | FT                                                                                                    | P12345                         | Not Applicable                             |       |
| Location ID             |                                                                                                    |                                | 0                                          |       |
| SIS Name                |                                                                                                    |                                | Minestar Proximity Awareness               |       |
|                         |                                                                                                    |                                |                                            |       |

 Seleccione el archivo "FL2" apropiado para cargarlo en el Módulo PL671 y comience la actualización.

**Nota:** El archivo "FL2" demorará hasta cinco minutos y el Módulo PL671 se reiniciará una vez para aplicar los cambios de la aplicación.

**Nota:** No acceda a la configuración web hasta después de que el Cat ET indique que la actualización se ha completado.

# Procedimiento de conexión entre el Módulo PL671 y una PC

**Nota:** Cambie la configuración del adaptador LAN a los siguientes ajustes antes de establecer una conexión al Módulo PL671.Para acceder a los ajustes, seleccione "Network and Sharing Center (Centro de redes y recursos compartidos)", "Network Connections (Conexiones de red)", "Local Area Connection (Conexión de área local)", "Properties (Propiedades)", "Networking (Redes)" y, finalmente, "Internet Protocol (Protocolo de Internet)".

Dirección IP - 10.0.0.xx

Máscara de subred - 255.255.255.0

1. Mediante el mazo de cables de servicio y un cable Ethernet Cat 5 o superior, conecte el Módulo PL671 a la computadora portátil. DESCONECTE el interruptor wifi o desactive el wifi en la PC.

- Desconecte o desactive cualquier conexión de VPN (Virtual Private Network, Red Privada Virtual).
- Abra "Network and Sharing Center (Centro de redes y recursos compartidos)" en la PC y asegúrese de que la conexión de "Caterpillar Machine Network (Red de la máquina Caterpillar)" esté activada.
- **4.** Abra un explorador web. Se recomienda usar Google Chrome.

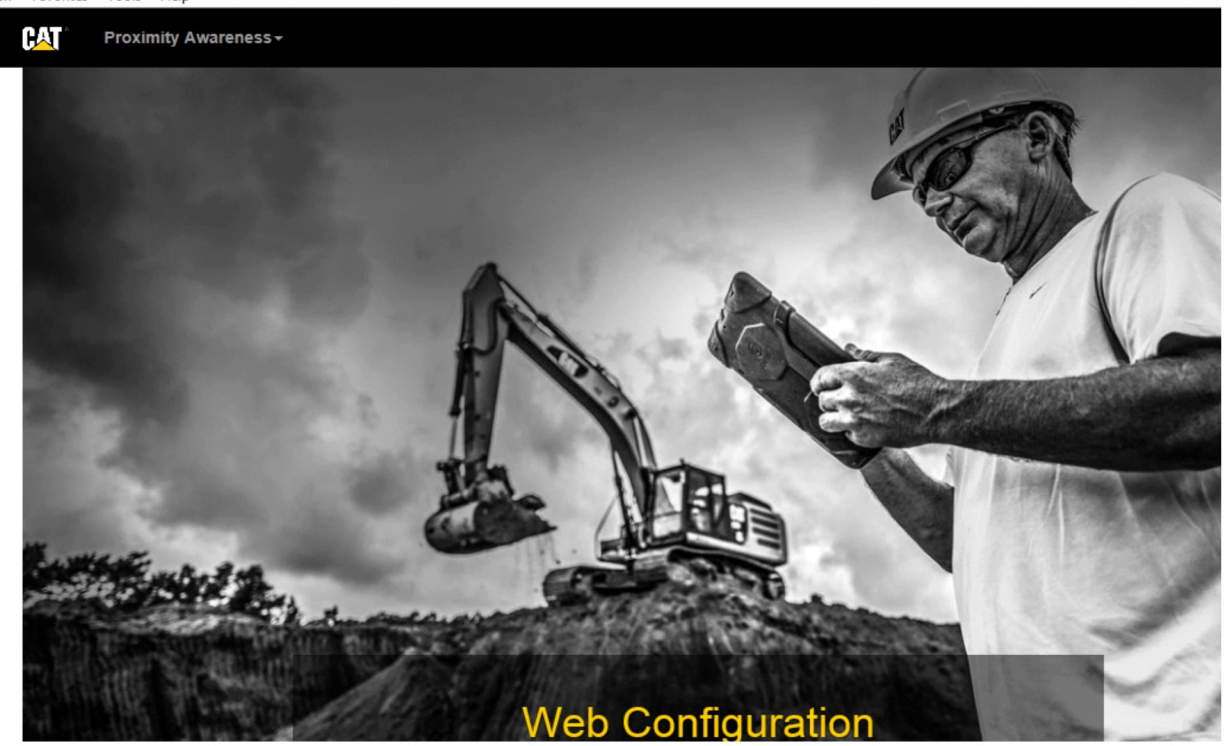

g06169139

 En la barra de direcciones, ingrese: "10.0.0.10:8000". Debe aparecer la página de inicio "Web Configuration (Configuración web)", como se muestra en la ilustración 32.

**Nota:** Si no puede conectarse al Módulo PL671, desconecte y vuelva a conectar el cable Ethernet; espere al menos 60 segundos para que la PC establezca una conexión. Si la comunicación sigue fallando, consulte los procedimientos de solución de problemas.

42

# Configuración general del Módulo PL671

## Configuración del Módulo PL671 para Proximity Awareness

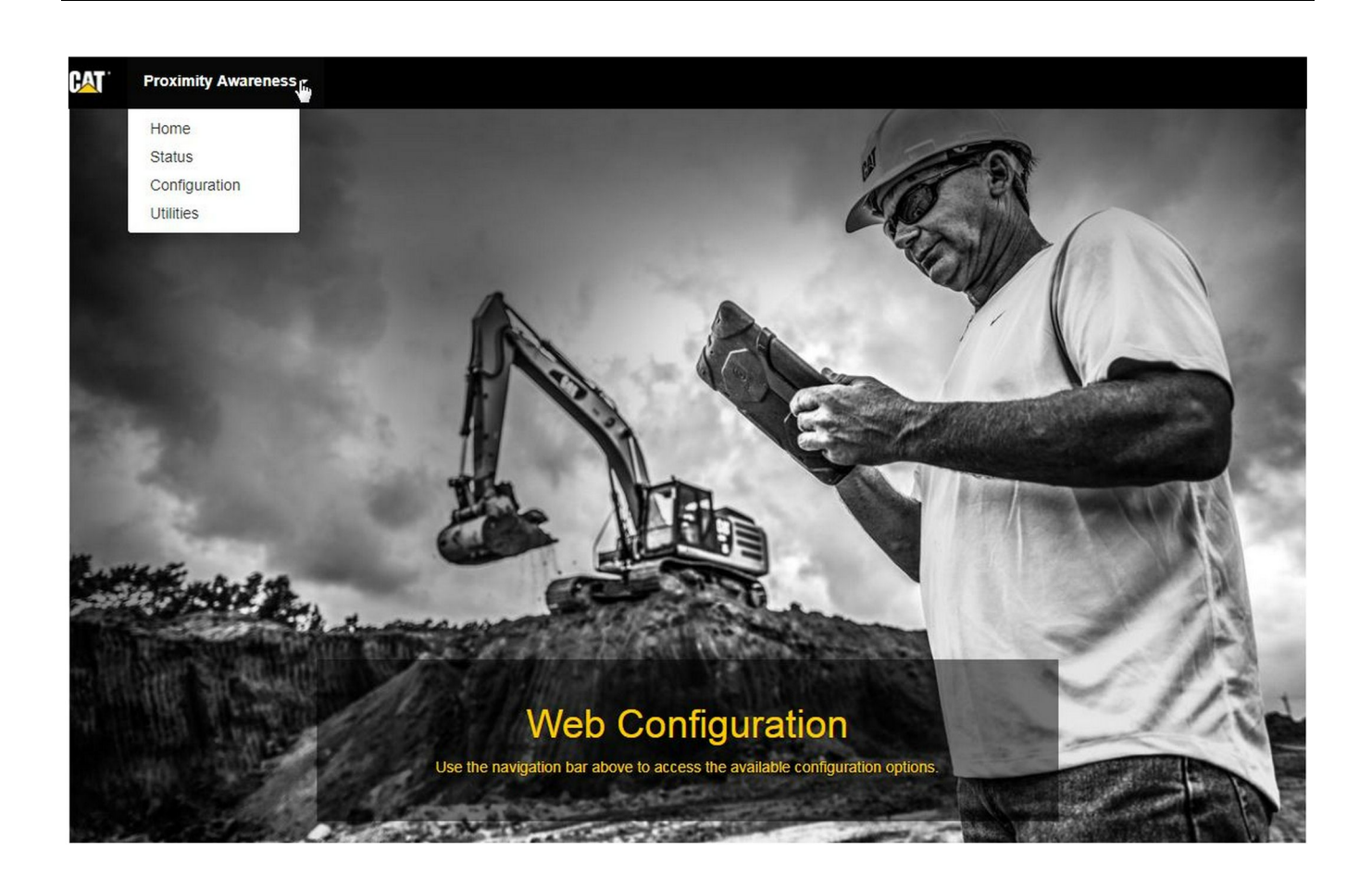

Ilustración 33

g06274430

1. En la página de inicio "Web Configuration (Configuración web)", seleccione la opción "Configuration (Configuración)" en la lista desplegable.

| Proximity Awareness -                                 |          |                |
|-------------------------------------------------------|----------|----------------|
|                                                       | Login ×  |                |
| Proximity Awarenes                                    | admin    |                |
|                                                       | <b>a</b> |                |
| x <sup>≭</sup> Expand All x <sup>≠</sup> Collapse All | Login    | <b>≜</b> Login |

g06275020

2. Antes de hacer los cambios en la página "Configuration (Configuración)", debe efectuar el inicio de sesión. Seleccione el botón "Login (Iniciar sesión)", aparecerá una ventana de inicio de sesión. En el campo "Username (Nombre de usuario)", ingrese "admin" y, en "Password (Contraseña)", "password".

## Country Settings -

| Country                  | United States of America 🔹                                 |   |
|--------------------------|------------------------------------------------------------|---|
|                          | Taiwan (Province of China)                                 |   |
|                          | Tajikistan                                                 |   |
|                          | Tanzania, United Republic of                               |   |
| Installation Type -      | Timer Leate                                                |   |
| inclanation type         | Toro                                                       |   |
|                          | Tokelau                                                    |   |
| PL671 Function           | Tonga                                                      | İ |
|                          | Trinidad and Tobago                                        |   |
|                          | Tunisia                                                    |   |
|                          | Turkey                                                     |   |
|                          | Turkmenistan                                               |   |
| Beacon Mode Configuratio | Turks and Caicos Islands (the)                             |   |
|                          | Tuvalu                                                     |   |
| MineStar Machine ID      | Uganda                                                     |   |
|                          | Ukraine                                                    | ſ |
|                          | United Kingdom of Great Britain and Northern Ireland (the) |   |
| Reverse Signal Input     | United States Minor Outlying Islands (the)                 | þ |
| and the second second    | United States of America (the)                             | - |

Ilustración 35

g06274951

**3.** Configure los ajustes de país. El país se puede seleccionar en la lista desplegable de países.

| instanation type +                                                                                                    |                                                                                                    |                                                                                                    |                                          |              |                 |        |
|----------------------------------------------------------------------------------------------------|----------------------------------------------------------------------------------------------------|----------------------------------------------------------------------------------------------------|------------------------------------------|--------------|-----------------|--------|
| PL671 Function                                                                                                    | Primary<br>Stand-alone<br>Primary<br>Secondary                                                                                                    | •                                                                                                    | Ş                                        | Machine Type | Hauling Machine | ▼ Vpda |
| Network Settings -                                                                                                    | Beacon                                                                                                    | 17                                                                                                    |                                          |              |                 |        |
| ustración 36                                                                                                    |                                                                                                    |                                                                                                    |                                          |              |                 | g0627  |
| . Configure Installa<br>Seleccione PL67<br>(Función del Mód<br>oprima "Update (.                                                                                                    | ation Type (Tipo<br>1 Function and I<br>Iulo PL671 y tipo<br>Actualizar)" .                                                                         | de instalació<br>⁄lachine Typ<br>de máquina                                                                          | on).<br>e<br>a) y                        |              |                 |        |
|                                                                                                    |                                                                                                    |                                                                                                    |                                          |              |                 |        |
| ota: Cuando se ca<br>L671 con el tipo de<br>ecciones o es posi<br>uedan editar.Las c<br>Inciones diferentes<br>espués de la secci<br>ección "Applicatior<br>L671" de esta inst                                   | ambia la función<br>e máquina, apar<br>ble que algunos<br>configuración esp<br>s del Módulo PL<br>ión de configura<br>n Specific Config<br>rucción. | del Módulo<br>ecerán difere<br>campos no s<br>pecífica de d<br>671 se explic<br>ción general,<br>uration for         | entes<br>se<br>ichas<br>carán<br>, en la |              |                 |        |
| <b>lota:</b> Cuando se ca<br>L671 con el tipo de<br>ecciones o es posi<br>uedan editar.Las c<br>inciones diferentes<br>espués de la secci<br>ección "Applicatior<br>L671" de esta instr<br><b>Machine Dir</b>    | ambia la función<br>e máquina, apar<br>ble que algunos<br>configuración esp<br>s del Módulo PL<br>ión de configura<br>n Specific Config<br>rucción. | del Módulo<br>ecerán difere<br>campos no s<br>pecífica de di<br>571 se explic<br>ción general,<br>uration for        | entes<br>se<br>ichas<br>carán<br>, en la |              |                 |        |
| lota: Cuando se ca<br>PL671 con el tipo de<br>ecciones o es posi<br>uedan editar.Las c<br>unciones diferentes<br>espués de la secci<br>ección "Application<br>PL671" de esta instr<br>Machine Dir<br>Machine Len | ambia la función<br>e máquina, apar<br>ble que algunos<br>configuración esp<br>s del Módulo PL<br>ión de configura<br>n Specific Config<br>rucción. | del Módulo<br>ecerán difere<br>campos no s<br>pecífica de di<br>571 se explic<br>ción general,<br>uration for<br>1.1 | entes<br>se<br>ichas<br>carán<br>, en la |              |                 |        |

g06275015

 Ingrese las dimensiones de la máquina. La longitud de la máquina se basa en la dirección del eje x, y el ancho de esta, en el eje y.

**Nota:** Consulte la Instrucción especial, Machine Dimension Measure-Up Procedure for Cat Detect Proximity Awareness REHS9127 para obtener más información sobre las medidas.

| Machine Orig                                                                                                    | in <del>-</del>                                                                                  |                                                                                |      |          |
|----------------------------------------------------------------------------------------------------|--------------------------------------------------------------------------------------------------|--------------------------------------------------------------------------------|------|----------|
| X Coordinate (                                                                                                    | m)                                                                                               | 1.1                                                                            |      |          |
| Y Coordinate (                                                                                                    | m)                                                                                               | 1.1                                                                            |      |          |
| ustración 38                                                                                                    |                                                                                                  |                                                                                |      | g0627573 |
| . Ingrese el origen de<br>X" y la "coordenada                                                                     | e la máquina. La<br>a Y" del origen de                                                           | l "coordenada<br>e la máquina<br>específico de la                              |      |          |
| máquina si es nece                                                                                                | sario.                                                                                           |                                                                                |      |          |
| Por ejemplo, el orig<br>en la línea de centri<br>trasero. La "coorde<br>esquina trasera der<br>"coordenada Y", co | ∣en de un camiór<br>o de la máquina<br>nada X" se relac<br>recha de la máqu<br>on la esquina tra | n de acarreo es<br>, en el eje<br>ciona con la<br>uina, y la<br>Isera derecha. |      |          |
| GNSS Receiver -                                                                                                   |                                                                                                  |                                                                                | <br> |          |
| Settings                                                                                                    |                                                                                                  |                                                                                |      |          |
| Internal/External                                                                                                 | External                                                                                         | •                                                                              |      |          |
| IP Address                                                                                                    | 10.42.15.79                                                                                      |                                                                                |      |          |
| Det                                                                                                    | 15555                                                                                            |                                                                                | G    |          |

Port

7. Complete los "ajustes del receptor de GNSS".

Internal (Interno) se utiliza para máquinas equipadas con los Módulos PL671 para la posición de GPS. External (Externo) se utiliza para máquinas equipadas con los Módulos MS352 para las posiciones de GPS.

15555

**Interno:** – si se selecciona, los campos "IP Address (Dirección IP)" y "Port (Puerto)" se completarán automáticamente y no se podrán editar. Los valores predeterminados son 127.0.0.1 para "IP Address (Dirección IP)" y 2947 para "Port (Puerto)".

**Externo:** – si se selecciona, ajuste los campos "IP Address (Dirección IP)" para el Módulo MS352 y "Port (Puerto)" a 15555.

| Browse      | Select a File to Upload | 1 Upload |  |
|-------------|-------------------------|----------|--|
| La Download | 甸 Delete                |          |  |

-

- 8. "Archivo DC" :
  - Suba el.dc archivo de sondeo del sitio.

| INTOW FOIL       |               |  |
|------------------|---------------|--|
| RTCM Port Number | 3784          |  |
| RTCM Status      | Not Connected |  |

llustración 41

g06275748

- **9.** "RTCM Port (Puerto RTCM)" (transmisión de corrección de la estación base):
  - El número de RTCM Port (Puerto RTCM) será el puerto estándar "3784" para las conexiones.
  - RTCM Status (Estado RTCM) será "Connected (Conectado)" o "Data Not Available (Datos no disponibles)".

## GNSS Antenna Offset

| X Offset (m) | 0 |  |
|--------------|---|--|
| Y Offset (m) | 0 |  |
| Z Offset (m) | 0 |  |

Ilustración 42

- 10. "Desviaciones de la antena de GNSS" :
  - "X Offset (Desviación X)" es la distancia entre el origen y la antena a lo largo de la línea de centro de las máquinas.
  - "Y Offset (Desviación Y)" es la distancia entre el origen y la antena a lo largo del ancho de las máquinas.
  - "Z Offset (Desviación Z)" es la distancia entre el origen y la antena en altura. Ingrese este valor como la distancia entre la antena y el nivel del suelo de una máquina si se necesita la altura del banco.

| TP Username | aquila |  |
|-------------|--------|--|
| TP Password |        |  |

- **11.** MineStar FTP Configuration (Configuración de FTP de MineStar):
  - El ajuste de "FTP Username (Nombre de usuario de FTP)" debe coincidir con "FTP Username (Nombre de usuario de FTP)" de la oficina.
  - El ajuste de "FTP Password (Contraseña de FTP)" debe coincidir con "FTP Password (Contraseña de FTP)" de la oficina.

q06275832

| Settings          |        | PR2 Information |                            |     |
|-------------------|--------|-----------------|----------------------------|-----|
| ncident File Size | 250 KB | ٧               | Position Time Interval (s) | 0.2 |

12. Incident Report (Informe de incidentes):

- El valor predeterminado estándar para "Incident File Size (Tamaño del archivo de incidentes)" es de "250 kb", pero se puede aumentar si hay disponible una red consistente.
- "Position Time Interval (Intervalo de tiempo de ٠ la posición)" es una salida del dispositivo.

# Configuración específica de la aplicación para el Módulo PL671

## Configuración de función independiente del Módulo PL671

Nota: El Módulo PL671 secundario solo es necesario en aplicaciones exclusivas. Consulte "Función secundaria" para conocer los detalles de configuración.

| Installation Type - |                    |                 |                 |
|---------------------|--------------------|-----------------|-----------------|
| PL671 Function      | Stand-alone v      | Machine Type    | Hauling Machine |
| Network Settings -  |                    |                 |                 |
| ETH1                |                    | ETHO            |                 |
| IP Address          | 192.168.10.6       | IP Address      | 192.168.1.1     |
| Subnet Mask         | 255.255.255.0      | Subnet Mask     | 255.255.255.0   |
| Default Gateway     | Data Not Available | Default Gateway | 0.0.0.0         |
| MineStar            |                    | G407            |                 |
| IP Address          | 192.168.1.7        | IP Address      | 192.168.1.8     |
| Port                | 16020              | TMAC Port       | 20000           |
|                     |                    | NMEA Port       | 15555           |
|                     |                    |                 |                 |

g06276181

- 1. Configure el Módulo PL671 independiente.
  - a. Seleccione "Stand-alone (Independiente)" en la lista desplegable "PL671 Function (Función del Módulo PL671)".
  - b. Seleccione el tipo de máquina de la lista desplegable "Machine Type (Tipo de máquina)" y haga clic en "Update (Actualizar)".
  - c. Complete los campos "IP Address (Dirección IP)", "Subnet Mask (Máscara de subred)" y "Default Gateway (Puerta de enlace predeterminada)" del sitio específico en la sección "ETH1".
  - d. Complete los campos "IP Address (Dirección IP)" y "Port (Puerto)" de la oficina del sitio en la sección "MineStar".
  - e. En la sección "G407", complete el campo "IP Address (Dirección IP)" de la pantalla. Ajuste "TMAC Port (Puerto TMAC)" a "20000". Ajuste "NMEA Port (Puerto NMEA)" a "15555".

**Nota:** La sección "ETH0" está sombreada, ya que no es necesaria la comunicación con un Módulo PL671 secundario.

| GNSS Antenna Offse<br>X Offset (m)<br>Y Offset (m)<br>Z Offset (m)<br>Current Machine Pos | et Config<br>Config<br>Con | guration updated successfully!<br>ges have no effect on the system ur<br>PL671 is rebooted. | nless                              |
|-------------------------------------------------------------------------------------------|----------------------------------------------------------------------------------------------------|---------------------------------------------------------------------------------------------|------------------------------------|
| Easting (m)                                                                               | Data Not Available                                                                                                    | Latitude (°)                                                                                | Data Not Available                 |
| Northing (m)                                                                              | Data Not Available                                                                                                    | Longitude (°)                                                                               | Data Not Available                 |
|                                                                                           |                                                                                                    | Elevation (m)                                                                               | Data Not Available                 |
| MineStar FTP Configurati                                                                  | ion +                                                                                                    |                                                                                             |                                    |
| FTP Username                                                                              | aquila                                                                                                    |                                                                                             |                                    |
| FTP Password                                                                              |                                                                                                    |                                                                                             |                                    |
| Incident Report +                                                                         |                                                                                                    |                                                                                             |                                    |
| Settings                                                                                  |                                                                                                    | PR2 Information                                                                             |                                    |
| Incident File Size                                                                        | 1.5 MB                                                                                                    | Position Time Interval (s)                                                                  | 0.2                                |
| Reboot PL671                                                                              |                                                                                                    | <b>√</b> Ap                                                                                 | pply X Cancel @Reset Configuration |

g06276230

Ilustración 46

 Vaya a la parte inferior de la página "Configuration (Configuración)" y haga clic en "Apply (Aplicar)". Haga clic en "OK" para confirmar que es necesario hacer un reinicio.

| GNSS Antenna C      | Offset               | are you sure you want to reboot PL671 | 1?                 |
|---------------------|----------------------|---------------------------------------|--------------------|
| X Offset (m)        | Not A                |                                       |                    |
| Y Offset (m)        | Not #                | OK Cancel                             |                    |
| Z Offset (m)        | Not Applicable       | J                                     |                    |
| Current Machine     | Position             |                                       |                    |
| Easting (m)         | Not Applicable       | Latitude (°)                          | Not Applicable     |
| Northing (m)        | Not Applicable       | Longitude (°)                         | Not Applicable     |
|                     |                      | Elevation (m)                         | Not Applicable     |
| MineStar FTP Config | uration <del>-</del> |                                       |                    |
| FTP Username        | Not Applicable       | ] .                                   |                    |
| FTP Password        | Not Applicable       | 1                                     |                    |
| Incident Report -   |                      |                                       |                    |
| Settings            |                      | PR2 Information                       |                    |
| Incident File Size  |                      | Position Time Interval (              | (s) Not Applicable |
| Reboot PL671        |                      |                                       | ✓ Apply ★ Cancel   |

g06276232

Ilustración 47

 Haga clic en "OK" cuando se lo solicite el cuadro de diálogo "Are you sure you want to reboot PL671 (¿Está seguro que desea reiniciar el Módulo PL671?)".

# Configuración de función primaria o secundaria del Módulo PL671

## Función primaria

| Installation Type - |                    |                 |                          |
|---------------------|--------------------|-----------------|--------------------------|
| PL671 Function      | Primary            | Machine Type    | Hauling Machine   Update |
| Network Settings -  |                    |                 |                          |
| ETH1                |                    | ETHO            |                          |
| IP Address          | 192.168.10.6       | IP Address      | 192.168.1.1              |
| Subnet Mask         | 255.255.255.0      | Subnet Mask     | 255.255.255.0            |
| Default Gateway     | Data Not Available | Default Gateway | 0.0.0.0                  |
| MineStar            |                    | G407            |                          |
| IP Address          | 192.168.1.7        | IP Address      | 192.168.1.8              |
| Port                | 16020              | TMAC Port       | 20000                    |
|                     |                    | NMEA Port       | 15555                    |

Ilustración 48

- 1. Configure el Módulo PL671 primario.
  - a. Seleccione "Primary (Primario)" en la lista desplegable "PL671 Function (Función del Módulo PL671)".
  - b. Seleccione el tipo de máquina de la lista desplegable "Machine Type (Tipo de máquina)" y haga clic en "Update (Actualizar)".
  - c. Complete los campos "IP Address (Dirección IP)", "Subnet Mask (Máscara de subred)" y "Default Gateway (Puerta de enlace predeterminada)" del sitio específico en la sección "ETH1".
  - d. Complete los campos "IP Address (Dirección IP)" y "Port (Puerto)" de la oficina del sitio en la sección "MineStar".
  - e. Ajuste el campo "IP Address (Dirección IP)" a "192.168.1.1". Ajuste el campo "Subnet Mask (Máscara de subred)" a "255.255.255.0". Ajuste el campo "Default (Predeterminado)" a "0.0.0.0" en la sección "ETH0".

f. En la sección "G407", complete el campo "IP Address (Dirección IP)" de la pantalla. Ajuste "TMAC Port (Puerto TMAC)" a "20000". Ajuste "NMEA Port (Puerto NMEA)" a "15555".

| GNSS Antenna Offs<br>X Offset (m)<br>Y Offset (m)<br>Z Offset (m)<br>Current Machine Po | et Confi<br>Confi<br>Con | guration updated successfully!<br>ges have no effect on the system u<br>PL671 is rebooted. | unless                       |
|-----------------------------------------------------------------------------------------|----------------------------------------------------------------------------------------------------|--------------------------------------------------------------------------------------------|------------------------------|
| Easting (m)                                                                             | Data Not Available                                                                                                    | Latitude (°)                                                                               | Data Not Available           |
| Northing (m)                                                                            | Data Not Available                                                                                                    | Longitude (°)                                                                              | Data Not Available           |
|                                                                                         |                                                                                                    | Elevation (m)                                                                              | Data Not Available           |
| MineStar FTP Configurat                                                                 | ion +                                                                                                    |                                                                                            |                              |
| FTP Username                                                                            | aquila                                                                                                    |                                                                                            |                              |
| FTP Password                                                                            |                                                                                                    |                                                                                            |                              |
| Incident Report +                                                                       |                                                                                                    |                                                                                            |                              |
| Settings                                                                                |                                                                                                    | PR2 Information                                                                            |                              |
| Incident File Size                                                                      | 1.5 MB                                                                                                    | Position Time Interval (s)                                                                 | 0.2                          |
| Reboot PL671                                                                            |                                                                                                    | ~/                                                                                         | Apply X Cancel Configuration |

g06276230

Ilustración 49

 Vaya a la parte inferior de la página "Configuration (Configuración)" y haga clic en "Apply (Aplicar)". Haga clic en "OK" para confirmar que es necesario hacer un reinicio.

| GNSS Antenna C      | Offset               | are you sure you want to reboot PL671 | 1?                 |
|---------------------|----------------------|---------------------------------------|--------------------|
| X Offset (m)        | Not A                |                                       |                    |
| Y Offset (m)        | Not #                | OK Cancel                             |                    |
| Z Offset (m)        | Not Applicable       | J                                     |                    |
| Current Machine     | Position             |                                       |                    |
| Easting (m)         | Not Applicable       | Latitude (°)                          | Not Applicable     |
| Northing (m)        | Not Applicable       | Longitude (°)                         | Not Applicable     |
|                     |                      | Elevation (m)                         | Not Applicable     |
| MineStar FTP Config | uration <del>-</del> |                                       |                    |
| FTP Username        | Not Applicable       | ] .                                   |                    |
| FTP Password        | Not Applicable       | 1                                     |                    |
| Incident Report -   |                      |                                       |                    |
| Settings            |                      | PR2 Information                       |                    |
| Incident File Size  |                      | Position Time Interval (              | (s) Not Applicable |
| Reboot PL671        |                      |                                       | ✓ Apply ★ Cancel   |

g06276232

Ilustración 50

 Haga clic en "OK" cuando se lo solicite el cuadro de diálogo "Are you sure you want to reboot PL671 (¿Está seguro que desea reiniciar el Módulo PL671?)".

## Función secundaria

|                    | 1. 84. W/ 50 April 1915 |                 |                 |
|--------------------|-------------------------|-----------------|-----------------|
| PL671 Function     | Secondary •             | Machine Type    | Hauling Machine |
| letwork Settings - |                         |                 |                 |
| ETH1               |                         | ETHO            |                 |
| IP Address         | Not Applicable          | IP Address      | 192.168.1.2     |
| Subnet Mask        | Not Applicable          | Subnet Mask     | 255.255.255.0   |
| Default Gateway    | Not Applicable          | Default Gateway | 0.0.0.0         |
| VineStar           |                         | G407            |                 |
| IP Address         | Not Applicable          | IP Address      | Not Applicable  |
| Port               | Not Applicable          | TMAC Port       | Not Applicable  |
|                    |                         | NMEA Port       | Not Applicable  |

Ilustración 51

g06277123

1. Configure el Módulo PL671 secundario.

**Nota:** El campo "Machine Type (Tipo de máquina)" estará sombreado, ya que no es necesario para el Módulo PL671 secundario.

- 2. Configure el campo "Network Settings (Ajustes de red)" .
  - a. La sección "ETH0" se completa automáticamente. Verifique que el campo "IP Address (Dirección IP)" se ajuste a "192.168.1.2", "Subnet Mask (Máscara de subred)" a "255.255.255.0", y "Default (Predeterminado)" a "0.0.0.0".

**Nota:** No hay otros ajustes de red correspondientes cuando el Módulo PL671 se utiliza para la función secundaria.

| GNSS Antenna Offse<br>X Offset (m)<br>Y Offset (m)<br>Z Offset (m)<br>Current Machine Pos | et Config<br>Config<br>Con | guration updated successfully!<br>ges have no effect on the system ur<br>PL671 is rebooted. | nless                              |
|-------------------------------------------------------------------------------------------|----------------------------------------------------------------------------------------------------|---------------------------------------------------------------------------------------------|------------------------------------|
| Easting (m)                                                                               | Data Not Available                                                                                                    | Latitude (°)                                                                                | Data Not Available                 |
| Northing (m)                                                                              | Data Not Available                                                                                                    | Longitude (°)                                                                               | Data Not Available                 |
|                                                                                           |                                                                                                    | Elevation (m)                                                                               | Data Not Available                 |
| MineStar FTP Configurati                                                                  | ion +                                                                                                    |                                                                                             |                                    |
| FTP Username                                                                              | aquila                                                                                                    |                                                                                             |                                    |
| FTP Password                                                                              |                                                                                                    |                                                                                             |                                    |
| Incident Report +                                                                         |                                                                                                    |                                                                                             |                                    |
| Settings                                                                                  |                                                                                                    | PR2 Information                                                                             |                                    |
| Incident File Size                                                                        | 1.5 MB                                                                                                    | Position Time Interval (s)                                                                  | 0.2                                |
| Reboot PL671                                                                              |                                                                                                    | <b>√</b> Ap                                                                                 | pply X Cancel @Reset Configuration |

g06276230

Ilustración 52

 Vaya a la parte inferior de la página "Configuration (Configuración)" y haga clic en "Apply (Aplicar)". Haga clic en "OK" para confirmar que es necesario hacer un reinicio.

| GNSS Antenna                                               | Offset 0       | Are you sure you want to reboot PL671 | ?                 |
|------------------------------------------------------------|----------------|---------------------------------------|-------------------|
| X Offset (m)                                               | Not /          |                                       |                   |
| Y Offset (m)                                               | Not /          | OK Cancel                             |                   |
| Z Offset (m)                                               | Not Applicable | ]                                     |                   |
| Current Machine                                            | Position       |                                       |                   |
| Easting (m)                                                | Not Applicable | Latitude (°)                          | Not Applicable    |
| Northing (m)                                               | Not Applicable | Longitude (°)                         | Not Applicable    |
|                                                            |                | Elevation (m)                         | Not Applicable    |
| <b>MineStar FTP Config</b><br>FTP Username<br>FTP Password | Not Applicable |                                       |                   |
| Incident Report +                                          |                |                                       |                   |
| Settings                                                   |                | PR2 Information                       |                   |
| Incident File Size                                         |                | Position Time Interval (s             | s) Not Applicable |
| Debast DI 674                                              |                |                                       |                   |

g06276232

Ilustración 53

4. Haga clic en "OK" cuando se lo solicite el cuadro de diálogo "Are you sure you want to reboot PL671 (¿Está seguro que desea reiniciar el Módulo PL671?)".

# Procedimiento de configuración de la opción 1 rotacional con dos Módulos PL671

## Configuración del Módulo PL671 primario

| _671 Function | Primary         | •        | Machine Movement | Rotational |  |
|---------------|-----------------|----------|------------------|------------|--|
| achine Type   | Loading Machine | ▼ Vpdate |                  |            |  |

#### Ilustración 54

- **1.** Configure el ajuste "Installation Type (Tipo de instalación)".
  - a. Seleccione "Loading Machine (Máquina de carga)" en el cuadro desplegable de "Machine Type (Tipo de máquina)" . Oprima el botón "Update (Actualizar)" para actualizar su selección. Consulte la ilustración 54.

**Nota:** La actualización del campo "Machine Type (Tipo de máquina)" debe ser el primer paso que se efectúa para editar las otras opciones de "Installation Type (Tipo de instalación)".

- b. Seleccione "Primary (Primario)" en el cuadro desplegable de "PL671 Function (Función del Módulo PL671)". Consulte la ilustración 54.
- c. Seleccione "Rotational (Rotacional)" en el cuadro desplegable de "Machine Movement (Movimiento de la máquina)". Consulte la ilustración 54.

| Network Settings - |                |                 |                |
|--------------------|----------------|-----------------|----------------|
| ETH1               |                | ETHO            |                |
| IP Address         | Not Applicable | IP Address      | 192.168.1.2    |
| Subnet Mask        | Not Applicable | Subnet Mask     | 255.255.255.0  |
| Default Gateway    | Not Applicable | Default Gateway | 0.0.0.0        |
| MineStar           |                | G407            |                |
| IP Address         | Not Applicable | IP Address      | Not Applicable |
| Port               | Not Applicable | TMAC Port       | Not Applicable |
|                    |                | NMEA Port       | Not Applicable |
|                    |                |                 |                |

g06372704

- 2. Configure los ajustes de red.
  - a. En la pestaña "Network Settings (Ajustes de red)" de la sección "ETH1", complete los campos "IP Address (Dirección IP)", "Subnet Mask (Máscara de subred)" y "Default Gateway (Puerta de enlace predeterminada)" específicos del sitio que se utilizarán para el Módulo PL671 primario. Consulte la ilustración 55.
  - b. En la pestaña "Network Settings (Ajustes de red)" de la sección "MineStar", complete los campos "IP Address (Dirección IP)" y "Port (Puerto)" de la oficina del sitio. Consulte la ilustración 55.
  - c. En la pestaña "Network Settings (Ajustes de red)" de la sección "G407", complete el campo "IP Address (Dirección IP)" de la pantalla. Ajuste los campos "TMAC Port (Puerto TMAC)" y "NMEA Port (Puerto NMEA)" de la pantalla. Consulte la ilustración 55.

**Nota:** La sección "ETH0" se generará automáticamente.

|                   | GNSS Receiver 1 |                   | GNSS Receiver 2        |
|-------------------|-----------------|-------------------|------------------------|
| Settings          |                 | Settings          |                        |
| Internal/External | Internal •      | Internal/External | Secondary Internal •   |
| IP Address        | 127.0.0.1       | IP Address        | Configure On Secondary |
| Port              | 2947            | Port              | Configure On Secondary |
| GNSS Antenna C    | Offset          | GNSS Antenna C    | Offset                 |
| X Offset (m)      | 0               | X Offset (m)      | 0                      |
| Y Offset (m)      | 0               | Y Offset (m)      | 0                      |
|                   |                 | Z Offect (m)      | 0                      |

g06372707

- 3. Configure los ajustes del receptor de GNSS.
  - a. En los campos "GNSS Receiver 1 (Receptor 1 de GNSS)", "Settings (Ajustes)", "Internal/ External (Interno/externo)", seleccione "Internal (Interno)" en el cuadro desplegable.
  - b. En los campos "GNSS Receiver 1 (Receptor 1 de GNSS)", "Settings (Ajustes)", complete los números de "IP Address (Dirección IP)" y "Port (Puerto)".
  - c. En los campos "GNSS Receiver 1 (Receptor 1 de GNSS)", "GNSS Antenna Offset (Desviación de la antena de GNSS)", complete los campos "X Offset (Desviación X)", "Y Offset (Desviación Y)" y "Z Offset (Desviación Z)" relacionados con el Módulo PL671 primario.
  - d. En los campos "GNSS Receiver 2 (Receptor 2 de GNSS)", "Settings (Ajustes)", "Internal/ External (Interno/externo)", seleccione
     "Secondary Internal (Interno secundario)" en el cuadro desplegable.
  - e. En los campos "GNSS Receiver 2 (Receptor 2 de GNSS)", "GNSS Antenna Offset (Desviación de la antena de GNSS)", complete los campos "X Offset (Desviación X)", "Y Offset (Desviación Y)" y "Z Offset (Desviación Z)" relacionados con el Módulo PL671 secundario.

**Nota:** Los campos "IP Address (Dirección IP)" y "Port (Puerto)" del Módulo PL671 secundario se generarán automáticamente después de que se configure el Módulo PL671 secundario.

| RTCM Port Number     2000       RTCM Status     Data       Current Machine Position | Configuration updated successfully!<br>The applied changes have no effect on the system unless<br>PL671 is rebooted. |
|-------------------------------------------------------------------------------------|----------------------------------------------------------------------------------------------------|
| Easting (m) Data                                                                    | Available<br>Available                                                                                               |
|                                                                                     | Elevation (m) Data Not Available                                                                                     |
| Minestar Configuration Settings -                                                   |                                                                                                    |
| FTP Settings                                                                        | Incident Report Settings                                                                                             |
| FTP Username aquila                                                                 | Incident File Size 1.5 MB v                                                                                          |
| FTP Password                                                                        | Position Time Interval (s) 0.2                                                                                       |
| Reboot PL671                                                                        | ✓ Apply ★ Cancel                                                                                                    |
|                                                                                     | Caterpillar © 2018. All Rights Reserved. • Privacy • Terms                                                           |

4. Vaya a la parte inferior de la página "Configuration (Configuración)" y haga clic en "Apply (Aplicar)". Haga clic en "OK" para confirmar que es necesario hacer un reinicio. Haga clic en "Reboot PL671 (Reiniciar el Módulo PL671)" para que la configuración se instale en el dispositivo.

# Configuración del módulo PL671 secundario

| PL671 Function | Secondary       | v          | Machine Movement | Rotational | • |
|----------------|-----------------|------------|------------------|------------|---|
| Machine Type   | Loading Machine | ▼ ✓ Update |                  |            |   |
| acrime Type    |                 | • Opuale   |                  |            |   |

Ilustración 58

- **1.** Configure el ajuste "Installation Type (Tipo de instalación)" .
- a. Seleccione "Loading Machine (Máquina de carga)" en el cuadro desplegable de "Machine Type (Tipo de máquina)" . Oprima el botón "Update (Actualizar)" para actualizar su selección. Consulte la ilustración 58.

g06372691

**Nota:** La actualización del campo "Machine Type (Tipo de máquina)" debe ser el primer paso que se efectúa para editar las otras opciones de "Installation Type (Tipo de instalación)".

- b. Seleccione "Secondary (Secundario)" en el cuadro desplegable de "PL671 Function (Función del Módulo PL671)". Consulte la ilustración 58.
- c. Seleccione "Rotational (Rotacional)" en el cuadro desplegable de "Machine Movement (Movimiento de la máquina)". Consulte la ilustración 58.

| Network Settings - |                |                 |                |
|--------------------|----------------|-----------------|----------------|
| ETH1               |                | ETH0            |                |
| IP Address         | Not Applicable | IP Address      | 192.168.1.2    |
| Subnet Mask        | Not Applicable | Subnet Mask     | 255.255.255.0  |
| Default Gateway    | Not Applicable | Default Gateway | 0.0.0.0        |
| MineStar           |                | G407            |                |
| IP Address         | Not Applicable | IP Address      | Not Applicable |
| Port               | Not Applicable | TMAC Port       | Not Applicable |
|                    |                | NMEA Port       | Not Applicable |
|                    |                |                 |                |

Ilustración 59

g06372704

2. En la sección "ETH0", el campo "IP Address (Dirección IP)" para la comunicación con el Módulo PL671 primario se completará automáticamente.

**Nota:** No podrá editar los cuadros de "Network Settings (Ajustes de red)".

|                   | GNSS Receiver 1 |                   | GNSS Receiver 2      |                                                               |
|-------------------|-----------------|-------------------|----------------------|---------------------------------------------------------------|
| Settings          |                 | Settings          |                      |                                                               |
| Internal/External | Ŧ               | Internal/External | Internal •           |                                                               |
| IP Address        | Not Applicable  | IP Address        | 127.0.0.1            | Enter IP address t<br>communication with the<br>GNSS receiver |
| Port              | Not Applicable  | Port              | 2947                 |                                                               |
| GNSS Antenna      | Offset          | GNSS Antenna      | Offset               |                                                               |
| X Offset (m)      | Not Applicable  | X Offset (m)      | Configure On Primary |                                                               |
| Y Offset (m)      | Not Applicable  | Y Offset (m)      | Configure On Primary |                                                               |
| Z Offset (m)      | Not Applicable  | Z Offset (m)      | Configure On Primary |                                                               |

g06372976

 Seleccione "Internal (Interno)" en el cuadro desplegable, en "GNSS Receiver (Receptor de GNSS)" del ajuste "Internal/External (Interno/ externo)".

**Nota:** Todos los demás ajustes serán "Not Applicable (No corresponde)", ya que se configuraron en el Módulo PL671 primario.

| RTCM Port Number     2000       RTCM Status     Data       Current Machine Position | Configuration updated successfully!<br>The applied changes have no effect on the system unless<br>PL671 is rebooted. |
|-------------------------------------------------------------------------------------|----------------------------------------------------------------------------------------------------|
| Easting (m) Data                                                                    | ✓ OK     Available       Available     Available                                                                     |
|                                                                                     | Elevation (m) Data Not Available                                                                                     |
| Minestar Configuration Settings -                                                   |                                                                                                    |
| FTP Settings                                                                        | Incident Report Settings                                                                                             |
| FTP Username aquila                                                                 | Incident File Size 1.5 MB +                                                                                          |
| FTP Password ····                                                                   | Position Time Interval (s) 0.2                                                                                       |
| Reboot PL671                                                                        | ✓ Apply ★ Cancel ② Reset Configuration                                                                               |
|                                                                                     | Caterpillar © 2018. All Rights Reserved. • Privacy • Terms                                                           |

g06372691

### llustración 61

4. Vaya a la parte inferior de la página "Configuration (Configuración)" y haga clic en "Apply (Aplicar)". Haga clic en "OK" para confirmar que es necesario hacer un reinicio. Haga clic en "Reboot PL671 (Reiniciar el Módulo PL671)" para que la configuración se instale en el dispositivo.

# Procedimiento de configuración de la opción 2 rotacional con un Módulo PL671 y un Módulo MS352

1. Configure un Módulo PL671 con un Módulo MS352

| PL671 Function | Stand-alone     |          | Machine Movement | Rotational |  |
|----------------|-----------------|----------|------------------|------------|--|
| Machine Type   | Loading Machine | • Update |                  |            |  |

- a. En la pestaña "Installation Type (Tipo de instalación)", seleccione "Stand-alone (Independiente)" en la lista desplegable "PL671 Function (Función del Módulo PL671)".
  Consulte la ilustración 62.
- b. En la pestaña "Installation Type (Tipo de instalación)", seleccione "Rotational (Rotacional)" en la lista desplegable de "Machine Movement (Movimiento de la máquina)". Consulte la ilustración 62.
- c. En la pestaña "Installation Type (Tipo de instalación)", seleccione "Loading Machine (Máquina de carga)" en la lista desplegable de "Machine Type (Tipo de máquina)". Consulte la ilustración 62.

| ETH1            |                    | ETH0            |                    |
|-----------------|--------------------|-----------------|--------------------|
| IP Address      | Data Not Available | IP Address      | 192.168.1.2        |
| Subnet Mask     | Data Not Available | Subnet Mask     | 255.255.255.0      |
| Default Gateway | Data Not Available | Default Gateway | 0.0.0.0            |
| MineStar        |                    | G407            |                    |
| IP Address      | Data Not Available | IP Address      | Data Not Available |
| Port            | Data Not Available | TMAC Port       | Data Not Available |
|                 |                    | NMEA Port       | Data Not Available |

- d. En la pestaña "Network Settings (Ajustes de red)" de la sección "ETH1", complete los campos "IP Address (Dirección IP)", "Subnet Mask (Máscara de subred)" y "Default Gateway (Puerta de enlace predeterminada)" específicos del sitio. Consulte la ilustración 63.
- e. En la pestaña "Network Settings (Ajustes de red)" de la sección "MineStar", complete los campos "IP Address (Dirección IP)" y "Port (Puerto)" de la oficina del sitio. Consulte la ilustración 63.
- f. En la pestaña "Network Settings (Ajustes de red)" de la sección "G407", complete el campo "IP Address (Dirección IP)" de la pantalla. Ajuste el campo "TMAC Port (Puerto TMAC)" a "2000" , y "NMEA Port (Puerto NMEA)" a "15555". Consulte la ilustración 63.

Nota: La sección "ETH0" estará sombreada.

| GNSS Receiver 1 |           | GNSS Receiver 2   |               |  |
|-----------------|-----------|-------------------|---------------|--|
| ettings         |           | Settings          |               |  |
| ernal/External  | Internal  | Internal/External | External      |  |
| Address         | 127.0.0.1 | IP Address        | 10.232.246.33 |  |
| rt              | 2947      | Port              | 15555         |  |
| SS Antenna (    | Dffset    | GNSS Antenna C    | Dffset        |  |
| set (m)         | 1         | X Offset (m)      | -1            |  |
| set (m)         | 2         | Y Offset (m)      | -2            |  |
| set (m)         | 3         | Z Offset (m)      | -3            |  |

g06372685

- Configure los ajustes del receptor de GNSS como Rotational (Rotacional) con un Módulo PL671 y un Módulo MS352.
  - a. En los campos "GNSS Receiver 1 (Receptor 1 de GNSS)", "Settings (Ajustes)", "Internal/ External (Interno/externo)", seleccione "Internal (Interno)" en el cuadro desplegable.
  - b. En los campos "GNSS Receiver 1 (Receptor 1 de GNSS)", "Settings (Ajustes)", complete los campos "IP Address (Dirección IP)" y "Port (Puerto)" del Módulo PL671.
  - c. En los campos "GNSS Receiver 1 (Receptor 1 de GNSS)", "GNSS Antenna Offset (Desviación de la antena de GNSS)", complete los campos "X Offset (Desviación X)", "Y Offset (Desviación Y)" y "Z Offset (Desviación Z)".
  - d. En los campos "GNSS Receiver 2 (Receptor 2 de GNSS)", "Settings (Ajustes)", "Internal/ External (Interno/externo)", seleccione "External (Externo)" en el cuadro desplegable.
  - e. En los campos "GNSS Receiver 2 (Receptor 2 de GNSS)", "Settings (Ajustes)", complete los campos "IP Address (Dirección IP)" y "Port (Puerto)" del Módulo MS352.

f. En los campos "GNSS Receiver 2 (Receptor 2 de GNSS)", "GNSS Antenna Offset (Desviación de la antena de GNSS)", complete los campos "X Offset (Desviación X)", "Y Offset (Desviación Y)" y "Z Offset (Desviación Z)".

| RTCM Port Number     2000       RTCM Status     Data       Current Machine Position | Configuration updated successfully!<br>The applied changes have no effect on the system unless<br>PL671 is rebooted. |
|-------------------------------------------------------------------------------------|----------------------------------------------------------------------------------------------------|
| Easting (m) Data                                                                    | Available<br>Available                                                                                               |
|                                                                                     | Elevation (m) Data Not Available                                                                                     |
| Minestar Configuration Settings                                                     | -                                                                                                    |
| FTP Settings                                                                        | Incident Report Settings                                                                                             |
| FTP Username aquila                                                                 | Incident File Size 1.5 MB 🔹                                                                                          |
| FTP Password                                                                        | Position Time Interval (s) 0.2                                                                                       |
| Reboot PL671                                                                        | Caterpillar © 2018. All Rights Reserved. • Privacy • Terms                                                           |

 Vaya a la parte inferior de la página "Configuration (Configuración)" y haga clic en "Apply (Aplicar)".
 Haga clic en "OK" para confirmar que es necesario hacer un reinicio.

# Configuración de la función de baliza del Módulo PL671

Hay dos maneras de configurar la función de baliza. Si la función de baliza tiene la opción WIFI Client (Cliente WIFI) activada, se permite la conexión del Módulo PL671 a la infraestructura inalámbrica de los sitios mediante el uso de su tarjeta de wifi interna y sin el requisito de una radio del sitio. Si la función de baliza tiene la opción WIFI Client (Cliente WIFI) desactivada, se permite el uso del puerto "ETH1" para configurar la baliza con una radio del sitio.

Efectúe los siguientes pasos para configurar la función de baliza.

| Installation Type 👻 |                                     |   |                    |                 |           |
|---------------------|-------------------------------------|---|--------------------|-----------------|-----------|
| PL671 Function      | Beacon                              | • | Machine Type       | Hauling Machine | ▼ ✓Update |
|                     | Stand-alone<br>Primary<br>Secondary |   | Communication Test |                 |           |
|                     | Beacon                              |   |                    |                 |           |

#### Ilustración 66

 Seleccione "Beacon (Baliza)" en la lista desplegable de funciones del Módulo PL671. g06372691

|                                             |                            | Q                       |               | ×         | - 🗆 X                              |                              |                 |                                                                       |
|---------------------------------------------|----------------------------|-------------------------|---------------|-----------|------------------------------------|------------------------------|-----------------|-----------------------------------------------------------------------|
| Fixed Plant<br>Fleets<br>Mobile             |                            |                         |               |           | ords<br>oxy listen ^<br>he [Machin |                              |                 |                                                                       |
| Loader Classes     Loader Classes     Panel | SQuick View - Cat Min      | eStar System Client (De | veloper MineS | Sta I     | [Machine]                          | User\Passwo                  | ord Address     |                                                                       |
| - Shovel Classes                            | gpsAntennaOverride         | false                   |               |           |                                    |                              |                 |                                                                       |
| Truck Classes                               | gpsBad                     | false                   | Configu       | iration   | ×                                  |                              |                 |                                                                       |
| PI Elite                                    | gradeBlockDetermination    | 0                       | 4 - 0         | () Not    | ecure   10.13.4                    | 36-8000/På Configuration htt | ml              |                                                                       |
| V2X Test Truck                              | gradeBlockLastUpdated      | null                    | D. LIBADAE    | D NOT     | 2 MOCDS 53 DIA                     | 71 Deizer 1/2                | lin             |                                                                       |
| Dozer Unit                                  | hasOnboardHardware         | true                    |               | [] 191333 | Z MIPGPS 💽 PLC                     |                              | vetwork         |                                                                       |
| - Grader Unit<br>- M Light Vehicle Classes  | heading                    |                         |               |           |                                    | Installation Type 🝷          |                 |                                                                       |
| Beacon                                      | healthPlatform             | 50                      |               |           |                                    | PL 671 Eunction              | Boscon          | Machine Tv                                                            |
| - Track Drill                               | heapedCapacity             |                         |               |           |                                    | 1 Lot 11 anoton              | Deacon          | indonino i y                                                          |
| Water Truck Classes     Wheel Dozer Classes | id                         | 1                       |               |           |                                    |                              |                 | Communica                                                             |
|                                             | idleFuelBurnRate           |                         |               |           |                                    |                              |                 |                                                                       |
|                                             | ignoreForAssignment        | true                    |               |           |                                    |                              |                 |                                                                       |
|                                             | ignoreVimsFuelSensor       | false                   |               |           |                                    | Beacon Mode Configur         | ation -         | This ID number can be found by<br>navigating to Contents > Pit Link > |
|                                             | installedDevices           | 0                       |               |           |                                    | MineStar Machine ID          | 1               | Machine Finder > Machine > right                                      |
|                                             | jobCode                    | null                    |               |           |                                    | Mineotal Machine ID          |                 | scroll down to 'ID' within a                                          |
|                                             | jobCodeLastUpdated         | Wed Dec 31 17:00:00 MST |               |           |                                    | Reverse Signal Input         | T               | Instruction M0077913                                                  |
|                                             | jobCodeRef                 | null                    |               |           |                                    |                              |                 |                                                                       |
|                                             | lastDurationBetweenRefuels |                         |               |           |                                    |                              |                 |                                                                       |
|                                             | lastFuelLevelUpdateTime    | Wed Mar 21 10:18:30 MST |               |           |                                    | Network Settings -           |                 |                                                                       |
|                                             | lastFuelStatusUpdateTime   | null                    |               |           |                                    |                              |                 |                                                                       |
|                                             | L                          |                         |               |           |                                    | ETH1                         |                 | ETH0                                                                  |
|                                             | Copy Connect               | Load                    |               |           |                                    |                              |                 |                                                                       |
|                                             | Ready                      |                         |               |           |                                    | IP Address                   | 10.13.4.36      | IP Address                                                            |
|                                             |                            |                         |               |           |                                    | Subnet Mask                  | 255.255.255.192 | Subnet Mas                                                            |

 Ingrese la identificación de la máquina en MineStar. Para encontrar la identificación, navegue a "Contents (Contenido)", "Pit Link", "Machine Finder (Localizador de la máquina)", "Machine (Máquina)", haga clic derecho y seleccione "Quick View (Vista rápida)", y desplácese hacia abajo hasta "ID (Identificación)".

g06308190

| lineStar Machine ID                                                                                            | 1           |   | Position Report Interval (s) | Data Not Available |
|----------------------------------------------------------------------------------------------------|-------------|---|------------------------------|--------------------|
|                                                                                                    | •           |   |                              |                    |
| everse Signal Input                                                                                            | Unavailable | • | Minimum PR Interval (s)      | Data Not Available |
| and a second second second second second second second second second second second second second second second |             |   |                              |                    |

Ilustración 68

3. Seleccione "Reverse Signal Input (Entrada de señal de retroceso)". Mediante esta selección, se determina si la señal de retroceso se establece por suministro de corriente, conexión a tierra o estado no disponible. Si es necesario, en el sitio se debe determinar cómo configurar esta opción. **Nota:** En "Position Report Interval (Intervalo de informe de posición)", se determina la frecuencia con la que se recibe el informe de posición del dispositivo, y en "Minimum Position Report Interval (Intervalo de informe de posición mínima)", la frecuencia con la que se crea una posición.

4. Continúe con "Configuración de la baliza con la opción WIFI Client activada" o "Configuración de la baliza con la opción WIFI Client desactivada". En la sección, se explica cómo configurar la baliza con la opción de wifi activada (uso de la tarjeta de wifi interna) o desactivada (uso de la radio del sitio). Una vez que se haya completado la configuración, haga clic en el botón "Apply (Aplicar)" y, después, en "Reboot PL671 (Reiniciar el Módulo PL671)", en la parte inferior de la página para finalizar la configuración.

## Configuración de la baliza con la opción WIFI Client activada

Si la función de baliza tiene la opción Wi-Fi client (Cliente wifi) activada, se permite la conexión del Módulo PL671 a la infraestructura inalámbrica del sitio mediante el uso de una tarjeta de wifi interna y sin el requisito de una radio del sitio.

| Network Settings 🝷 |                 |                 |                 |
|--------------------|-----------------|-----------------|-----------------|
| ETH1               |                 | ETH0            |                 |
| IP Address         | Not Applicable  | IP Address      | 192.168.1.1     |
| Subnet Mask        | Not Applicable  | Subnet Mask     | 255.255.255.0   |
| Default Gateway    | Not Applicable  | Default Gateway | 0.0.0.0         |
| MineStar           |                 | G407            |                 |
| IP Address         | 10.13.4.6       | IP Address      | Not Applicable  |
| Port               | 16020           | TMAC Port       | Not Applicable  |
|                    |                 | NMEA Port       | Not Applicable  |
| Wi-Fi Client       |                 |                 |                 |
| Wi-Fi Client       | Enabled •       | IP Address      | 10.13.4.9       |
| SSID               | IronByrdMine    | Subnet Mask     | 255.255.255.192 |
| Password           |                 | Default Gateway | 10.13.4.1       |
| Security Type      | WPA2 Personal • |                 |                 |
| Enon intion Turo   |                 |                 |                 |

Ilustración 69

Sección ETH1:

· No se puede editar

Sección ETH0:

· No se puede editar

Sección MineStar:

 IP Address (Dirección IP): ajustar a la dirección IP de la oficina de MineStar del sitio

g06308201

 Port (Puerto): ajustar al puerto de la oficina de MineStar

Sección G407

· No se puede editar

Sección WIFI Client (Cliente WIFI):

- Ajustar SSID: nombre usado para conectar el punto de acceso de wifi
- Ajustar Password (Contraseña): contraseña para conectarse a la red wifi ingresada en el campo SSID Field (Campo SSID).
- Security Type (Tipo de seguridad): WPA2 es el único tipo de seguridad admitido.
- Encryption Type (Tipo de cifrado): AES es el único tipo de cifrado admitido
- Ajustar IP Address (Dirección IP): dirección estática para el adaptador wifi
- Ajustar Subnet Mask (Máscara de subred): máscara de subred que utilizará el adaptador wifi
- Default Gateway (Puerta de enlace predeterminada): es la utilizada por el adaptador wifi

## Configuración de la baliza con la opción WIFI Client desactivada

Si la función de baliza tiene la opción WIFI client (Cliente WIFI) desactivada, se permite el uso del puerto "ETH1" para configurar la baliza con una radio del sitio.
| Network Settings + |                 |                 |                |
|--------------------|-----------------|-----------------|----------------|
| ETH1               |                 | ETH0            |                |
| IP Address         | 10.13.4.36      | IP Address      | 192.168.1.1    |
| Subnet Mask        | 255.255.255.192 | Subnet Mask     | 255.255.255.0  |
| Default Gateway    | 10.13.4.1       | Default Gateway | 0.0.0.0        |
| MineStar           |                 | G407            |                |
| IP Address         | 10.13.4.6       | IP Address      | Not Applicable |
| Port               | 16020           | TMAC Port       | Not Applicable |
|                    |                 | NMEA Port       | Not Applicable |
| Wi-Fi Client       |                 |                 |                |
| Wi-Fi Client       | Disabled •      | IP Address      | Not Applicable |
| SSID               | IronByrdMine    | Subnet Mask     | Not Applicable |
| Password           | ••••••          | Default Gateway | Not Applicable |
| Security Type      | WPA2 Personal 🔻 |                 |                |
| Encryption Type    | AFS             | R               |                |

## Sección ETH1:

- IP Address (Dirección IP): ajustar a la dirección IP de la radio del sitio
- Ajustar Subnet Mask (Máscara de subred): máscara de subred que utilizará la radio del sitio
- Default Gateway (Puerta de enlace predeterminada): es la utilizada por la radio del sitio

## Sección ETH0:

· No se puede editar

## Sección MineStar:

- IP Address (Dirección IP): ajustar a la dirección IP de la oficina de MineStar del sitio
- Port (Puerto): ajustar al puerto de la oficina de MineStar

## Sección G407

No se puede editar

Sección WIFI Client (Cliente WIFI):

- SSID: no se puede editar
- Password (Contraseña): no se puede editar
- Security Type (Tipo de seguridad): no se puede editar.

q06308196

- Encryption Type (Tipo de cifrado): no se puede editar
- · IP Address (Dirección IP): no se puede editar
- Subnet Mask (Máscara de subred): no se puede editar
- Default Gateway (Puerta de enlace predeterminada): no se puede editar

# Acceso a la configuración web después de la configuración inicial con la computadora portátil

 Cambie el ajuste del adaptador LAN para que esté dentro de la misma gama de configuración que "IP Address (Dirección IP)", "Subnet Mask (Máscara de subred)" y "Default (Predeterminado)" del Módulo PL671.

|                    | <i></i>         | Local Area Connection Properties                                                     |
|--------------------|-----------------|--------------------------------------------------------------------------------------|
| Network Settings - |                 | Internet Protocol Version 4 (TCP/IPv4) Properties                                    |
| ETH1               |                 | General<br>T You can get IP settings assigned automatically if your network supports |
| IP Address         | 10.13.4.36      | for the appropriate IP settings.                                                     |
| Subnet Mask        | 255.255.255.192 | Use the following IP address:     IP address:     10 . 13 . 4 . 5                    |
| efault Gateway     | 10.13.4.1       | Subnet mask:         255.255.255.192           Default gateway:         10.13.4.1    |
| ∕lineStar          |                 | Obtain DNS server address automatically     Outoming DNS server addresses:           |

- a. Dentro de "Network and Sharing Center (Centro de redes y recursos compartidos)", , seleccione "Network Connections (Conexiones de red)", "Local Area Connection (Conexión de área local)", "Properties (Propiedades)", "Networking (Redes)" e "Internet Protocol (Protocolo de Internet)".
- **2.** En un navegador web, se recomienda Google Chrome , ingrese la dirección IP con el puerto.

# Instalación del software de la pantalla

1. Conecte la PC a la pantalla con el adaptador de actualización y el mazo de cables apropiados.

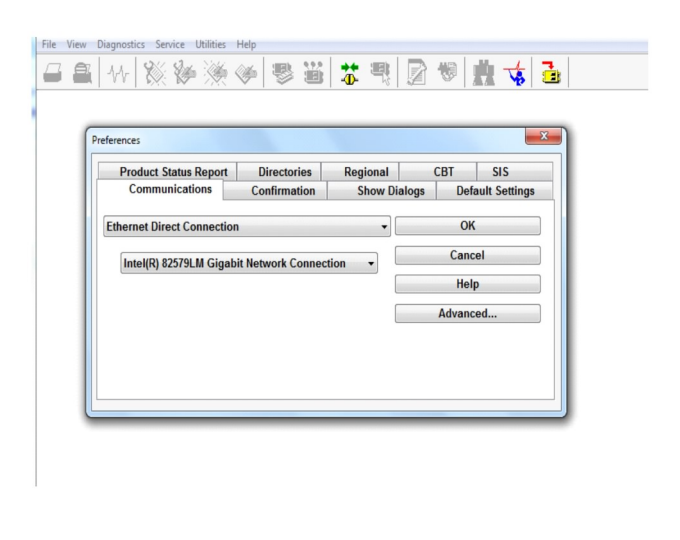

Ilustración 72

g06170088

g06277139

 Mediante el Cat ET, acceda a la pantalla a través de una conexión Ethernet directa e ingrese a WinFlash.

| Elash File:                   | C:\Users\taylo                 | wr\Documents\V2X\Software\Field Fo | llow/Build 17/Production Unit/5196719-17.fl2 | 🜔 Q 🗙 |
|-------------------------------|--------------------------------|------------------------------------|----------------------------------------------|-------|
| File Description:<br>ECM/File | No Descriptio<br>Click For Con | n<br>tent Information              |                                              |       |
| Parameter                     |                                | ECM Values                         | File Values                                  |       |
| Application De                | scription                      | <not programmed=""></not>          | Generic Machine                              |       |
| Component De                  | scription                      | <not programmed=""></not>          | V2X Radio                                    |       |
| Software Part                 | Number                         |                                    | 5196719-17                                   |       |
| ECM Part Num                  | ber                            | 4833663-01                         | Not Applicable                               |       |
| ECM Serial Nu                 | mber                           | 16082300D0110013                   | Not Applicable                               |       |
| Last Service To               | loc                            | FTP12345                           | Not Applicable                               |       |
| Location ID                   |                                |                                    | 0                                            |       |
| SIS Name                      |                                |                                    | Minestar Proximity Awareness                 |       |
|                               |                                |                                    |                                              |       |
|                               |                                |                                    |                                              |       |

q06170091

**3.** Seleccione el archivo FL2 apropiado para cargarlo en la pantalla y comience la actualización.

Ilustración 73

**Nota:** La actualización llevará 10 minutos y la pantalla se reiniciará varias veces para que se apliquen los cambios del sistema operativo y de la aplicación.

**Nota:** No acceda a la configuración de pantalla hasta después de que la aplicación de Cat ET indique que la actualización se ha completado.

- Después de que la actualización se haya completado, cree y cargue los archivos topeconfig. txt y topewincfg.txt.
  - a. El archivo topeconfig.txt se cargará en la carpeta de almacenamiento de las pantallas.
  - b. El archivo topewincfg.txt se cargará en la carpeta de configuración de almacenamiento de las pantallas.

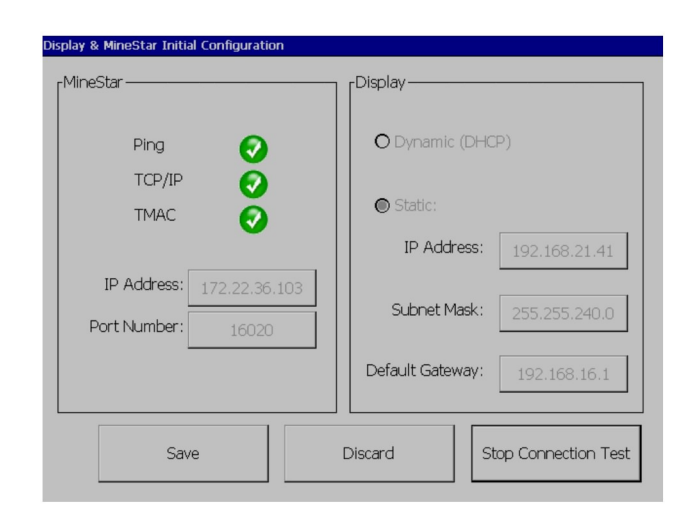

Ilustración 74

q06170113

- **5.** Para efectuar la configuración inicial, ingrese a MineStar (oficina) y a la información de Display (Pantalla).
  - a. Ingrese el valor de "IP Address (Dirección IP)" de MineStar.
  - b. Ingrese el valor de "Port Number (Número de puerto)" de MineStar.
  - c. Ingrese el valor de "IP Address (Dirección IP)" para la pantalla
  - d. Ingrese el valor de "Subnet Mask (Máscara de subred)" para la pantalla.
  - e. Ingrese el valor de "Default Gateway (Puerta de enlace predeterminada)" para la pantalla.
- Después haber ingresado todas las direcciones, oprima el botón "Save (Guardar)". De este modo, se reiniciará la pantalla.
- Una vez que la pantalla se haya reiniciado, oprima "Start Connection Test (Comenzar prueba de conexión)". Si el resultado de la prueba es "Successful (Exitosa)", oprima el botón "Save (Guardar)". Si la prueba falla, solucione el desperfecto.

|                | A 11-18-18      A 28     Communication IP addresses Configuration     P Addresses Configuration                   | Rick Miller                                                         |           |
|----------------|----------------------------------------------------------------------------------------------------|---------------------------------------------------------------------|-----------|
|                | O Set xIM IP Address                                                                                              | © Set GPS IP Address                                                | ок        |
|                | A xIM was not detected.<br>Manually enter the IP address of the<br>xIM that will be connected to this<br>Display. | Enter the IP address of GPS that will be connected to this Display. | ▼         |
|                |                                                                                                    |                                                                     | $\bowtie$ |
|                | IP Address:                                                                                                    | 10.45.88.141                                                        | Â         |
| <b>_</b><br>51 | 7(705)                                                                                                    |                                                                     | Ö         |

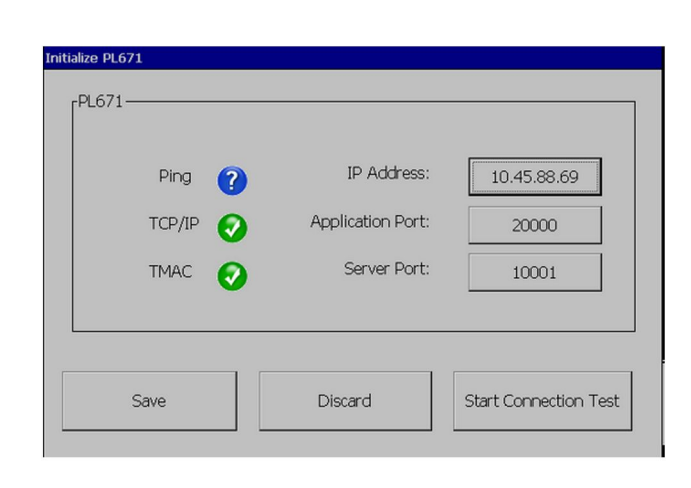

g06170124

Ilustración 76

g06277146

8. Ajuste la dirección IP para la comunicación.

Ilustración 75

- a. Si la máquina está equipada con un xIM, seleccione el botón de opción de "Set xIM IP Address (Ajustar dirección IP de xIM)" y oprima "Save (Guardar)" ; la pantalla avanzará a la próxima pantalla.
- b. Si la máquina utiliza un dispositivo de GPS, seleccione el botón de "Set GPS IP Address (Ajustar dirección IP de GPS)" e ingrese la dirección IP de MS352, si tiene, o del Módulo PL671 y proporcione las posiciones de GPS para la pantalla. Oprima "Save (Guardar)" y la pantalla avanzará a la próxima pantalla.

**Nota:** En las máquinas con un MS352, se deben utilizar las posiciones generadas desde MS352. En las máquinas con un MS952, se deben utilizar las posiciones generadas desde el Módulo PL671.

- 9. Complete la página "Initialize PL671 (Inicializar Módulo PL671)" :
  - a. Ingrese el valor de "IP Address (Dirección IP)" del Módulo PL671 primario.
  - b. Ajuste el valor de "Application Port (Puerto de la aplicación)" a "20000" para una Pantalla "G407"
  - c. Ajuste el valor de "Server Port (Puerto del servidor)" a "10001" para el Módulo PL671.

**10.** Oprima el botón "Save (Guardar)" . La pantalla se puede reiniciar si el archivo que almacena estos valores se debe sobreescribir.

# Proximity Awareness Claves de configuración Tope

**Nota:** Consulte Operación de sistemas, Cat Fleet Onboard 5.3 Configuration GuideUENR6985 para obtener más detalles sobre la configuración.

## Proximity Awareness de Proximity Awareness

- \$ Enable Machine Proximity Detection
- \$ Always Show Proximity Areas
- \$ Machine Avoidance Zone Default Circle Radius
- \$ Machine Body Default Circle Radius

## Proximity Awareness de Proximity Awareness

- \$ Allow Proximity Awareness Alarm Acknowledge
- \$ Allow Proximity Awareness Alarm Mute
- \$ PA Alarm Silence In Neutral

## Proximity Awareness de Proximity Awareness

- \$ Enable Assignment Proximity Detection Filter
- \$ Machine Proximity Detection Filters Number

## • \$ Machine Proximity Detection Filter

## Ejemplo:

- \$ Machine Proximity Detection Filters Number =2
- \$ Machine Proximity Detection Filter 0 =13 15 (clase de camión/clase de cargador)
- \$ Machine Proximity Detection Filter 1 =13 17 (clase de camión/clase de pala)

**Nota:** Las identificaciones de clases (13,15,17) provienen de machinetype.mwf generado por la oficina de Fleet.

## Niveles de acercamiento recomendados de Proximity Awareness

- \$ Minimum Zoom Level =300000
- \$ No Waypoints Above Zoom =150000
- \$ Maximum Zoom Level =10000
- \$ Startup Zoom Level =10000

**Nota:** En las siguientes condiciones, existe la posibilidad de observar una latencia adicional mientras la pantalla representa las imágenes.

- Desplazamiento a más de 16 km/h (10.0 mph)
- Nivel de acercamiento en 150.000
- Representación de elementos adicionales como zonas, puntos de referencia, peligros, etcétera.

Esto no afecta las alarmas o advertencias de los sucesos de proximidad.

# Claves de V2X

- \$ Use V2X Mode (la clave se puede cambiar si el Módulo PL671 no permite al sistema utilizar el wifi de Proximity Awareness )
- \$ V2X Position Time Interval
- \$ Use External Pose (solo rotacional)
- \$ Heading Report Interval (solo rotacional)

#### Tabla 45

|                                              |       | Claves de V2X |                       |          |
|----------------------------------------------|-------|---------------|-----------------------|----------|
| Тіро                                         | Clave | Sintaxis      | Parámetro/descripción | Unidades |
| Claves generales de Pro-<br>ximity Awareness |       |               |                       |          |

(continúa)

|                                                         | \$ Enable Machine Proxi-<br>mity Detection           | Esta clave se utiliza para<br>activar el módulo de de-<br>tección de proximidad de<br>la máquina.                                                                                                    | Ninguno     |             |
|---------------------------------------------------------|------------------------------------------------------|----------------------------------------------------------------------------------------------------|-------------|-------------|
|                                                         | \$ Always Show Proximity<br>Area                     | Cuando esta clave está<br>presente, la zona de pro-<br>ximidad del camión esta-<br>rá siempre visible como<br>un cuadro rectangular al-<br>rededor del camión.                                                                                             | Ninguno     |             |
|                                                         | \$ Machine Avoidance Zo-<br>ne Default Circle Radius | Esta clave se utiliza para<br>ajustar el radio del círculo<br>de evitación de la máqui-<br>na que se utiliza de ma-<br>nera predeterminada en<br>la detección de proximi-<br>dad cuando no se en-<br>cuentra la información de<br>evitación de la máquina. | Núm. entero | Centímetros |
|                                                         |                                                      | Ejemplo: \$Machine Body<br>Default Circle Radius<br>=200                                                                                                    |             |             |
|                                                         |                                                      |                                                                                                    |             |             |
| Alarmas del sistema de<br>conocimiento de<br>proximidad |                                                      |                                                                                                    |             |             |
|                                                         | \$ Allow Proximity Aware-<br>ness Alarm Acknowledge  | La alarma de Proximity<br>Awareness se puede<br>confirmar.                                                                                                    | Ninguno     |             |
|                                                         | \$ Allow Proximity Aware-<br>ness Alarm Mute         | Si las alarmas se silen-<br>cian manualmente, se si-<br>lenciará la alarma de<br>Proximity Awareness.                                                                                                    |             |             |
|                                                         | \$ Proximity Alarm Silence<br>In Neutral             | Esta clave silencia la<br>alarma de Proximity Awa-<br>reness cuando la marcha<br>está en neutral.                                                                                                    |             |             |
|                                                         |                                                      |                                                                                                    |             |             |
| Filtro de Proximity<br>Awareness                        |                                                      |                                                                                                    |             |             |
|                                                         | \$ Enable Assignment Pro-<br>ximity Detection Filter | Esta clave activa el filtro<br>para todas las alarmas<br>que se producen debido<br>a las interacciones de<br>Proximity Awareness en-<br>tre un camión y la pala<br>asignada a dicho camión.<br>Las alarmas de caja so-<br>bre caja no se suprimen.         |             |             |
|                                                         | \$ Machine Proximity De-<br>tection Filters Number   | Esta clave se utiliza para<br>indicar al sistema cuán-<br>tas claves de filtros debe<br>buscar cuando lea el ar-<br>chivo de configuración.                                                                                                    | Núm. entero | Conteo      |
|                                                         |                                                      | Ejemplo: \$ Machine Pro-<br>ximity Detection Filters<br>Number =5                                                                                                    |             |             |

| ( -, )                                                              |                                                 |                                                                                                    |             |        |
|---------------------------------------------------------------------|-------------------------------------------------|----------------------------------------------------------------------------------------------------|-------------|--------|
|                                                                     | \$ Machine Proximity De-<br>tection Filter      | Esta clave se utiliza para<br>especificar un filtro del<br>sistema de detección de<br>proximidad de la máqui-<br>na. Los dos parámetros<br>son las clases de máqui-<br>nas cuyas interacciones<br>el módulo de detección<br>de proximidad de la má-<br>quina debe filtrar. Los ín-<br>dices de filtro deben<br>comenzar con 0 y seguir<br>la progresión aritmética:<br>0, 1, 2, 3, 4<br>Identificación 1 de clase<br>de parámetro: identifica-<br>ción de clase de la má-<br>quina (identificación de<br>categoría)<br>Identificación de clase<br>de parámetro: identifica-<br>ción de clase de la má-<br>quina (identificación de<br>categoría) | Núm. entero | Conteo |
|                                                                     |                                                 | Ejemplo: \$ Machine Pro-<br>ximity Detection Filter 2<br>=16 18                                                                                                    |             |        |
|                                                                     |                                                 |                                                                                                    |             |        |
| Niveles de acercamiento<br>recomendados de Proxi-<br>mity Awareness |                                                 |                                                                                                    |             |        |
|                                                                     | \$ Minimum Zoom Level<br>(Nivel de zoom mínimo) | Consulte la publicación<br>UENR6985                                                                                                    |             |        |
|                                                                     | \$ No Waypoints Above<br>Zoom                   | Consulte la publicación<br>UENR6985                                                                                                    |             |        |
|                                                                     | Nivel de acercamiento<br>máximo                 | Consulte la publicación<br>UENR6985                                                                                                    |             |        |
|                                                                     | Nivel de acercamiento<br>inicial                | Consulte la publicación<br>UENR6985                                                                                                    |             |        |
|                                                                     |                                                 |                                                                                                    |             |        |
| Claves de V2X                                                       |                                                 |                                                                                                    |             |        |
|                                                                     | \$ Use V2X Mode                                 | Activa la recepción de<br>AMP por parte de V2X y<br>configura el ajuste para<br>GPS y xIM<br>Esta clave anulará el<br>comportamiento de \$ Use<br>NMEA GPS Input en ca-<br>so de que haya una confi-<br>guración PA_V2X<br>0 = se activará el ajuste<br>de xIM<br>1 = se activará el ajuste<br>de GPS<br>2 = se activarán los ajus-<br>tes de xIm y GPS                                                                                                    | Núm. entero |        |

(continúa)

| \$ V2X Position Time<br>Interval | Esta clave especifica la<br>frecuencia a la que Tope<br>enviará un mensaje de<br>posición a la caja V2X                                                                                                    | Núm. entero                           | Segundos |
|----------------------------------|----------------------------------------------------------------------------------------------------|---------------------------------------|----------|
|                                  | Ejemplo: \$ V2X Position<br>Time Interval =60<br>Cada 60 segundos, Tope<br>enviará un mensaje a la<br>caja V2X para indicar la<br>posición de la máquina.                                                                             |                                       |          |
| \$ Use External Pose             | Utilice esta clave para<br>usar la orientación, la ve-<br>locidad y la posición<br>calculadas previamente<br>(según el origen de la<br>máquina y la desviación<br>de GPS aplicados) y su-<br>ministradas por una fuen-<br>te externa. |                                       |          |
| \$ Heading Report Interval       | Utilice esta clave para in-<br>dicar el cambio mínimo<br>de orientación de una<br>máquina con GPS doble<br>para enviar PR2.                                                                                                    | Radianes: predetermina-<br>do 0,05236 |          |
|                                  | Ejemplo: \$ HEading Re-<br>port Interval = 0.05236<br>La máquina de GPS do-<br>ble debe cambiar la<br>orientación en 0,05236<br>radianes para enviar<br>PR2.                                                                          |                                       |          |

# Proximity Awareness de Proximity Awareness

# Configuración del supervisor de MineStar

| Product                                                                                                    | FTP Job Comms                                               |                                                                                                    |
|----------------------------------------------------------------------------------------------------|-------------------------------------------------------------|----------------------------------------------------------------------------------------------------|
| Option Sets<br>Explorer - Client<br>Explorer - Supervi:<br>Explorer - Table Co<br>Explorer - Web Cli<br>External Referenc<br>FUA (Fleet Update<br>Field Message Ger<br>Final Roads<br>Formatting Styles<br>Fuel & SMU Assista<br>Fuel Properties<br>GIS Server<br>GPS Coordinate Tr<br>Graphical Display<br>Health Reporting<br>Incident FTP | FTP user name<br>FTP password<br>Onboard download directory | aquila<br>The default user name to connect to field equipment when using FTP.<br>Cold<br>The default password to connect to field equipment when using FTP.<br>mir_out<br>The download directory onboard the machine where we can retrieve the incide |

Ilustración 77

g06277548

- 1. Navegue a "System Options (Opciones del sistema)".
  - a. En la lista de "Product (Producto)" , seleccione "All (Todos)" .
  - b. En "Option Sets (Conjuntos de opciones)", seleccione "Incident FTP (FTP de incidentes)".
  - c. Seleccione "FTP Job (Trabajo de FTP)" .
- 2. En la pestaña "FTP Job (Trabajo de FTP)", escriba "aquila" para "FTP User Name (Nombre de usuario de FTP)".
- 3. En la pestaña "FTP Job (Trabajo de FTP)", escriba "cold" para "FTP Password (Contraseña de FTP)".

**Nota:** Los datos enviados mediante ftp se dirigen a: D:\mstarFiles\systems\main\data\Incedentdata.

# Configuración del cliente MineStar

**Nota:** Es fundamental asegurarse de que los ajustes de "Machine Class (Clase de máquina)" sean correctos para lograr una configuración apropiada de Proximity Awareness. Varios de estos elementos son necesarios para la configuración del Módulo PL671 ; a continuación, hay una referencia de los campos que se debe actualizar o validar en Fleet MineStar Office (Oficina de Fleet MineStar). Consulte los manuales de Fleet MineStar para obtener más detalles.

| 🔆 Welcome 🛸 Machines                                        |                                                                                                    |
|-------------------------------------------------------------|----------------------------------------------------------------------------------------------------|
| Machines                                                    |                                                                                                    |
| 🖃 🔄 🖶 Fixed Plant                                           | Truck Class Editor - Cat MineStar System Client (Developer MineStar on MineStarSQL44) 💻                                    |
| Fleets                                                      | Class* V2X Test Truck Description* V2x                                                                                     |
| Dragline Classes                                            | Manufacturer Machine Type Haul Truck                                                                                       |
| Panel                                                       | Engine Payload Road EFH Shovel Processor Tires Capabilities Onboard Stopped External Reference Materials Fuel Machine Type |
| Shovel Classes     Surface Miner Classes                    | Machine Type                                                                                                    |
| Truck Classes                                               | Machine Dimensions General Body Area Avoidance Area Icon Truck                                                             |
| V2X Test Truck                                              | Machine Length 33 [sft]                                                                                                    |
| Dozer Unit                                                  | Machine Width 14.5 [sft]                                                                                                   |
| Grader Unit     Grader Unit     Grader Unit     Grader Unit |                                                                                                    |
| Beacon                                                      | Note: For the type of machine selected, the origin is located on the machine centerline at the rear axle.                  |
| Track Drill                                                 | Machine Origin X Coordinate 9.6 [sft]                                                                                      |
| Water Truck Classes     Wheel Dozer Classes                 | Machine Origin Y Coordinate 7.5 [sft]                                                                                      |
|                                                             |                                                                                                    |
|                                                             | Note: GP5 Antenna Position will only be used for machines with<br>CMPD/G407 Operator Interfaces.                           |
|                                                             | GPS Antenna X 23.4 [sft]                                                                                                   |
|                                                             | GPS Antenna Y 7.25 [sft]                                                                                                   |
|                                                             | Use Centre Of Rotation                                                                                                    |
|                                                             | Centre Of Rotation X Coordinate 0[[sft]                                                                                    |
|                                                             | Centre Of Rotation Y Coordinate 0[sft]                                                                                     |
|                                                             | Body Polygon                                                                                                    |
|                                                             | Avoidance Polygon                                                                                                    |
|                                                             |                                                                                                    |
|                                                             |                                                                                                    |
|                                                             |                                                                                                    |
|                                                             | x: 30.87 sft y: 46.78 s                                                                                                    |
|                                                             |                                                                                                    |

Navegue a "Contents (Contenido)", "Pit Link", "Machine Finder (Localizador de la máquina)", "Machine Class (Clase de máquina)" y "Machine Type (Tipo de máquina)". Valide la siguiente información:

- Dimensiones de la máquina
- Área de la caja
- Área de evitación

## Dimensiones de la máquina

En la pestaña "Machine Dimensions (Dimensiones de la máquina)", valide o ingrese la siguiente información:

g06308707

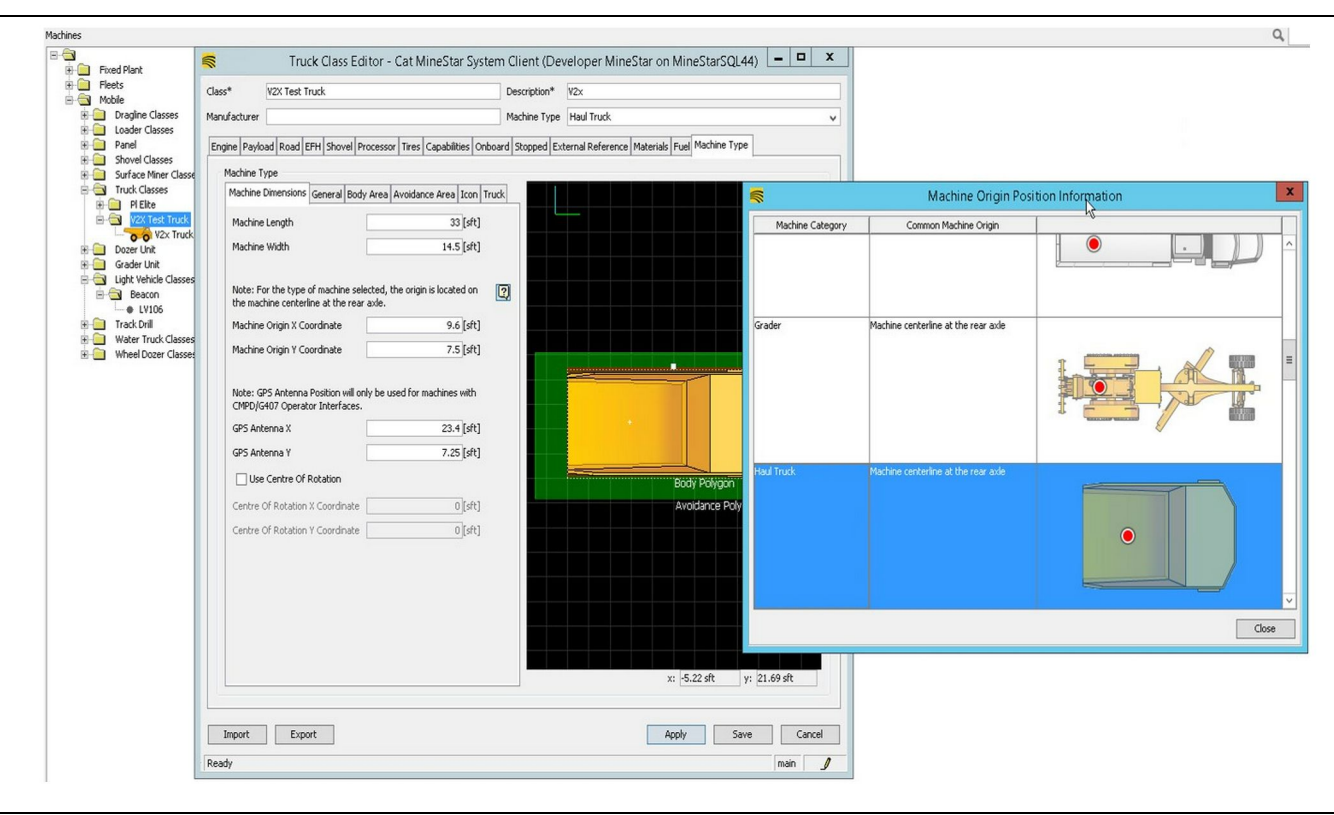

g06308712

- · Longitud y ancho de la máquina.
- Coordenadas X e Y del origen de la máquina
- X/Y de la antena de GPS

**Nota:** Al pasar el puntero sobre el ícono del signo de interrogación, obtendrá ayuda para determinar la ubicación de origen de diferentes tipos de máquinas.

Para obtener ayuda adicional sobre la medición de la máquina, consulte la Instrucción especial, REHS9127, Machine Dimension Measure Up Procedure for Cat Detect Proximity Awareness.

## Área de la caja

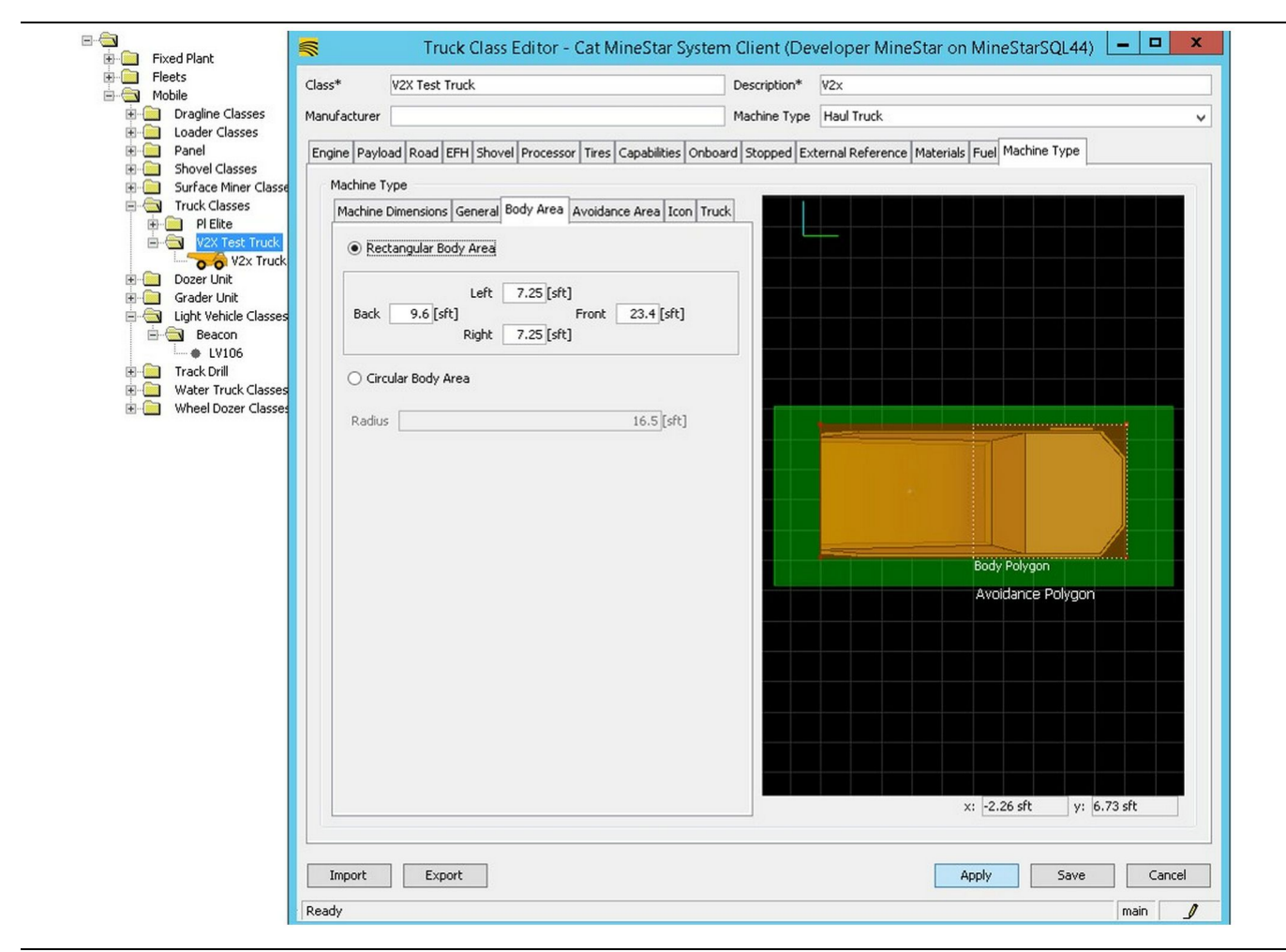

Ilustración 80

En la pestaña "Body Area (Área de la caja)", ingrese las regiones de las áreas trasera, izquierda, delantera y derecha.

Para las máquinas que pivotan en un eje central, seleccione "Circular Body Area (Área circular de la caja)" . Ingrese el radio de la máquina. g06308731

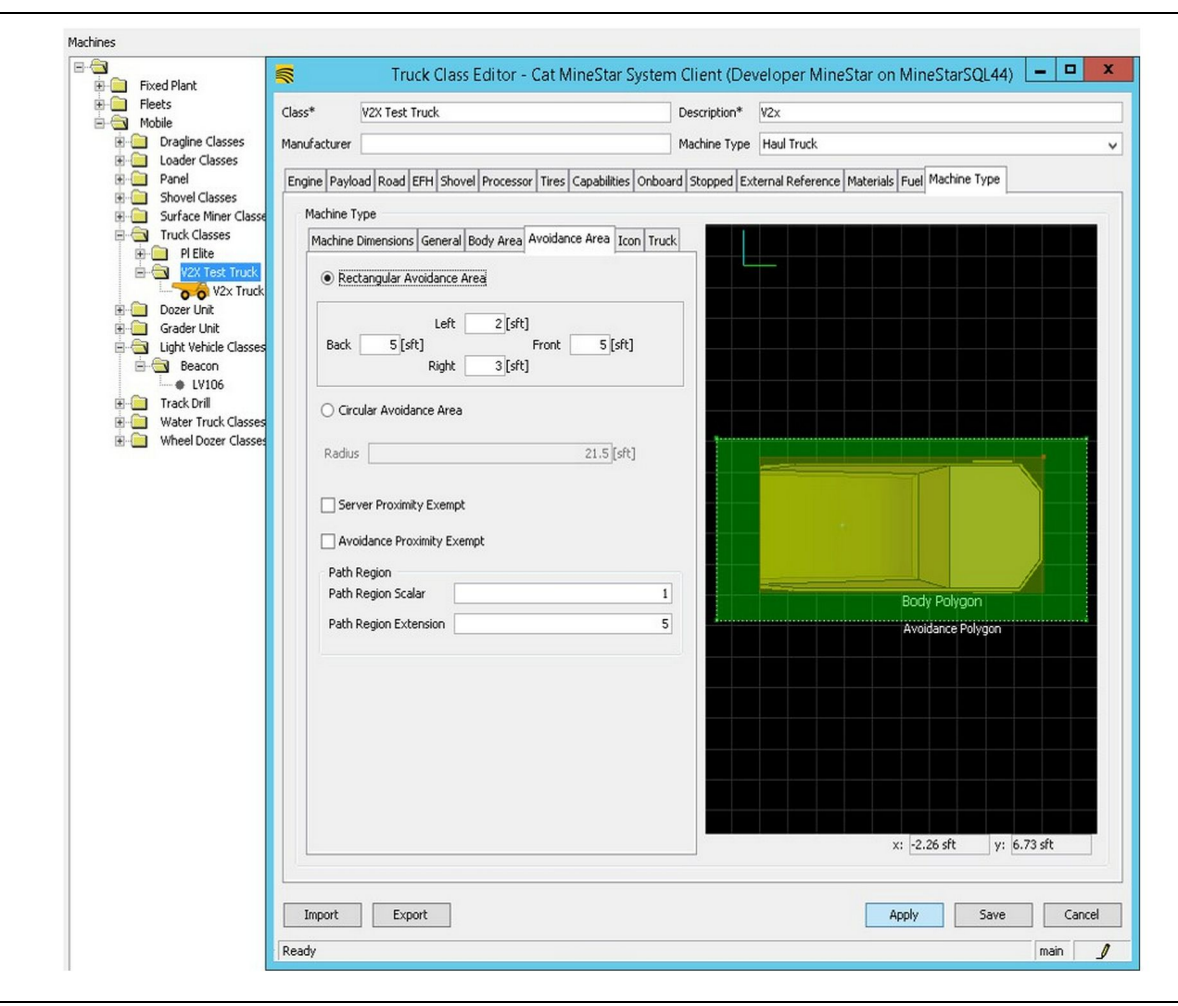

Es fundamental trabajar con el cliente para definir el área de evitación, ya que tendrá un efecto directo en la frecuencia de las alarmas y los incidentes que el sistema informará. Es posible que el área de evitación se deba ajustar varias veces durante el desarrollo.

#### Server Proximity Exempt (Exención de

**proximidad del servidor)** – Cuando se configura la máquina (en general, herramienta de carga o triturador), este ajuste ignorará la zona de evitación de una máquina (por lo habitual, un camión) si Avoidance Proximity Exempt (Exención de proximidad de evitación) está activada para esa clase de máquina y no genera un suceso de incidente para su interacción.

Avoidance Proximity Exempt (Exención de proximidad de evitación) – Cuando se configura la máquina (por lo habitual, un camión), este ajuste ignorará las áreas de evitación de las máquinas (en general, herramienta de carga o triturador) que tienen la opción Server Proximity Exempt (Exención de proximidad de servidor) activada y no generará un suceso de incidente para sus interacciones. Path Region Scalar (Escalar de región de trayectoria) – Es el valor de tiempo que se utiliza para ajustar la opción "Projected Avoidance Zone

g06308739

actual de la máquina. **Extensión de la región de la trayectoria** – Es la distancia que se agrega al área de evitación en la

dirección de desplazamiento actual de las máquinas.

(Zona de evitación proyectada)" según la velocidad

| <b>\$</b>                                                                                                    | Machines - Cat MineStar System Client (Developer Mi                                             | ineStar on MineStarSQL44)                                |              |
|----------------------------------------------------------------------------------------------------|-------------------------------------------------------------------------------------------------|----------------------------------------------------------|--------------|
| File Edit View Contents Jobs Tool                                                                                                    | ls Displays Reports Actions Help                                                                |                                                          |              |
| □×▣□≝   q q   0 🛐                                                                                                    |                                                                                                 | Page Configuration Default 🗸                             |              |
| 🔆 Welcome 🛸 Machines 🛸 Machines                                                                                                    |                                                                                                 |                                                          |              |
| Machines                                                                                                    |                                                                                                 | Q, X                                                     |              |
| E-G Fixed Plant                                                                                                    | Truck Editor - Cat Mines                                                                        | Star System Client (Developer MineStar on MineStarSQL44) | _ <b>D</b> X |
|                                                                                                    | Name* V2× Truck                                                                                 | Serial No                                                |              |
| Dragline Classes                                                                                                    | Class V2X Test Truck                                                                            | Description V2×                                          |              |
| Loader Classes     Panel     Shovel Classes                                                                                                    | Operator                                                                                        | Waypoint <last field="" from="" waypoint=""></last>      | ~            |
| Surface Miner Classes                                                                                                    | General Capabilities Onboard External Reference Machine Type Fue                                | Restrictions Payload Tires                               |              |
| Grader Unit     Grader Unit     Grader U | Cameras Radars Proximity Custom Configuration GP5  Onboard Health Platform VIMS ABL with xIM  V |                                                          |              |
|                                                                                                    | Interface Name                                                                                  | Interface URL                                            |              |
|                                                                                                    | Assignment                                                                                      | tmac://10.13.4.52:10001                                  |              |
|                                                                                                    | V2X FTP Server                                                                                  | ftp://10.13.4.36:21                                      |              |
|                                                                                                    | Config<br>Machine Preadeast                                                                     | htp://aquila:cold@10.13.4.52:21                          |              |
|                                                                                                    | Wachine Broadcasc<br>V2X Comms Interface                                                        | tmac://10.13.4.36:10001                                  | _            |
|                                                                                                    |                                                                                                 |                                                          |              |
|                                                                                                    |                                                                                                 |                                                          | New          |
|                                                                                                    |                                                                                                 |                                                          | Delete       |
|                                                                                                    |                                                                                                 |                                                          |              |
|                                                                                                    |                                                                                                 |                                                          |              |
|                                                                                                    |                                                                                                 |                                                          |              |
|                                                                                                    |                                                                                                 |                                                          |              |
|                                                                                                    |                                                                                                 |                                                          |              |
|                                                                                                    |                                                                                                 |                                                          |              |
| New Archive                                                                                                    |                                                                                                 |                                                          |              |
| Σ Total: 5                                                                                                    |                                                                                                 | Apply                                                    | Save Cancel  |
| Peadu                                                                                                    | Ready                                                                                           |                                                          | main         |

- Navegue a "Contents (Contenido)", "Pit Link", "Machine Finder (Localizador de la máquina)", "Machine (Máquina)" y, por último, "Onboard (A bordo)".
- 2. Verifique que se haya seleccionado la interfaz de usuario correcta.
- **3.** Verifique que se hayan seleccionado las opciones correctas de "Configuration (Configuración)" y "Custom Configuration (Configuración del cliente)"
- Agregue la dirección de "V2x FTP Server (Servidor FTP de V2x)" (ftp://xxx.xxx.xxx.21) a la lista de interfaz.
- **5.** Agregue la dirección de "V2x Comms Interface (Interfaz de comunicaciones de V2x)" (Tmac://xxx. xxx.xxx:10001) a la lista de interfaz.

# Actualización inalámbrica del Módulo PL671 mediante el uso de Fleet Office

g06277592

**Nota:** La actualización inalámbrica solo se puede hacer mediante el uso de Fleet Office 5.2 o más reciente. Comuníquese con el respaldo de MineStar si es necesario efectuar la actualización inalámbrica para una versión de Fleet Office anterior a 5.2.

| Date modified      | Туре               | Size                        |                                                                                   |                                                                                                    |                                                                                   |
|--------------------|--------------------|-----------------------------|-----------------------------------------------------------------------------------|----------------------------------------------------------------------------------------------------|-----------------------------------------------------------------------------------|
| 4/23/2018 11:19 AM | FL2 File           | 40,148 KB                   |                                                                                   |                                                                                                    |                                                                                   |
|                    | 4/23/2018 11:19 AM | 4/23/2018 11:19 AM FL2 File | Uppe         Size           4/23/2018 11:19 AM         FL2 File         40,148 KB | Unite modified         Type         Size           4/23/2018 11:19 AM         FL2 File         40,148 KB | Uppe         Size           4/23/2018 11:19 AM         FL2 File         40,148 KB |

 Copie el archivo "PL671.fl2" en la carpeta baseline. Para acceder a la carpeta baseline, haga clic en "mstarfiles", "systems", "main", "onboard", "Detect V2x on PL671" y "baseline".

| Welcome Onboard V2X Devices |                                                                          |                                 |        |        |
|-----------------------------|--------------------------------------------------------------------------|---------------------------------|--------|--------|
| Machine                     | Office Version : 5196719-44                                              | Current Version                 |        |        |
| L <b>V</b> 106              |                                                                          | Primary device version: Unknown | Update | Reboot |
| V2x Truck                   | Primary device version: 519671944<br>Secondary device version: 519671944 |                                 | Update | Reboot |
|                             |                                                                          |                                 |        |        |

#### Ilustración 84

2. Abra el cliente Fleet MineStar. Navegue a "Contents (Contenido)", "Pit Link" y "Onboard V2x Devices (Dispositivos V2x a bordo)". En la página "Onboard V2x Devices (Dispositivos V2x a bordo)" , seleccione el dispositivo del Módulo PL671 primario que se debe actualizar a una nueva versión y haga clic en "Update (Actualizar)". g06309146

g06309064

| Welcome Onboard v2x Devices Field Comms  |                              |                                  |        |           |
|------------------------------------------|------------------------------|----------------------------------|--------|-----------|
| Machine                                  | Office Version : 5196719-43  | Current Version                  |        |           |
|                                          |                              | Primary device version: Unknown  | Indata | Reheat    |
| LV106                                    |                              |                                  | update |           |
|                                          |                              | Primary device version: Updating |        | Reboot    |
| V2x Truck                                |                              | Sending                          |        |           |
| -                                        |                              |                                  |        |           |
|                                          |                              |                                  |        |           |
|                                          |                              |                                  |        |           |
|                                          |                              |                                  |        |           |
|                                          |                              |                                  |        |           |
| lustración 85                            |                              |                                  |        | g06309150 |
|                                          |                              |                                  |        |           |
|                                          |                              |                                  |        |           |
|                                          |                              |                                  |        |           |
|                                          |                              |                                  |        |           |
|                                          |                              |                                  |        |           |
| Welcome Conboard V2X Devices Field Comms |                              |                                  |        |           |
| Machine                                  | Offlice Version : 5196719-43 | Current Version                  |        |           |
|                                          |                              |                                  |        |           |
|                                          |                              | Primary device version: Unknown  | Update | Reboot    |
| LV106                                    |                              |                                  |        |           |
| belowers a                               |                              |                                  | Retry  | Reboot    |
| V2x Truck                                |                              | Activating                       |        |           |

3. Durante el proceso de actualización, la página se actualizará con las notificaciones de cuándo los archivos están en los estados "Sending (Enviando)" o "Activating (Activando)" en el dispositivo del Módulo PL671 primario.

# Luces indicadoras del Módulo PL671

El Módulo PL671 es un módulo V2x que se utiliza en los sistemas Cat Detect. El módulo contiene 4 luces indicadoras LED que indican los siguientes escenarios:

## LED verde

El propósito del LED verde es indicar cuándo la radio está ENCENDIDA o APAGADA.

**LED verde APAGADO** – Indica que la radio no está energizada.

**LED verde ENCENDIDO** – Indica que la radio está energizada de manera correcta y está CONECTADA.

LED verde parpadeante – El LED verde parpadea cuando se ha detectado una falla que evita que se ejecute el firmware de aplicación. Si el LED verde destella, comuníquese con su distribuidor de Caterpillar.

# LED naranja - GPS

El propósito del LED naranja es indicar si se ha determinado la posición de GPS.

**LED naranja APAGADO** – El LED naranja estará APAGADO cuando la radio no encuentre una antena de GPS.

q06309183

**LED naranja ENCENDIDO** – La antena de GPS funciona correctamente, y puede captar suficientes satélites de GPS para determinar una buena corrección de ubicación.

LED naranja parpadeante – El LED naranja destella de manera constante cuando la antena de GPS funciona correctamente, sin embargo, no hay suficientes satélites de GPS que pueden visualizarse para obtener una buena corrección de ubicación de GPS. Si un LED naranja todavía destella, comuníquese con su distribuidor de Caterpillar.

## LED amarillo: comunicaciones DSRC

El propósito del LED amarillo es indicar que se intenta hacer una conexión a la red de comunicaciones a través de la DSCR (Dedicated Short Range Communications, Comunicaciones Dedicadas de Corto Alcance). Esto no indica que haya una señal adecuada, sino que el hardware funciona correctamente y que puede establecer una conexión dado que hay una señal.

**LED amarillo APAGADO** – Indica que no hay comunicaciones DSRC disponibles.

**LED amarillo parpadeante** – Indica que hay una falla de DSRC y que el dispositivo no puede llevar a cabo las comunicaciones.

## LED azul - Ethernet

El propósito del LED azul es determinar cuándo hay conexiones presentes de Ethernet.

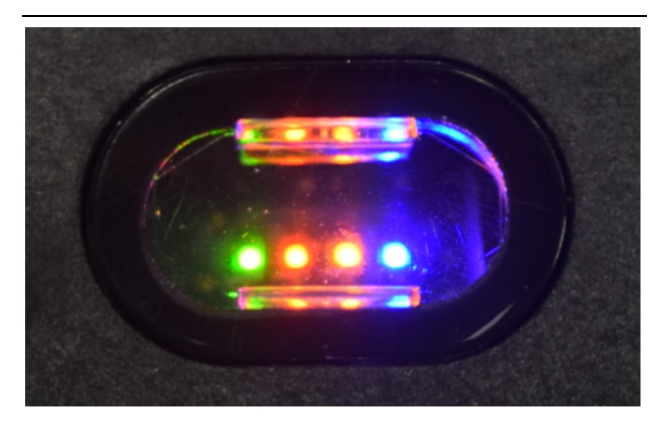

Ilustración 87

g03738018

**LED azul APAGADO** – Indica que no hay ningún enlace de Ethernet establecido.

**LED azul destellante** – El LED azul destella para indicar que hay actividad de Ethernet.

**LED azul ENCENDIDO** – El LED azul se ENCIENDE cuando el módulo ha establecido un enlace de Ethernet. Consulte la ilustración 87.

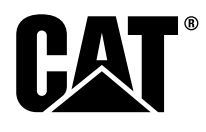

M0077913 ©2019 Caterpillar Todos los derechos reservados CAT, CATERPILLAR, LET'S DO THE WORK, sus respectivos logotipos, el color "Caterpillar Yellow", la imagen comercial de "Power Edge" y Cat "Modern Hex", así como la identidad corporativa y de producto utilizados en la presente, son marcas registradas de Caterpillar y no pueden utilizarse sin autorización.

**90** 30 abril 2019